# 山形県物品電子調達システム

# 操作説明書

【事業者編】

V3.0

(令和7年4月1日現在)

山形県会計局会計課

### 目 次

| 1 概要                                                                                      | 3      |
|-------------------------------------------------------------------------------------------|--------|
| 1.1 目的                                                                                    |        |
| 1.2 操作説明書の対象                                                                              |        |
| 1.3 電子調達の対象物品                                                                             |        |
| 1.4 基本機能                                                                                  |        |
| 1.4.1 利用者登録(変更登録)                                                                         | 3      |
| 1.4.2 物品調達情報                                                                              | 3      |
| 1.4.3 <b>発注済情報</b>                                                                        | 3      |
| 1.5 動作保証環境等                                                                               |        |
| 1.5.1 動作保証環境                                                                              | 3      |
| 1.5.2 注意事項                                                                                | 8      |
| 1.6 山形県物品電子調達システムの流れ                                                                      |        |
| 1.6.1 システムの流れ                                                                             | 9      |
| 1.6.2 システム利用の主な流れ                                                                         | 10     |
|                                                                                           |        |
| 2操作方法                                                                                     | 11     |
| 2 操作方法                                                                                    | 11     |
| 2 操作方法                                                                                    | 11<br> |
| <ul> <li>2操作方法</li> <li>2.1 物品電子調達システムのホームページを表示するには</li> <li>2.2 利用者登録手続きを行うには</li></ul> |        |
| <ul> <li>2操作方法</li> <li>2.1 物品電子調達システムのホームページを表示するには</li> <li>2.2 利用者登録手続きを行うには</li></ul> |        |
| <ul> <li>2操作方法</li> <li>2.1 物品電子調達システムのホームページを表示するには</li> <li>2.2 利用者登録手続きを行うには</li></ul> |        |
| <ul> <li>2操作方法</li> <li>2.1 物品電子調達システムのホームページを表示するには</li></ul>                            |        |
| <ul> <li>2操作方法</li></ul>                                                                  |        |
| <ul> <li>2操作方法</li></ul>                                                                  |        |
| <ul> <li>2操作方法</li></ul>                                                                  |        |
| <ul> <li>2操作方法</li></ul>                                                                  |        |
| <ul> <li>2操作方法</li></ul>                                                                  |        |
| <ul> <li>2操作方法</li></ul>                                                                  |        |

| 2.7.4<見積入力>画面の操作                                                                                                    | 40            |
|----------------------------------------------------------------------------------------------------|---------------|
| 2.7.5<見積入力内容確認・登録>画面の操作                                                                                                    | 41            |
| 2.7.6<一般競争型調達情報>                                                                                                    | 44            |
| (再見積りの案内、くじ引き・決定・保留・不調の通知)画面の操作                                                                                                    | 44            |
| 2.7.7<調達情報詳細>(再見積りの案内)画面の操作                                                                                                    | 47            |
| 2.7.8<くじ引き通知>画面の操作                                                                                                    |               |
| 2.7.9<保留通知>画面の操作                                                                                                    |               |
| 2.7.10<不調通知>画面の操作                                                                                                    | 51            |
| 2.8 指名競争型調達情報                                                                                                    |               |
| 2.8.1<指名競争型調達情報>画面の操作                                                                                                    | 53            |
| 2.8.2<指名競争型調達情報>                                                                                                    | 55            |
| (再見積りの案内、くじ引き・決定・保留・不調の通知)画面の操作                                                                                                    | 55            |
| 2.9 業者決定手続き                                                                                                    |               |
| 2.9.1 業者決定手続き(なりすまし防止の確認)                                                                                                    |               |
| 2.9.2 業者決定手続き(決定通知)                                                                                                    | 59            |
| 2.10 発注済情報                                                                                                    | 67            |
| 2.11 終了するには                                                                                                    | 69            |
|                                                                                                    |               |
| 3 単価契約物品の操作方法                                                                                                    | 70            |
| 3単価契約物品の操作方法<br>3.1 単価契約物品の見積処理を開始する                                                                                                    | <b>70</b>     |
| 3単価契約物品の操作方法<br>3.1単価契約物品の見積処理を開始する<br>3.2<単価契約見積情報一覧>画面の操作                                                                                                    | <b>70</b><br> |
| <ul> <li>3単価契約物品の操作方法</li> <li>3.1単価契約物品の見積処理を開始する</li> <li>3.2&lt;</li> <li>3.2</li> <li>4価契約物品区分別一覧&gt;画面の操作</li> </ul>                                                                                                    |               |
| <ul> <li>3単価契約物品の操作方法</li> <li>3.1単価契約物品の見積処理を開始する</li> <li>3.2&lt;</li> <li>3.2</li> <li>4価契約物品区分別一覧&gt;画面の操作</li> <li>3.2.2&lt;</li> <li>4価契約物品情報詳細&gt;画面の操作</li> </ul>                                                                                                    |               |
| <ul> <li>3単価契約物品の操作方法</li> <li>3.1単価契約物品の見積処理を開始する</li> <li>3.2&lt;</li> <li>3.2</li> <li>4価契約物品区分別一覧&gt;画面の操作</li> <li>3.2.2&lt;</li> <li>4価契約物品情報詳細&gt;画面の操作</li> <li>3.2.3&lt;</li> <li>4価契約物品情報見積入力&gt;画面の操作</li> </ul>                                                                                                    |               |
| <ul> <li>3単価契約物品の操作方法</li> <li>3.1単価契約物品の見積処理を開始する</li> <li>3.2&lt;&lt;単価契約見積情報一覧&gt;画面の操作</li> <li>3.2.1&lt;単価契約物品区分別一覧&gt;画面の操作</li> <li>3.2.2&lt;単価契約物品情報詳細&gt;画面の操作</li> <li>3.2.3&lt;単価契約物品情報見積入力&gt;画面の操作</li> <li>3.2.4&lt;見積入力内容確認・登録&gt;画面の操作</li> </ul>                                                                                                    |               |
| <ul> <li>3単価契約物品の操作方法</li> <li>3.1単価契約物品の見積処理を開始する</li> <li>3.2&lt;&lt;単価契約見積情報一覧&gt;画面の操作</li> <li>3.2.1&lt;単価契約物品区分別一覧&gt;画面の操作</li> <li>3.2.2&lt;単価契約物品情報詳細&gt;画面の操作</li> <li>3.2.3&lt;単価契約物品情報見積入力&gt;画面の操作</li> <li>3.2.4&lt;見積入力内容確認・登録&gt;画面の操作</li> <li>3.3 業者決定手続き</li> </ul>                                                                                                    |               |
| <ul> <li>3単価契約物品の操作方法</li> <li>3.1 単価契約物品の見積処理を開始する</li> <li>3.2&lt;&lt;単価契約見積情報一覧&gt;画面の操作</li> <li>3.2.1&lt;単価契約物品区分別一覧&gt;画面の操作</li> <li>3.2.2&lt;単価契約物品情報詳細&gt;画面の操作</li> <li>3.2.3&lt;単価契約物品情報見積入力&gt;画面の操作</li> <li>3.2.4&lt;見積入力内容確認・登録&gt;画面の操作</li> <li>3.3.1業者決定手続き</li> <li>(なりすまし防止の確認)</li> </ul>                                                                                                    |               |
| <ul> <li>3単価契約物品の操作方法</li> <li>3.1 単価契約物品の見積処理を開始する</li> <li>3.2&lt;</li> <li>3.2</li> <li>4.4</li> <li>4.4</li> <li>4.4</li> <li>4.5</li> <li>4.4</li> <li>4.5</li> <li>4.4</li> <li>4.5</li> <li>4.5<td></td></li></ul> |               |
| <ul> <li>3単価契約物品の操作方法</li> <li>3.1 単価契約物品の見積処理を開始する</li> <li>3.2 &lt; 単価契約見積情報一覧&gt;画面の操作</li> <li>3.2.1 &lt; 単価契約物品区分別一覧&gt;画面の操作</li> <li>3.2.2 &lt; 単価契約物品情報詳細&gt;画面の操作</li> <li>3.2.3 &lt; 単価契約物品情報見積入力&gt;画面の操作</li> <li>3.2.4 &lt; 見積入力内容確認・登録&gt;画面の操作</li> <li>3.3.1 業者決定手続き</li> <li>3.3.1 業者決定手続き (なりすまし防止の確認)</li> <li>3.3.2 業者決定手続き (決定通知)</li> </ul>                                                                                                    |               |

## 1概要

1.1目的

本操作説明書では、物品納入業者(以下「**事業者**」という)が山形県物品電子調達システムを利用する上で必要となる、基本的な操作手順を記述しています。

## 1.2操作説明書の対象

本操作説明書では、山形県物品電子調達システムを用いて物品調達の見積りを行う事業者を対象としています。

### 1.3 電子調達の対象物品

電子調達の対象となる物品は、山形県庁(本庁及び各総合支庁本庁舎及び分庁舎)調達物品のうち、予定価格 が300万円以下のもの及び400万円以下の印刷物としています。

### 1.4 基本機能

1.4.1 利用者登録(変更登録)

- ・利用者情報を登録する機能
- 利用者登録情報を変更する機能
- 1.4.2 物品調達情報
  - 物品調達情報を確認する機能
  - ・再見積りの案内やくじ引き等の通知及び受注業者決定の通知を確認する機能
- 1.4.3 発注済情報

・発注済情報一覧を閲覧する機能

## 1.5 動作保証環境等

1.5.1 動作保証環境

Oブラウザ Microsoft Edge

- ・本システムのWebサイトについて、ポップアップブロック機能の解除
- JavaScriptを有効にする
- ・ファイルのダウンロード設定
- ・翻訳メッセージ非表示設定

(※具体的な設定方法は次頁参照)

〇山形県物品電子調達システムの一部に PDF ファイルを使用しています。

表示には、Adobe Reader7.0 以上が必要です。表示されない場合は、トップページからダウンロード(無償)のうえご使用ください。

※Adobe Reader : PDF ファイルを表示及び印刷するためのソフトウェアです。

操作説明書【事業者編】

①. ポップアップブロック機能について

利用者がポップアップブロック機能をご利用されている場合、本システムの一部が表示されない 場合があります。ポップアップブロック機能を解除のうえ、ご利用ください。

※ユーザの意思と関係なく自動的に開くウインドウを抑止するセキュリティ強化機能です。

「このページでポップアップがブロックされました。」というメッセージが

|  | 表示 | さ | れ | る | 場 | 合 | が | あ | IJ | ま | す | 。 |
|--|----|---|---|---|---|---|---|---|----|---|---|---|
|--|----|---|---|---|---|---|---|---|----|---|---|---|

| 🗖 🗋 山形県 物品                              | 電子調達システム × 十           | >                       | < |
|-----------------------------------------|------------------------|-------------------------|---|
| $\leftarrow \  \  \rightarrow \  \   G$ | i localhost:8080/eps2/ | 🕞 ව යු 🖆 🕀 😩 …          |   |
| —— 山形県 物品                               | 品電子調達システム■■■           | このページでポップアップがブロックされました。 | - |

- (参考) ブラウザ設定方法
- 1. Edgeの画面右上にある [… (設定など)] アイコンをクリックします。

|     | _ |   | × |
|-----|---|---|---|
| לַ≡ | Ē | ۲ |   |

2. 表示されたメニューの中から [設定] を選択します。

| Ø  | 印刷          | Ctrl+P       |   |
|----|-------------|--------------|---|
| ø  | Web キャプチャ   | Ctrl+Shift+S |   |
| ¢  | 共有          |              |   |
| බ් | ページ内の検索     | Ctrl+F       |   |
| A» | 音声で読み上げる    | Ctrl+Shift+U |   |
|    | その他のツール     |              | > |
| ŝ  | 設定          |              |   |
| 0  | ヘルプとフィードバック |              | > |

メニューの中から [Cookie とサイトのアクセス許可]を選択します。
 ページが切り替わったら[ポップアップとリダイレクト]を選択します。

| □ 段 設定 × +                                                                             |   |                                |          | - | 0 | × |
|----------------------------------------------------------------------------------------|---|--------------------------------|----------|---|---|---|
| $\leftarrow$ $\rightarrow$ C $\textcircled{edge}$ Edge   edge://settings/content       |   | ۲.۵۰ ۲.                        | <u>}</u> | Ē | ٢ |   |
|                                                                                        |   | サイトでのモーション センサーと光センサーの使用を許可する  |          |   |   |   |
| <b>設定</b> Q 設定の検索                                                                      | Q | <b>通知</b><br>常に確認する            |          |   | > |   |
| <ul> <li>③ ブロファイル</li> <li>① ブライバシー、検索、サービス</li> </ul>                                 | Ł | JavaScript<br>許可済み             |          |   | > |   |
| ④ 外観 □ [スタート]、「ホーム」、および [新規] タブ                                                        |   | <b>イメージ</b><br>すべて表示           |          |   | > |   |
| <ul> <li>(☆ 共真、1ビーして貼り付け)</li> <li>(☆ 共真、1ビーして貼り付け)</li> <li>(☆ Hop アクセス許可)</li> </ul> | Ø | <b>ポップアップとリダイレクト</b><br>プロック済み |          |   | > |   |
| し 既定のノフワサー                                                                             | Ē | <b>広告</b><br>ブロック済み            |          |   | > |   |

4. 「許可」の項目の右端にある [追加] ボタンをクリックします。

| □ 🕸 BE × +                                                                |                              |    | -  | 0   | × |
|---------------------------------------------------------------------------|------------------------------|----|----|-----|---|
| $\leftarrow$ $\rightarrow$ C $\textcircled{edge}$ Edge   edge://settings/ | content/popups 2             | ל≡ | (Ĥ |     |   |
| <b>設定</b><br>Q 設定の検索                                                      | ← サイトのアクセス許可 / ポップアップとリダイレクト |    |    |     |   |
| ③ ブロファイル                                                                  | ブロック (推奨)                    |    |    | D   |   |
| ① ブライバシー、検索、サービス ③ 外観                                                     | ブロック                         |    | 追  | LDD |   |
| □ [スタート]、[ホーム]、および (新規] タブ ○ 共有、コピーして貼り付け                                 | 追加されたサイトはありません               |    |    |     |   |
| Cookie とサイトのアクセス許可  民定のブラウザー                                              | 許可                           |    | 追  | LDA |   |
| <ul> <li></li></ul>                                                       | 追加されたサイトはありません               |    |    |     |   |

5. 「サイトの追加」ウィンドウが開いたら、「https://eps.pref.yamagata.jp/」と入力し 追加ボタンをクリックします。

| #75                           |
|-------------------------------|
| https://eps.pref.yamagata.jp/ |
| 追加 キャンセル                      |

6. Edge を再起動すると設定が有効となります。

②. JavaScript について

本システムは JavaScript を使用しています。JavaScript を有効にしておく必要があります。

#### (参考) ブラウザ設定方法

1. […(設定)] → [設定] → [Cookie とサイトのアクセス許可] の順に選択します。

2. [JavaScript] を選択します。

| □ lǜ IB定 × +                                                           |                                                                                   |          | × |
|------------------------------------------------------------------------|-----------------------------------------------------------------------------------|----------|---|
| $\leftarrow$ $ ightarrow$ $	extbf{C}$ $	extbf{Edge}$   edge://setting  | rcontent τ₀ τ₂                                                                    | <u>ب</u> |   |
| 設定                                                                     | <ul> <li>マ1ク<br/>常に確認する</li> </ul>                                                | >        |   |
| <ul> <li>Q、設定の検索</li> <li>図 プロファイル</li> </ul>                          | <ul> <li>(・) モーション センサーまたは光センサー</li> <li>サイトでのモーション センサーと光センサーの使用を許可する</li> </ul> | >        |   |
| <ul> <li>ごライバシー、検索、サービス</li> <li>○ 外観</li> </ul>                       | → 通知<br>常に確認する                                                                    | >        |   |
| <ul> <li>□ [スタート]、(ホーム]、および (新規) タブ</li> <li>□ 共有、コピーして貼り付け</li> </ul> | ਡ JavaScript<br>許可演み                                                              | >        |   |
| ■ Cookie とサイトのアクセス許可<br>■ 既定のブラウザー                                     | ○ 1メージ<br>すべて表示                                                                   | >        |   |

3. [許可(推奨)]をオンにします。

|              | ③ 設定 × 十                                                              |           |                         | - | 0   | × |
|--------------|-----------------------------------------------------------------------|-----------|-------------------------|---|-----|---|
| $\leftarrow$ | → C <b>@</b> Edge   edge://setting                                    | s/content | /javascript             | Ē |     |   |
| Ē            | <b>殳定</b>                                                             | ÷         | サイトのアクセス許可 / JavaScript |   |     |   |
|              | <ul> <li>DD7r1ll</li> </ul>                                           |           | 許可 (推奨)                 |   | D   |   |
|              | <ul> <li>① ブライバシー、検索、サービス</li> <li>② 外観</li> </ul>                    |           | ブロック                    | j | 自力口 |   |
|              | <ul> <li>[スタート]、(ホーム)、および (新規) タブ</li> <li>() 共有、コピーして貼り付け</li> </ul> |           | 追加されたサイトはありません          |   |     |   |
| I            | <ul> <li>G Cookie とサイトのアクセス許可</li> <li>□ 既定のブラウザー</li> </ul>          |           | 許可                      | ì | 鱼加  |   |
|              | ± ダウンロード<br>巻 ファミリー セーフティ                                             |           | 追加されたサイトはありません          |   |     |   |

- ③. ファイルのダウンロード設定について ファイルのダウンロード時に「名前を付けて保存」の選択が可能になるように設定します。
  - (参考) ブラウザ設定方法
  - 1. [… (設定)] → [設定] → [ダウンロード] の順に選択します。
  - 2. [ダウンロード時の動作を毎回確認する]のスイッチをオンにします。

| 🖸 ⑬ 節定 × +                                                                     |                                                                                                    | - | D | × |
|--------------------------------------------------------------------------------|----------------------------------------------------------------------------------------------------|---|---|---|
| $\leftarrow$ $\rightarrow$ $	extbf{C}$ $	extbf{edge}$ Edge   edge://settings/d | lownloads t₀ t=                                                                                                    | Ē |   |   |
| 設定                                                                             | ダウンロード                                                                                                    |   |   |   |
| <ul> <li>Q. 設定の検索</li> <li>(3) プロファイル</li> </ul>                               | 場所<br>C:¥Users¥000054¥Downloads                                                                                             | 変 | 更 |   |
| <ul> <li>ゴライバシー、検索、サービス</li> <li>(3) 外観</li> </ul>                             | ダウンロード時の動作を毎回確認する<br>ファイルを保存するか、保存せずに開くがを常に尋ねる                                                                              |   | D |   |
| □ [スタート]、[ホーム]、および (新規) タブ<br>◎ 共有、コピーして貼り付け                                   | Office ファイルをブラウザーで開く<br>この設定をオンにすると、Office ファイル (プレゼンテーション、スプレッドシート、ドキュメント) がデバイスにダウンC<br>ドされる代わりに、Microsoft Edge で自動的に開きます |   | D |   |
| COORE 2911079 (2011-0)     原定のブラウザー     東定のブラウザー     ダウンロード     祭 コッコリート コミィ   | ダウンロードの開始時にダウンロードメニューを表示<br>この設定を無効にすると、ファイルのダウンロードがいつ開始されるかを知るのが難しくなる可能性があります                                              |   |   |   |

④. 翻訳メッセージについて

まれに「英語のページを翻訳しますか」など、メッセージが表示される場合があります。 翻訳メッセージが表示されないように設定します。

- (参考)ブラウザ設定方法
- 1. [… (設定)] → [設定] → [言語] の順に選択します。
- 2. [ダウンロード時の動作を毎回確認する]のスイッチをオフにします。

| □ ② 設定 × +                                                                     |                                                                                                |                |           | -                             | D | × |
|--------------------------------------------------------------------------------|------------------------------------------------------------------------------------------------|----------------|-----------|-------------------------------|---|---|
| $\leftarrow$ $\rightarrow$ $\mathbf{C}$ $\mathfrak{d}$ Edge   edge://settings/ | languages                                                                                      | ۲0             | ౬ౖే≣      | œ                             | ٢ |   |
| 設定                                                                             | 言語                                                                                             |                |           |                               |   |   |
| Q、設定の検索                                                                        |                                                                                                |                |           |                               |   |   |
| อ วี่อวราม                                                                     | <b>言語</b><br>設定に基づいて言語を注文する                                                                    |                | 1         | 「語の追                          | 加 |   |
| 👌 プライバシー、検索、サービス                                                               | <b>D</b> +9                                                                                    |                |           |                               |   |   |
| ○ 外観                                                                           | 口本語                                                                                            |                |           |                               |   |   |
| 🔄 [スタート]、[ホーム]、および [新規] タブ                                                     | 英語                                                                                             |                |           |                               |   |   |
| 12 共有、コピーして貼り付け                                                                | 英語 (イギリス)                                                                                      |                |           |                               |   |   |
| 🔂 Cookie とサイトのアクセス許可                                                           | 益語 (アメリカ合衆国)                                                                                   |                |           |                               |   |   |
| □ 既定のブラウザー                                                                     |                                                                                                |                |           |                               |   |   |
| <u>↓</u> ダウンロード                                                                |                                                                                                |                |           | -                             |   |   |
| 巻 ファミリー セーフティ                                                                  | 目分か読み取ることができない言語のページの翻訳を提案する<br>この設定をオンにすると、Microsoft Edge は Web ページ上の言語を検出し、検出さ               | された言語が         | が優先言言     | <ul><li>●</li><li>●</li></ul> |   |   |
| 語 「公」                                                                          | 下に表示されない場合に翻訳を提供します。Web ページテキストは翻訳のためにMid<br>スに送信され、サービスの改善のためにテキストが保存されます。Microsoft Translate | crosoft Tra    | inslatorサ | ービ                            |   |   |
| 71/9-                                                                          | する方法の詳細については、Microsoft プライバシーステートメントを参照してください                                                  | 1 <sub>0</sub> |           | 10                            |   |   |
|                                                                                | ************************************                                                           |                |           |                               |   | · |

## 1.5.2 注意事項

コンピュータウィルス対策は、流通ソフト等により各事業者の責任で必ず行ってください。

## 1.6山形県物品電子調達システムの流れ

1.6.1システムの流れ

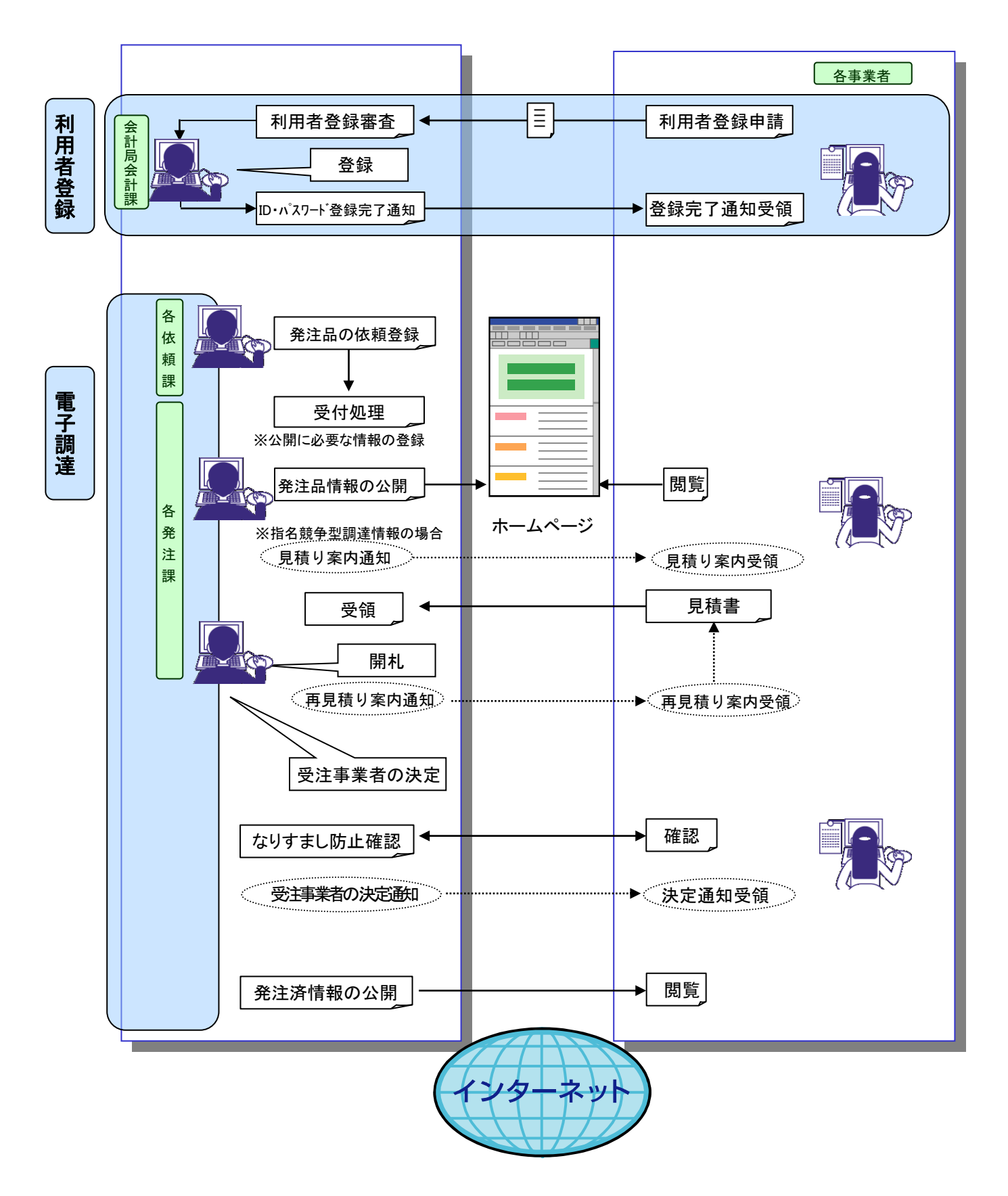

### 1.6.2 システム利用の主な流れ

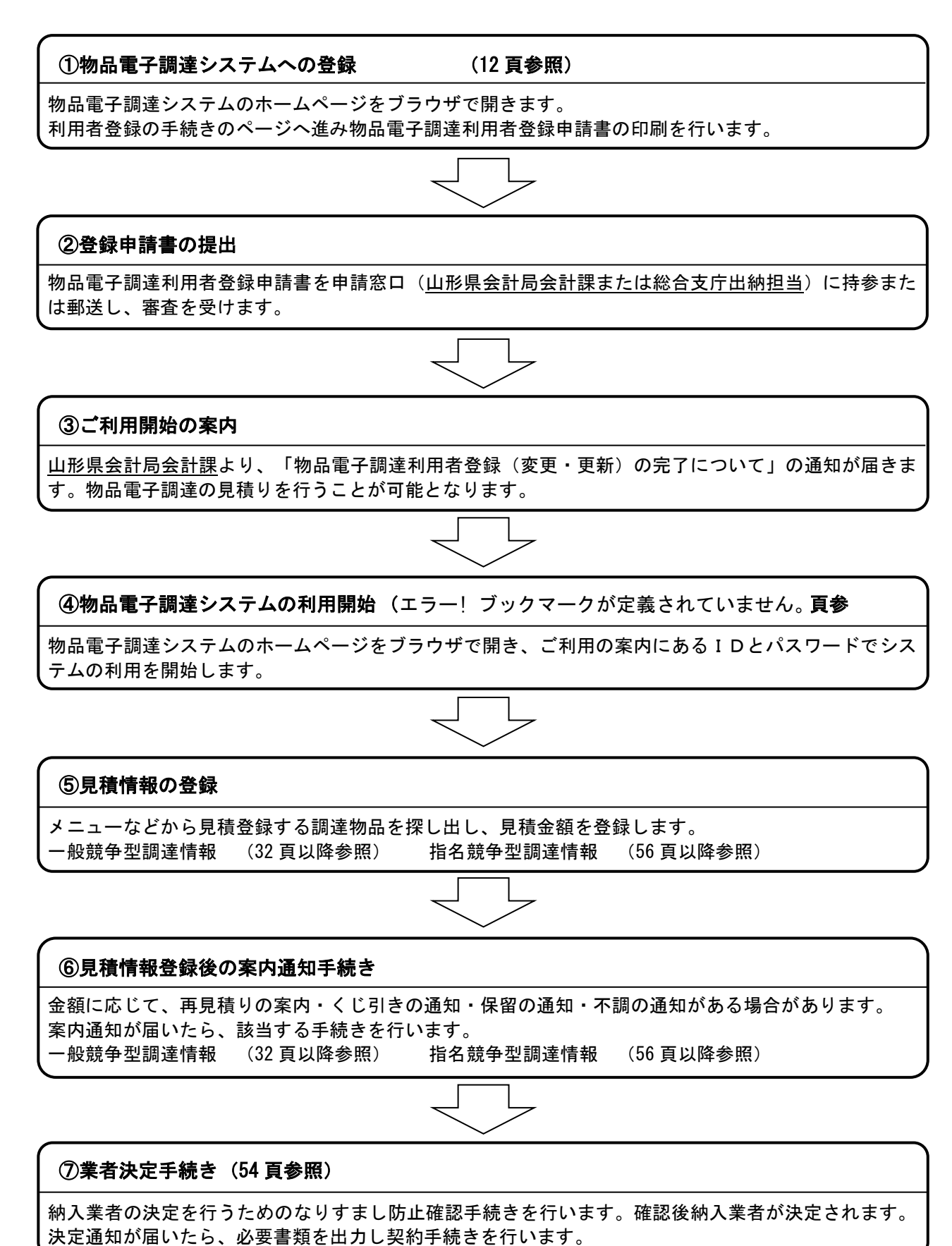

## 2操作方法

## 2.1 物品電子調達システムのホームページを表示するには

https://eps.pref.yamagata.jp/

### インターネット接続ブラウザ画面にて、

山形県ホームページの入札情報から、「物品電子調達システム」のホームページを開きます。 山形県ホームページ>オンライン県庁>入札情報(物品等)>物品電子調達情報

| 🖥 山形県 物品電子調達システム - Micros                                                                  | oft Internet Explorer                                                                                                    |                                                                                                    |   |
|--------------------------------------------------------------------------------------------|----------------------------------------------------------------------------------------------------|----------------------------------------------------------------------------------------------------|---|
|                                                                                            | )検索 📌 お気に入り 🚱 📿 • 🚵 🕅 •                                                                                                    | - 28                                                                                                    |   |
|                                                                                            |                                                                                                    |                                                                                                    |   |
|                                                                                            | 〒1初m龟」調建ノスノム■■■                                                                                                    |                                                                                                    |   |
| ■お知らせ                                                                                      |                                                                                                    | 利用者認証                                                                                                    |   |
| H20.04.15 発<br>ン<br>H20.04.01 本                                                            | <u>注情報を取消した物品に</u> 村山総合支庁(東南村山)<br><u>いて</u><br>シ <u>ステム各総合支庁の</u> 本庁                                                                                                    | ・利用者IDとバスワードを入力し、<br>「認証」ボタンを押してください。                                                                                                    |   |
| 교<br>H20.03.01 1<br>보<br>호                                                                 | 田 <u>開始</u><br>用 <u>者登録申請の受付</u> 本庁<br><u>、随時に行っておりま</u><br><u>。</u>                                                                                                    | 利用者ID       パスワード                                                                                                    | Ē |
|                                                                                            |                                                                                                    | EZ II                                                                                                    |   |
|                                                                                            |                                                                                                    | <ul> <li>◆物品電子調達システムを利用する<br/>場合は利用者登録が必要です。</li> <li>◆利用者ID、バスワードを忘れた方<br/>は、山形県会計局会計課までお問い合<br/>わせください。</li> <li>◆利用者登録手続きは<u>こちら</u>まで</li> </ul> |   |
| システムの                                                                                      | 概要                                                                                                    |                                                                                                    |   |
| 物品電子調達<br>事業者の皆さ、<br>ムには以下の<br>・調達仕様調<br>・応札く調達<br>・開札編集・<br>常札編集・<br>・<br>発注書を受<br>・受注後のけ | システムは、県本庁舎及び県内各総合支庁本庁舎及び<br>いがいつでも事業所などからインターネットを利用し容易<br>ような機能があります。<br>装問覧できる機能<br>算秘を閲覧できる機能<br>算秘を閲覧できる機能<br>算報を閲覧できる機能<br>算報を見りにきる機能                                                          | び分庁舎で日常行う物品の調通に、参加登録された<br>別こ参加できるシステムです。 物品電子調達システ                                                                                                  |   |
| 動作環境                                                                                       |                                                                                                    |                                                                                                    |   |
| 物品電子調                                                                                      | 達システムをご利用いただくために必要な動                                                                                                    | 作環境は以下のとおりです。                                                                                                    |   |
| ◇ 動作保証                                                                                     | [環境                                                                                                    |                                                                                                    |   |
| ブラウザ                                                                                       | Internet Explorer 6.0 以上<br>・Windows XP SP2には、セキュリティ<br>搭載されています。Windows XP SP2<br>のブラウザに搭載されています。お客<br>る場合、当システムの一部が表示され<br>除のうえ、ご利用ください。<br>・当システムはJavaScriptを使用してい<br>す。<br>※ 詳しくは操作説明書をご覧ください。 | 達化機能として「ボッブアップブロック機能」が標準<br>包まじめ、Google、Yahoolなどのツールバーや他<br>さまがポップアップブロック機能をご利用されてい<br>はい場合がありますので、ポップアップ機能を解<br>います。JavaScriptを有効にしておく必要がありま        |   |
|                                                                                            | <u>のダウンロード</u><br>当システムの一部にPDFファイルを使り<br>表示には、Adobe Reader7.0以上が必<br>ウンロード(無償)のうえご使用くださし<br>※Adobe Reader: PDFファイルを表示す                                                                             | 用しております。<br>要です。表示されない場合は、Adobe Readerをダ<br><sup>1</sup> 。<br>らよび印刷するためのソフトウェアです。                                                                    |   |
| コンピュータウ                                                                                    | ィルス対策 コンピュータウィルス対策は、流通ソフ<br>い。                                                                                                    | ト等により各事業者の責任で必ず行ってくださ                                                                                                    |   |
| ◇利用者登<br>• 事前に物品<br>「物品電子調<br>物品電子調                                                        | 援录<br>電子調達システムより、 <u>利用者登録</u> を実施します。<br>達利用者登録申請書」を、申請窓口く山形県会計局会<br>達利用者登録手続きを行います。                                                                                                    | 計課)に持参又は郵送し、審査を受けてください。                                                                                                    |   |

## 2.2利用者登録手続きを行うには

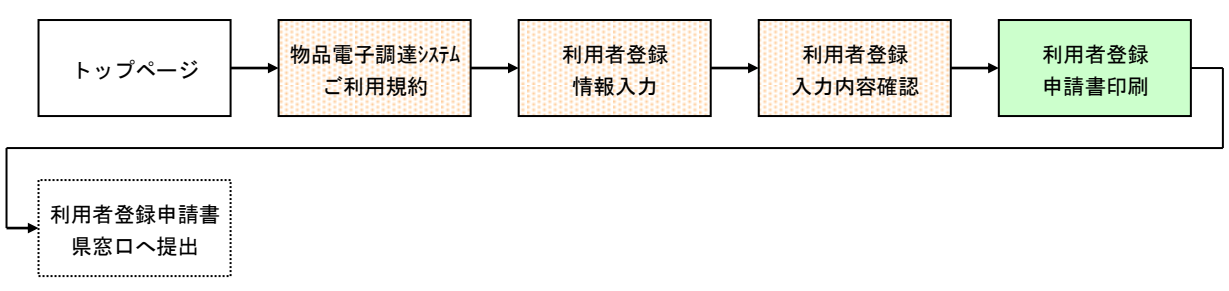

利用者登録手続きを行うための主な画面の流れは以下のとおりです。

### ①. <トップページ>画面を表示します。

| 山形県 物品電子調達シ   | ステム - Microsoft Internet Explorer                                                                                                    |                                                                                                    |         |
|---------------|----------------------------------------------------------------------------------------------------|----------------------------------------------------------------------------------------------------|---------|
|               | ◎ お気に入り(色) ツール(① ヘルプ(色)                                                                                                    |                                                                                                    | <u></u> |
| 🌀 हरू 🔹 🚫 - 💌 | 🛃 🏠 🔎 検索 🧙 お気に入り 🤣 😂 🎽 🗹 🔹                                                                                                    | . 48                                                                                                    |         |
|               | ── 山形県 物品電子調達システム■■■-                                                                                                    |                                                                                                    | ^       |
|               |                                                                                                    | 利用者認証                                                                                                    |         |
|               | H20.04.15 <u>発注情報を取消した物品に</u> 付山総合支庁(東南村山)<br>ついて           出20.04.01         本システム各総合支庁の<br>運用開始         本庁                                                                                               | ・利用者IDとバスワードを入力し、<br>「認証」ボタンを押してください。                                                                            |         |
|               | H200301 <u>利用者急級申請の受付</u> 本庁<br><u>は、随時に行っておりま</u><br>す。                                                                                                    | 利用者ID       パスワード                                                                                                | e       |
|               |                                                                                                    | EZ III                                                                                                    |         |
|               |                                                                                                    | <ul> <li>物品電子調達システムを利用する<br/>場合は利用者登録が必要です。</li> <li>利用者ID、バスワードを忘れた方<br/>は、山形県会計局会計課でお問い合<br/>わせくたね、</li> </ul> |         |
|               |                                                                                                    | ・利用者登録手続きは <u>こちら</u> まで                                                                                         |         |
|               | システムの概要                                                                                                    |                                                                                                    |         |
|               | 物品電子調達システムは、県本庁舎及び県内各総合支庁本庁舎及び<br>事業者の置さんがいつでも事業所などからインターネットを利用し容易:<br>いには以下のような根能があります。<br>・調達仕様書を閲覧できる機能<br>・応れ【調達への参加)できる機能<br>・聞札結果情報を閲覧できる機能<br>・発注書を受領できる機能<br>・党注書を受領できる機能<br>・党注者の情報共有(納品) 履行期限など) | 分庁舎で日常行う物品の調連に、参加登録された<br>こ参加できるシステムです。 物品電子調達システ                                                                |         |
|               | 動作環境                                                                                                    |                                                                                                    |         |

図 1<トップページ>

「利用者手続きはこちらまで」の「こちら」をクリックすると、<物品電子調達システムご利用規約>画面が表示されます。

. <物品電子調達システムご利用規約>画面が表示されます。

| 🚰 山形県 物品電子調達シ     | ステム - Microsoft Internet Explorer                                                                                                    | - 7 ×    |
|-------------------|----------------------------------------------------------------------------------------------------|----------|
| ファイル(E) 編集(E) 表示( | ☆ お気に入り(A) ツール(① ヘルプ(出)                                                                                                    |          |
| G R2 • 🕥 • 💌      | 📓 🏠 🔎 検索 🧙 お気に入り 🤣 🎯 🍡 🌄 🔜 🥵                                                                                                    |          |
|                   | ── 山形県 物品電子調達システム■■■──── ▲トッコヘ.≅る                                                                                                    | <u>^</u> |
|                   |                                                                                                    |          |
|                   | ご利用規約                                                                                                    |          |
|                   | ご利用前に必ずお読みぐださい。<br>物品電子調達システムを利用して山形県が行う物品の電子調達に参加するには、下記「山<br>形県物品電子調達システム利用規約」に同意していただくことが必要です。物品電子調達シ<br>ステムの利用前に利用規約を十分にお読みぐださい。物品電子調達システムを利用された方<br>は、利用規約に同意したものとみなされます。利用規約に同意できない場合は、物品電子調<br>きいこことのでゴ田を客様します。 |          |
|                   | 建ノステムのとわれておめらしよう。<br>■ 利用規約に同意し利用者登録へ進むためには、「利用規約に同意します」ボタンを押してくだ<br>さい。                                                                                                    |          |
|                   |                                                                                                    |          |
|                   | 山形県物品電子調達システム利用規約<br>第2 利用規約への同意<br>本規約に同意された上で本システムを利用される方は、「利用規約に同意します」の<br>ポタンを押すことにより、本規約の全内容を理解し同意した旨の申出をしたものとし、<br>本システムを利用することができます。<br>本規約に同意できない場合には、本システムの利用はできません。                                          |          |
|                   | 第3 利用許諾<br>山形県は、本規約に同意する利用者に限り、利用者登録の手続き、発注済情報の閲覧<br>物品調連情報の確認及び見積情報の送信を利用の目的とする範囲内において、本システムの利用を許諾します。                                                                                                    |          |
|                   | 第4 知的財産権に対する侵害の禁止<br>本システムにかかる知的財産権は、いかなる場合であっても利用者に帰属することは<br>ありません。<br>本システムに含まれているブログラム及びその他著作物の修正、複製、改ざん、販売<br>等、本システムの通切な利用以外のいかなる行為も禁じます。<br>✔                                                                   |          |
|                   | 利用規約に同意します 同意しません                                                                                                    |          |
|                   | システムに関するお問い合わせ <b>●山形県会計局会計課●</b><br>〒990-8570山形市松波二丁目8-1 TEL:023-630-2724 Cogyrid#(CYYAMAGATA PREFECTURE_All Rights Reserved.                                                                                         | ~        |

図 2<物品電子調達システムご利用規約>

・ご利用前に必ずお読みください。

物品電子調達システムを利用して山形県が行う物品の電子調達に参加するには、「山形県物品電子 調達システム利用規約」に同意していただくことが必要です。物品電子調達システムの利用前に利用 規約を十分にお読みください。物品電子調達システムを利用された方は、利用規約に同意したものと みなされます。利用規約に同意できない場合は、物品電子調達システムのご利用をお断りします。

・利用規約に同意し利用者登録へ進むためには、「利用規約に同意します」ボタンをクリックします。
 <利用者登録情報入力>画面が表示されます。

・同意しない場合は、「同意しません」ボタンをクリックします。<トップページ>画面が表示されます。

### ③. <利用者登録情報入力>画面が表示されます。

| ▲ 山形県 物品電子調達シ<br>コッ(山(5) 編集(5) 表示 | ステム - Microsoft Internet Explo                     | rer                                                                                                    |   |  |
|-----------------------------------|----------------------------------------------------|----------------------------------------------------------------------------------------------------|---|--|
|                                   |                                                    |                                                                                                    |   |  |
| ,                                 | ── 山形県 物品電子訓                                       | ■達システム■■■ ▲トップへ戻る                                                                                                    | ^ |  |
|                                   |                                                    |                                                                                                    |   |  |
|                                   | 利用者登録                                              |                                                                                                    |   |  |
|                                   | ▶ 利用者の登録を行います<br>▶ 以下の項目を入力し、「入<br>▶ 入力し直す場合は、「クリ」 | 。<br>力内容確認」ボタンを押してください。<br>ア」ボタンを押してください。                                                                                                    | E |  |
|                                   | ◆印のついた項目は必ず入力<br>■利用者ID・バスワード                      |                                                                                                    |   |  |
|                                   | 利用者ID ◆<br>半角英数6文字以上10文字以内                         | (#!: ex77777777)                                                                                                    |   |  |
|                                   | バスワード ◆<br>半角英数6文字以上10文字以内                         | (洲: ya0123ma45)                                                                                                    |   |  |
|                                   | バスワード(確認用)。                                        | ※確認のため、再度入力してください。                                                                                                    |   |  |
|                                   | ••••••••••••••••••••••••••••••••••••               |                                                                                                    |   |  |
|                                   |                                                    | (例:00010)                                                                                                    |   |  |
|                                   | <b>競争入札参加資格者名簿<br/>登載番号</b><br><sup>半角鼓字5文字</sup>  | ※県の競争入札参加資格者は必ず入力してください。<br>なお、現在登録されている本社・支店・営業所以外に支店・営業所等を追加で登<br>録する場合は、当該登録する支店、営業所等の管轄する区域をチェックしてくださ<br>い。(区域の軍損は出来ません。)<br>当該区域に係る委任状を別途提出していただく必要があります。                                                |   |  |
|                                   |                                                    | □ 支店・営業所の追加登録<br>支店・営業所の追加登録の場合には、チェックしてください。                                                                                                    |   |  |
|                                   | <b>登録区域。</b><br>視動違択可                              | <ul> <li>□ 本庁</li> <li>□ 村山総合支庁(東南村山)</li> <li>□ 村山総合支庁(西村山)</li> <li>□ 村山総合支庁(北村山)</li> <li>□ 最上総合支庁(北村山)</li> <li>□ 置賜総合支庁(東南置賜)</li> <li>□ 置賜総合支庁(西置賜)</li> <li>□ 置賜総合支庁(西置賜)</li> <li>□ 庄内総合支庁</li> </ul> |   |  |
|                                   | 商号又は名称◆<br>30文字以内                                  | (例:(株)山形屋)<br>(例:(株)山形屋)<br>商号の「株式会社」「有限会社」等の表記は、(株)、(有)等のように入力してくだ<br>さい。練簡①②等の 機種依存文字はご利用できません。                                                                                                    |   |  |
|                                   | <b>商号又は名称(ふりがな)。</b><br><sup>50文字以内</sup>          | (例:やまがたや)<br>体式会社の(かぶ)、有限会社の(ゆう)等は入力しないでください。                                                                                                    |   |  |
|                                   | <b>郵便番号。</b><br><sup>半角數字</sup>                    | 〒<br>(例 990-8570)                                                                                                    |   |  |
|                                   | <mark>所在地または住所</mark> ◆<br>100文字以内                 | (例:山形市松波2-8-1)<br>山形県以外の場合は、都道府県名から入力してください。<br>県内の場合は、県名を入力しないでください。<br>番地の表記は、「丁目」「番地」等を省略し、「2-8-1」等のように入力してください。<br>じル名・マンション名等は入力しないでください。                                                                |   |  |
|                                   | 代表者役職 10文字以内<br>氏名◆各10文字以内                         | 役職<br>姓 名<br>(例:代表取締役 山形 太郎)                                                                                                    |   |  |
|                                   | 氏名(ふりがな)。<br>各20文字以内                               | 姓 名 (例:やまがた たろう)                                                                                                    |   |  |
|                                   | <b>電話番号☆</b><br>半角数字                               | (例: 023-630-2724)<br>市外局番等を含め、全て入力してください。                                                                                                    |   |  |
|                                   | FAX番号<br><sup>半角数字</sup>                           | (%): 023-630-2957)                                                                                                    |   |  |
|                                   | E-Mailアドレス。<br>半角英数                                | (例: suitokeiri@pref.yamagata.jp)                                                                                                    |   |  |
|                                   | E-Mailアドレス(確認用)。                                   | ※確認のため、再度入力してください。                                                                                                    |   |  |

| - |  |  |
|---|--|--|
|   |  |  |
|   |  |  |
|   |  |  |
|   |  |  |

操作説明書【事業者編】

| E-Mailアトレス(確認用)◆                           | L                                                                                     |   |
|--------------------------------------------|---------------------------------------------------------------------------------------|---|
| 県内・県外区分。                                   | ○県内 ○県外<br>所在地が山形県内の場合は「県内」を、県外の場合は「県外」を選択してください。                                     |   |
| <ul> <li>営業種目 ◆</li></ul>                  | <ol> <li>- 選択してください・</li> <li>- 選択してください・</li> <li>- 選択してください・</li> </ol> 3 選択してください・ |   |
| システムに関するお問い合わせ•山<br>〒990-8570山形市松波二丁目8-1 1 | 形県会計局会計課・<br>EL:023-630-2724 Copyright(C)VAMAGATA PREFECTURE. All Rights Reserved.    | × |

#### 図 3<利用者登録情報入力>

・利用者情報の入力を行います。

・画面の各項目を入力し、「入力内容確認」ボタンをクリックします。

<利用者登録入力内容確認>画面が表示されます。

・入力し直す場合は、「クリア」ボタンをクリックします。

※利用者 I D とパスワードは、本システムへ参加する場合必ず必要となりますので、忘れないよう、 また、セキュリティ上厳重に管理してください。

| 入 | 力 | 方 | 法 |
|---|---|---|---|
|   |   |   |   |

| No. | 項目名          | 概要                                  |
|-----|--------------|-------------------------------------|
| 1   | 利用者ID        | 利用者IDを入力します。(半角英数 6 文字以上 10 文字以内であれ |
|     |              | ば決まりはありません。)                        |
| 2   | パスワード        | パスワードを入力します。(半角英数6文字以上10文字以内)       |
|     |              | ※入力された文字は「*(アスタリスク)」で表示されます。        |
| 3   | パスワード(確認用)   | 上記パスワードに入力したものと同じものを入力します。          |
|     |              | ※入力された文字は「*(アスタリスク)」で表示されます。        |
| 4   | 競争入札参加資格者名簿登 | 物品等競争入札参加資格者名簿の登載番号を入力します。          |
|     | 載番号          | 県の競争入札参加資格者は必ず入力してください。(半角数字)       |
|     |              | ※利用者登録情報変更・更新時には「物品電子調達利用者登録(変更・    |
|     |              | 更新)の完了について」の通知に記載してある登載番号を入力してく     |
|     |              | ださい。(半角英数字7文字)                      |
|     |              | 現在登録されている本社・支店・営業所以外に、支店・営業所等を追     |
|     |              | 加で登録する場合には、チェックしてください。              |
| 5   | 登録区域         | 登録区域を選択します。                         |
|     |              | 現在登録されている本社・支店・営業所以外に、支店・営業所を追加     |
|     |              | で登録する場合には、当該登録する支店・営業所等の管轄する区域を     |
|     |              | チェックします。(区域の重複は出来ません。)              |
|     |              | ※当該区域に係る委任状を別途提出していただく必要があります。      |
|     |              | ※複数選択可                              |
| 6   | 商号または名称      | 商号または名称を入力します。(30 文字以内)             |
|     |              | ※支店・営業所の登録の際は当該営業所名も入力してください。       |

操作説明書【事業者編】

| No. | 項目名           | 概要                              |
|-----|---------------|---------------------------------|
| 7   | 商号または名称(ふりがな) | 商号または名称のふりがなを入力します。(50 文字以内)    |
| 8   | 郵便番号          | 郵便番号を入力します。(半角数字)               |
| 9   | 所在地または住所      | 所在地また住所を入力します。(100 文字以内)        |
| 10  | 代表者役職・氏名      | 代表者役職を入力します。(10 文字以内)           |
|     |               | 姓を入力します。(10 文字以内)               |
|     |               | 名を入力します。(10 文字以内)               |
| 11  | 氏名(ふりがな)      | 姓のふりがなを入力します。(20 文字以内)          |
|     |               | 名のふりがなを入力します。(20 文字以内)          |
| 12  | 電話番号          | 電話番号を入力します。(半角数字)※市外局番を含む       |
| 13  | FAX番号         | FAX番号を入力します。(半角数字)※市外局番を含む      |
| 14  | E-Mailアドレス    | E-MaiIアドレスを入力します。(半角英数)         |
| 15  | E-Mai Iアドレス   | 上記E-MaiIアドレスに入力したものと同じものを入力します。 |
|     | (確認用)         |                                 |
| 15  | 県内・県外区分       | 所在地が県内か県外かを選択します。               |
| 16  | 営業種目          | 営業種目を選択します。                     |
|     |               | 優先順位の高い順に3つまで選択します。             |

- 16 -

④ <利用者登録入力内容確認>画面が表示されます。

| 山形県物品電子調達シ<br>マーイル(ロ) (同期(ロ) まこ | ステム - Microsoft Internet Explor                                                                             | er                                                                                        |   |  |  |  |
|---------------------------------|----------------------------------------------------------------------------------------------------|-------------------------------------------------------------------------------------------|---|--|--|--|
| : ファ1ルビ/編集ビ/表示                  |                                                                                                    |                                                                                           |   |  |  |  |
| 🔾 🗟 🔹 🕥 🗧 💌                     | 🔁 🎧 🎾 検索 🏫 お気に入り                                                                                            | 😌 🖾 🛸 🔟 T 🔜 🦓                                                                             |   |  |  |  |
|                                 | —— 山形県 物品電子訓                                                                                                | 目達システム■■■ ▲トッラへ戻る                                                                         |   |  |  |  |
|                                 | 利用者登録入力内容確認                                                                                                 |                                                                                           |   |  |  |  |
|                                 | <ul> <li>下記の内容をご確認いただき、間違いがなければ、「利用者登録する」ボタンを押してください。</li> <li>修正する場合は「内容修正」ボタンを押し、前の画面に戻ってください。</li> </ul> |                                                                                           |   |  |  |  |
|                                 | 国利田老い・バスワード                                                                                                 |                                                                                           |   |  |  |  |
|                                 | 利用者ID                                                                                                    | ex77777777                                                                                |   |  |  |  |
|                                 | パスワード                                                                                                    |                                                                                           |   |  |  |  |
|                                 |                                                                                                    | ※バスワードは表示されません。                                                                           |   |  |  |  |
|                                 | ■利用者情報                                                                                                    |                                                                                           |   |  |  |  |
|                                 | 競争入札参加資格者名簿<br>登載番号                                                                                         | 00010<br>支店・営業所の追加登録: いいえ                                                                 |   |  |  |  |
|                                 | 登録区域                                                                                                    | 本庁                                                                                        |   |  |  |  |
|                                 | 商号または名称                                                                                                    | (株)山形屋                                                                                    |   |  |  |  |
|                                 | 商号または名称<br>(ふりがな)                                                                                           | やまがたや                                                                                     |   |  |  |  |
|                                 | 郵便番号                                                                                                    | 〒990-8570                                                                                 |   |  |  |  |
|                                 | 所在地または住所                                                                                                    | 山形市松波2-8-1                                                                                |   |  |  |  |
|                                 | 代表者役職 氏名                                                                                                    | 代表取締役 山形 太郎                                                                               |   |  |  |  |
|                                 | 氏名(ふりがな)                                                                                                    | やまがたたろう                                                                                   |   |  |  |  |
|                                 | 電話番号                                                                                                    | 023-630-2724                                                                              |   |  |  |  |
|                                 | FAX番号                                                                                                    | 023-630-2957                                                                              |   |  |  |  |
|                                 | E-Mailアドレス<br>唱中・唱句反ハ                                                                                       | suitokeiri@pref.yamagata.jp                                                               |   |  |  |  |
|                                 | 宗//・宗介区分<br>営業種目                                                                                            | 県へ]<br>1. 事務機器類<br>2. 情報機器類<br>3. 文具・事務調度品類                                               |   |  |  |  |
|                                 | 利用者登録する 内容修正                                                                                                |                                                                                           |   |  |  |  |
|                                 | システムに関するお問い合わせ•山)<br>〒990-8570山形市松波二丁目&1 T                                                                  | <b>E県会計局会計課●</b><br>EL:023-630-2724 Copyridat(C)YAMAGATA PREFECTURE: All Rights Reserved. | × |  |  |  |

図 4<利用者登録入力内容確認>

<利用者登録情報入力>画面で入力された内容が表示されます。

・表示内容をご確認いただき、間違いがなければ、「利用者登録する」ボタンをクリックします。

<利用者登録申請>画面が表示されます。

・修正する場合は「内容修正」ボタンをクリックし、前の画面に戻ります。

### ⑤. <利用者登録申請>画面が表示されます。

| 🚰 山形県 物品電子調達シス      | ステム - Microsoft Internet Explor             | rer                                                                          |    |
|---------------------|---------------------------------------------|------------------------------------------------------------------------------|----|
| - ファイル(E) 編集(E) 表示( | ⊻ お気に入り(A) ツール(T) ヘルプ(H                     | )                                                                            | A. |
| 🔇 戻る 🔹 🕥 🗉 💌        | 🖹 🚮 🔎 検索 🤺 お気に入り                            | 🚱 🔗 🎍 🗹 · 🖵 🦓                                                                |    |
| -                   | ─── 山形県 物品電子調                               | をしていたいまでは、「「」」を見ていた。 ▲トップへ戻る                                                 |    |
|                     |                                             |                                                                              |    |
|                     | 利用者登録申請                                     |                                                                              |    |
|                     | ◎ 物品電子調達利用者登録                               |                                                                              |    |
|                     | ◎ 物品電子調達利用者登録<br>                           | 沖請書は、申請窓口(山形県会計局会計課)に持参乂は動送し、<br>                                            |    |
|                     | ・物品電子調達利用者登録                                | <u>禄申請書印刷</u>                                                                |    |
|                     | ■利用者ID・バスワート                                |                                                                              |    |
|                     | 利用者ID                                       | ex77777777                                                                   |    |
|                     | バスワード                                       |                                                                              |    |
|                     |                                             | ※バスワードは表示されません。                                                              |    |
|                     | 回利田老桔妃                                      |                                                                              |    |
|                     | ○ 本1/元 1 日 HK  箭争 ↓ ↓ 参加 答赵 老 名 简           | 00010                                                                        |    |
|                     | 登載番号                                        | 支店・営業所の追加登録:いいえ                                                              |    |
|                     | 登録区域                                        | 本庁                                                                           |    |
|                     | 商号または名称                                     | (株)山形屋                                                                       |    |
|                     | 商号または名称<br>(ふりがな)                           | やまがたや                                                                        |    |
|                     | 郵便番号                                        | 〒990-8570                                                                    |    |
|                     | 所在地または住所                                    | 山形市松波2-8-1                                                                   |    |
|                     | 代表者役職 氏名                                    | 代表取締役 山形太郎                                                                   |    |
|                     | 氏名(ふりがな)                                    | やまがたたろう                                                                      |    |
|                     | 電話番号                                        | 023-630-2724                                                                 | 3  |
|                     | FAX番号                                       | 023-630-2957                                                                 |    |
|                     | E-Mailアドレス                                  | suitokeiri@pref.yamagata.jp                                                  |    |
|                     | 県内·県外区分                                     | 県内                                                                           |    |
|                     | 営業種目                                        | 1. 事務機器類<br>2. 情報機器類<br>3. 文具·事務調度品類                                         |    |
|                     |                                             |                                                                              |    |
|                     |                                             |                                                                              |    |
|                     | システムに関するお問い合わせ•山<br>〒990-8570山形市松波二丁目8-1 TI | FUL923-630-2724         Copyright(C)YAMAGATA PREFECTURE All Rights Reserved. | ~  |

図 5<利用者登録申請>

・物品電子調達利用者登録申請書の印刷を行います。

申請書は、申請窓口に持参又は郵送し、審査を受けます。

申請にあたっては、題名中不要な部分について二重線を引き削除の上、提出してください。

・「物品電子調達利用者登録申請書印刷」をクリックすると、<物品電子調達利用者登録申請書> PDFファイルが表示されます。

※<物品電子調達利用者登録申請書>PDFファイルは、<利用者登録申請>画面でのみ出力されま すので、そのまま画面を終了することがないよう注意してください。

(参考) Adobe Reader 8の場合の保存・印刷(17頁参照)

※本システムでは、機種異存文字(㈱や①等及び JIS 第2水準外の漢字(卧・龐 等)の対応はして おりません。当該文字を入力して、印刷した場合(?)と表示されますが、(?)を訂正の上(訂正 印押印のこと)申請書を提出してください。利用者登録の際、会計局会計課において、常用漢字での 登録を行います。

### ⑥. <物品電子調達利用者登録申請書>

| 物品電子調達和                                |                                                   |
|----------------------------------------|---------------------------------------------------|
|                                        | 利用者 登録・変更・更新申請書, 廃止届出書                            |
| 山影県物品電子関連システムの利                        | 田に係る利用者の登録・変更・更新・廃止を中請します。                        |
|                                        |                                                   |
|                                        | 記                                                 |
|                                        | -                                                 |
| 利用来TD・パフロード                            | T                                                 |
| 利用者ロ・ハスシート                             | ax777777777                                       |
| 877-k                                  | *****                                             |
| 002-F                                  |                                                   |
| 利用者情報                                  |                                                   |
| 競争入札参加資格者名簿登載番号                        | 00010<br>支店・営業所の追加登録: いいえ                         |
| 建绿区域                                   | 本庁,村山総合支庁(東南村山),村山総合支庁(西村山),村山総合支<br>(北村山)        |
| 商号又は名称                                 | (株)山形屋                                            |
| 商号又は名称(ふりがな)                           | やまがたや                                             |
| 郵便番号                                   | 990-8570                                          |
| 所在地又は住所                                | 山形市松波 2?8?1                                       |
| 代表者役職                                  | 代表取締役                                             |
| 氏名                                     | 山形太郎                                              |
| 比省 (ふりかな)                              | やまがた たろう                                          |
| ALC: 10 10                             | 023-630-2724                                      |
| 電話番号                                   |                                                   |
| 電話番号<br>FAX番号                          | 023-630-2967                                      |
| 電話番号<br>FAX番号<br>E-Mailアドレス            | suitokeiri@prof.yamagata.jp                       |
| 電話番号<br>FAX番号<br>E-Mailアドレス<br>県内・県外区分 | 023-630-2957<br>suitokeiriŵpref.yamagata.jp<br>県内 |

※上記はサンプルです。

・印刷した物品電子調達利用者登録申請書は、返信用封筒を添えて申請窓口(<u>山形県会計局会計課ま</u> <u>たは各総合支庁出納担当</u>)に持参または郵送し、審査を受けます。

・返信用封筒は、長形3号封筒に110円切手を貼付し、利用者情報に記載された宛先を記入してください。

審査の結果、利用登録が承認されると、<u>山形県会計局会計課</u>から「物品電子調達利用者登録(変更・更新)の完 了について」の通知(次頁参照)が届き、本システムの利用が可能となります。

なお、支店、営業所単位で登録された場合は、登録完了通知書に記載された当該登録区域以外は参加できません。

#### (参考) Adobe Reader 8の場合の保存・印刷

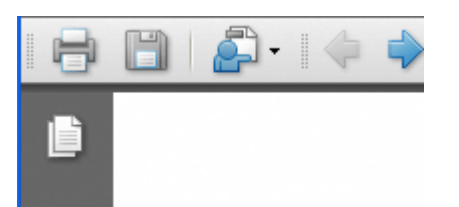

- PDFファイルを保存するには、
   ボタンをクリックします。「コピーを保存」画面が表示されますので、保存先を 指定し、保存します。
- 2. 印刷するには、 ボタンをクリックします。
   印刷の画面が表示されます。プリンタ等必要情報を確認後、
   「OK」ボタンをクリックし、印刷を開始します。

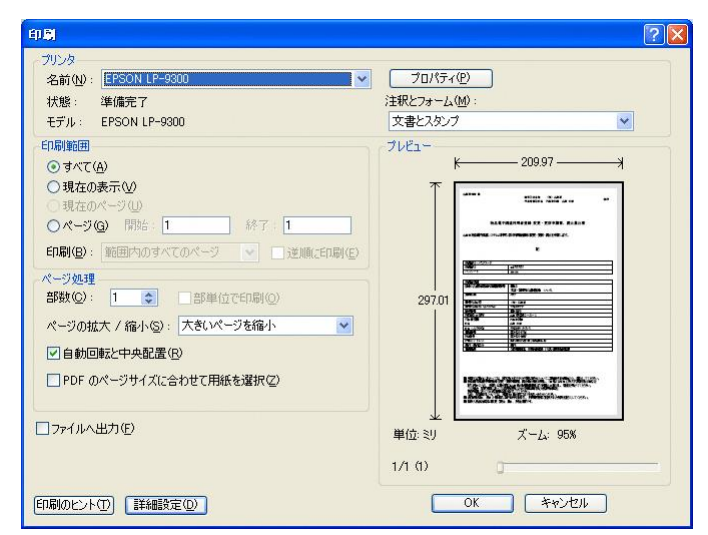

### ⑦. <物品電子調達利用者登録(変更・更新)の完了について(通知)>

| 山形太郎様                                                                                                    | 山形県会計局                                                                                                    |  |
|----------------------------------------------------------------------------------------------------|----------------------------------------------------------------------------------------------------|--|
|                                                                                                    | (公日1日哈)                                                                                                    |  |
| 物品電子調達利用者登録(変更・更新)の完了について(通知)                                                                                                    |                                                                                                    |  |
| 山形県物品電子調達システムの利用に係る利用者登録(変更・更新)を完了したので通知します。                                                                                                    |                                                                                                    |  |
|                                                                                                    | 記                                                                                                    |  |
| 有効期限                                                                                                    | 平成21年03月31日                                                                                                    |  |
| 利用者ID・パスワード                                                                                                    |                                                                                                    |  |
| 利用者ID                                                                                                    | ex77777777                                                                                                    |  |
| パスワード                                                                                                    | ex717777777                                                                                                    |  |
| 利用者情報                                                                                                    |                                                                                                    |  |
| and the start of the same start and the                                                                                                    | 00010-1                                                                                                    |  |
| 資格者名傳受載番号                                                                                                    |                                                                                                    |  |
| 資格省名傳 <b>並載</b> 當与<br>登録区域                                                                                                    | 本庁、村山総合支庁(東南村山),村山総合支庁(西村山),村山総合支庁<br>(北村山)                                                                                                    |  |
| 資格者名傳至載番号<br>登録区域<br>商号又は名称                                                                                                    |                                                                                                    |  |
| 資格者名傳受戦番号<br>登録区域<br>商号又は名称<br>商号又は名称(ふりがな)                                                                                                    |                                                                                                    |  |
| 資格者名傳受軟番号<br>登録区域<br>商号又は名称<br>商号又は名称(ふりがな)<br>郵便番号                                                                                                    | ・<br>・<br>・                                                                                                    |  |
| 資格者名傳受戦番号<br>登録区域<br>商号又は名称<br>商号又は名称(ふりがな)<br>郵便番号<br>所在地又は住所                                                                                                    | 本庁、村山総合支庁(東南村山)、村山総合支庁(西村山)、村山総合支庁<br>(北村山)           (株) 山形風           やまがたや           990-8570           山形市松波 2?8?1                                                                                                    |  |
| 資格者名傳受戦番号<br>登録区域<br>商号又は名称<br>商号又は名称(ふりがな)<br>郵便番号<br>所在地又は住所<br>代表者役職<br>氏名                                                                                                    | ウロロー1           本庁、村山総合支庁(東南村山)、村山総合支庁(西村山)、村山総合支庁<br>(北村山)           (株) 山形墨           (株) 山形墨           やまがたや           990-8570           山形市松波 2?8?1           代表取締役<br>山形 太郎                                                |  |
| 資格者名傳受戦番号<br>登録区域<br>商号又は名称<br>商号又は名称 (ふりがな)<br>郵便番号<br>所在地又は住所<br>代表者役職<br>氏名<br>氏名 (ふりがな)                                                                                                    | 本庁、村山総合支庁(東南村山)、村山総合支庁(西村山)、村山総合支庁<br>(北村山)           (株)山形屋           やまがたや           990-8570           山形市松波 2?8?1           代表取締役<br>山形 太郎           やまがた たろう                                                                |  |
| 資格者名傳受取番号<br>登録区域<br>商号又は名称<br>商号又は名称(ふりがな)<br>郵便番号<br>所在地又は住所<br>代表者役職<br>氏名<br>氏名(ふりがな)<br>電話番号                                                                                                    | ・         ・         ・                                                                                                    |  |
| <ul> <li>資格者名傳受取番号</li> <li>登録区域</li> <li>商号又は名称</li> <li>商号又は名称 (ふりがな)</li> <li>郵便番号</li> <li>所在地又は住所</li> <li>代表者役職</li> <li>氏名</li> <li>氏名(ふりがな)</li> <li>電話番号</li> <li>FAX番号</li> </ul>                         | 小庁、村山総合支庁(東南村山)、村山総合支庁(西村山)、村山総合支庁<br>(北村山)           (株)山形屋           やまがたや           990-8570           山形市松波 2?8?1           代表取締役<br>山形 太郎           やまがた たろう           023-630-2724           023-630-2957                  |  |
| <ul> <li>資格者名傳受取番号</li> <li>登録区域</li> <li>商号又は名称</li> <li>商号又は名称(ふりがな)</li> <li>郵便番号</li> <li>所在地又は住所</li> <li>代表者役職</li> <li>氏名(ふりがな)</li> <li>電話番号</li> <li>FAX番号</li> <li>E-Mailアドレス</li> </ul>                  |                                                                                                    |  |
| <ul> <li>資格者名傳受取番号</li> <li>登録区域</li> <li>商号又は名称</li> <li>商号又は名称(ふりがな)</li> <li>郵便番号</li> <li>所在地又は住所</li> <li>代表者役職</li> <li>氏名(ふりがな)</li> <li>電話番号</li> <li>FAX番号</li> <li>E-Mailアドレス</li> <li>県内・県外区分</li> </ul> | 小庁、村山総合支庁(東南村山)、村山総合支庁(西村山)、村山総合支庁<br>(北村山)         (株)山形墨         やまがたや         990-8570         山形市松波 2?8?1         代表取締役         山形 太郎         やまがた たろう         023-630-2967         suitokeiri@prof. yamagata. jp         県内 |  |

※上記はサンプルです。

## 2.3 お知らせ内容を表示するには

お知らせ内容の表示を行うための主な画面の流れは以下のとおりです。

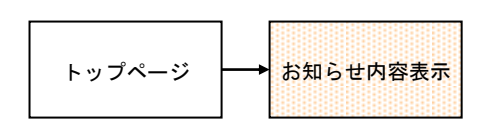

### ①. くお知らせ内容表示>画面を表示します。

トップページの「お知らせ件名」をクリックすることで表示されます。

|                    | ●お知ら                | うせ 利                                                                         |          |
|--------------------|---------------------|------------------------------------------------------------------------------|----------|
|                    | H20.04.15           | 発注情報を取消した物品に 村山総合支庁(東南村山)<br>ついて                                             |          |
|                    | H20.04.01           | <u>本システム各総合支庁の</u> 本庁<br>運用開始                                                |          |
|                    | H20.03.01           | <u>利用者登録申請の受付</u><br>は、随時に行っておりま<br>す。<br>パン                                 |          |
|                    |                     |                                                                              |          |
| <b>1 1 1 1</b>     |                     |                                                                              |          |
| 🧶 ШіВ<br>і – 7р-Гл | 県 初品電子<br>(E) 編集(E) | 門廷ジステム - Microsoft Internet Explorer<br>表示(2) お気に入り(A) ツール(1) ヘルプ(H)         |          |
| G                  | R3 · 🕥              | 🖹 🗟 🏠 🔎 検索 🌟 お気に入り 🚱 🔗 🎍 🔟 • 🔜 🎎                                             |          |
|                    | ካር 44               |                                                                              | <u>-</u> |
| ● 0.55             | 20.03.01            |                                                                              |          |
| 利用                 | 20.05.01<br>者登録の    | 申請を行う必要があります。                                                                | 本庁       |
| 本シ                 | ステムを利               | 用するには、利用者登録の申請を行う必要があります。申請の受付は、随時に行っております。                                  |          |
|                    |                     |                                                                              |          |
|                    |                     |                                                                              |          |
|                    |                     | - 1997年1月1日日<br>- 月 <u>日</u> 日<br>- 1997年1月1日日<br>- 月日日                      |          |
|                    |                     | 日<br>日<br>日<br>日<br>日<br>日<br>ろ<br>日<br>日<br>ろ<br>日<br>日<br>ろ<br>日<br>日<br>ろ |          |
|                    |                     | <u> 閉じる</u>                                                                  |          |
|                    |                     | <u>閉じる</u>                                                                   |          |
|                    |                     | 閉じ <u>る</u>                                                                  |          |
|                    |                     | <u> 開ビる</u>                                                                  |          |
|                    |                     | <u>閉じる</u>                                                                   |          |
|                    |                     | <u>閉じる</u>                                                                   |          |
|                    |                     | <u>閉じる</u>                                                                   |          |
|                    |                     |                                                                              |          |
|                    |                     |                                                                              |          |

図 6<お知らせ内容表示>

・「閉じる」をクリックして画面を閉じます。

## 2.4 利用者認証するには

利用者を認証するための主な画面の流れは、以下のとおりです。

### ①. <トップページ>画面を表示します。

| 🖹 山形県 物品電子調達システム - Microsoft Internet Explorer 📰 🖻 🔀 |                                                                                                    |                                                                                                    |   |  |
|------------------------------------------------------|----------------------------------------------------------------------------------------------------|----------------------------------------------------------------------------------------------------|---|--|
| ; ファイル(E) 編集(E) 表示                                   | ファイル(E) 編集(E) 表示(V) お気に入り(A) ツール(D) ヘルブ(H) 🥀                                                                                                    |                                                                                                    |   |  |
| 🔇 戻る 🔹 🕑 🛛 💌                                         | 🗟 🏠 🔎 検索 🧙 お気に入り 🍪 🙆 🎍 🗹 🔹                                                                                                    | 2 🔏                                                                                                    |   |  |
|                                                      | ── 山形県 物品電子調達システム■■■-                                                                                                    |                                                                                                    | Â |  |
|                                                      | ■お知らせ                                                                                                    | 利用者認証                                                                                                    |   |  |
|                                                      | H20.04.15 <u>発注情報を取消した物品に</u> 村山総合支庁(東南村山)<br>ついて<br>H20.04.01 <u>本システム各総合支庁の</u> 本庁<br>運用開か                                                                                                 | ・利用者IDとバスワードを入力し、<br>「認証」ボタンを押してください。                                                                            |   |  |
|                                                      | 通 <u>71回206</u><br>H20.03.01 <u>利用者登録申請の受付</u> 本庁<br>は、随時に行っておりま<br>す。                                                                                                    | 利用者ID           パスワード                                                                                            | 3 |  |
|                                                      |                                                                                                    | E2 EE                                                                                                    |   |  |
|                                                      |                                                                                                    | <ul> <li>物品電子調達システムを利用する<br/>場合は利用者登録が必要です。</li> <li>利用者D、バスワードを忘れた方<br/>は、山形県会計局会計課までお問い合<br/>わせださい。</li> </ul> |   |  |
|                                                      |                                                                                                    | ・利用者登録手続きは <u>こちら</u> まで                                                                                         |   |  |
|                                                      | システムの概要                                                                                                    |                                                                                                    |   |  |
|                                                      | 物品電子調達システムは、県本庁舎及び県内各総合支庁本庁舎及び<br>事業者の皆えがいつでも事業所などからインターネットを利用し容易<br>しには以下のような機能があります。<br>・ 調達仕補書を閲覧できる機能<br>・ 応札(調達への参加)できる機能<br>・ 開札結果情報を閲覧できる機能<br>・ 発注書を受領できる機能<br>・ 受注者の情報共有(納品・履行期限など) | ☆庁舎で日常行う物品の調通に、参加登録された<br>こ参加できるシステムです。 物品電子調達システ                                                                |   |  |
|                                                      | 動作環境                                                                                                    |                                                                                                    |   |  |

図 7<トップページ>

利用者認証「利用者ID」及び「パスワード」を入力し、「認証」ボタンをクリックします。

・認証に成功すると、<利用者認証結果>画面が表示されます。

・認証に失敗すると、<利用者認証結果>画面は表示されず<トップページ>画面にエラーメッ セージが表示されます。

| ヘリカム | 入 | 力 | 方 | 法 |
|------|---|---|---|---|
|------|---|---|---|---|

| No. | 項目名   | 概要                            |
|-----|-------|-------------------------------|
| 1   | 利用者ID | 利用者IDを入力します。(半角英数6文字以上10文字以内) |
| 2   | パスワード | パスワードを入力します。(半角英数6文字以上10文字以内) |
|     |       | ※入力された文字は「*(アスタリスク)」で表示されます。  |

②. <利用者認証結果>画面が表示されます。

| <ul> <li>●山形県 物品電子調達シスス</li> <li>● ● http://localhu</li> <li>● 山形県 物品電</li> </ul> | ム - Windows Internet Explorer<br>ist8080/eps2/ ♀☑ 梦 @山飛県物<br>子調達システム■■■――― | 品電子調達システ × |            | ×⊡-<br>≎ ☆ ©                                          |
|-----------------------------------------------------------------------------------|----------------------------------------------------------------------------|------------|------------|-------------------------------------------------------|
|                                                                                   | ┃ 指名競争型調達情報                                                                | 注済情報       | ■ 単価契約見積情報 | ≫サービス終了   利用者登録変更                                     |
|                                                                                   |                                                                            |            |            | 利用者ID 0236 △△△△△(株) 様                                 |
| <ul> <li>ご利用ありがとうこ<br/>入力した利用者ID</li> <li>サービス内容を上着</li> </ul>                    | ざいます。<br>・バスワードで認証されました。<br>記メニューより選択してください。                               |            |            |                                                       |
| システムに関するお問い合<br>〒990-8570山形市松皮二丁                                                  | 2번 <b>•山形県会計局会計課•</b><br>百8-1 TEL:023-630-2724                             |            |            | Copyright(C)YAMAGATA PREFECTURE. All Rights Reserved. |

図 8<利用者認証結果>

## 2.5 利用者登録情報を変更・更新するには

利用者登録情報の変更・更新・廃止を行うための主な画面の流れは以下のとおりです。

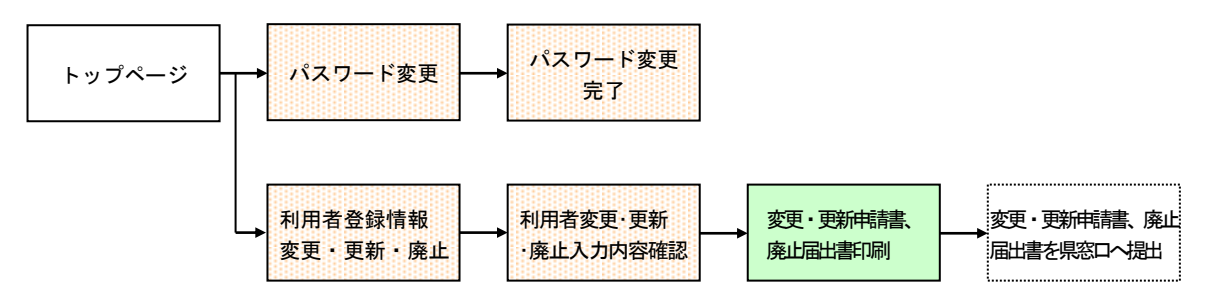

### 2.5.1 パスワードの変更を行うには

1.任意の利用者専用画面を表示します。

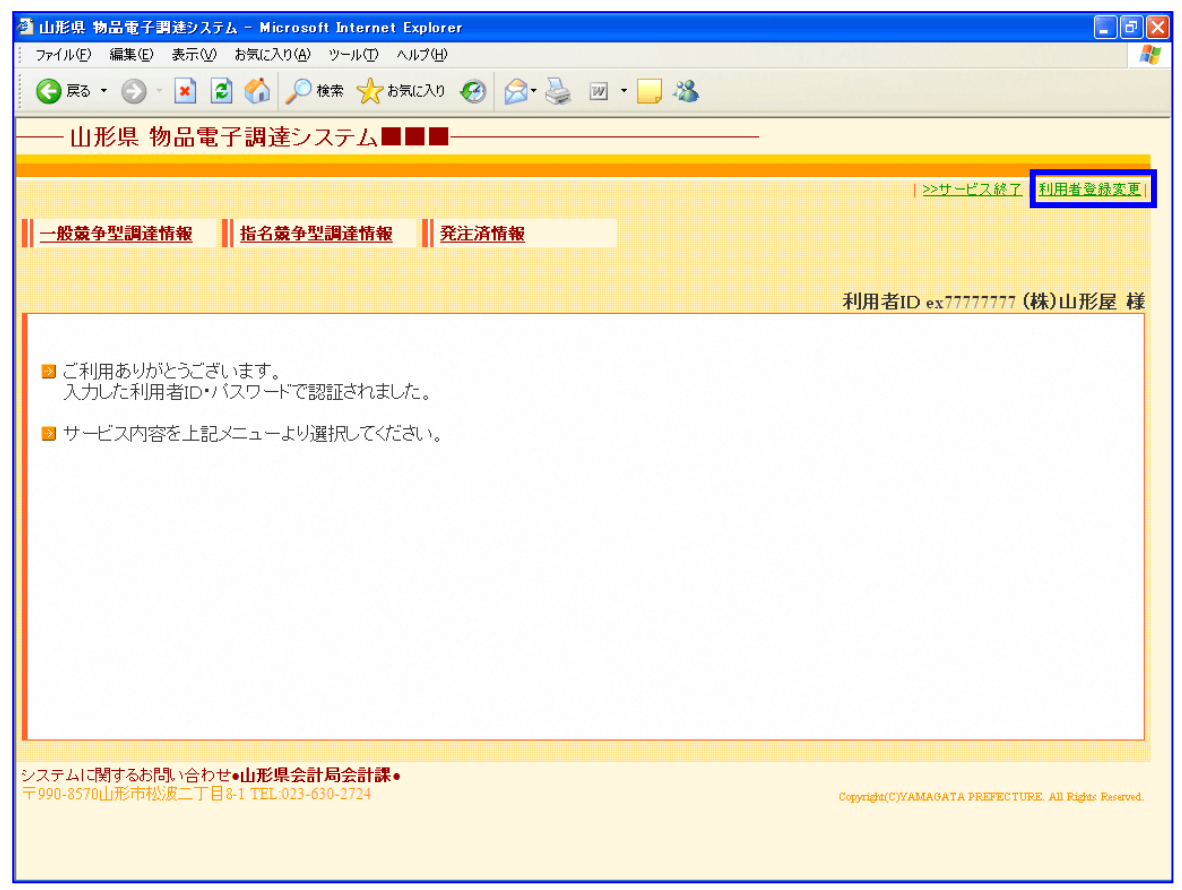

図 9<任意の利用者専用画面>

 ヘッダー部分の「利用者登録変更」をクリックします。<利用者登録情報変更・更新>画面が表示 されます。

2. <利用者登録情報変更・更新>画面が表示されます。

| 🗿 山形県 物品電子調達システ     | 1 <sub>A</sub> - Microsoft Internet Explo                          |                                                                                                    |
|---------------------|--------------------------------------------------------------------|----------------------------------------------------------------------------------------------------|
| 771ル(ビ) 編集(ビ) 表示(W) | お気に入り(A) ツール(L) ヘルラ(H)                                             | / · · · · · · · · · · · · · · · · · · ·                                                                                      |
|                     |                                                                    |                                                                                                    |
|                     | 一 田形県 物品電士記                                                        |                                                                                                    |
| ,                   | 利用者登録情報 変更·更新                                                      | •廃止                                                                                                    |
|                     | <ul> <li>≥ 利用者登録情報の変更・</li> <li>≥ バスワードを変更する場合</li> </ul>          | 更新・廃止を行います。<br>計は、新たなパスワードを入力し、「パスワード変更」ボタンを押してく                                                                             |
|                     | 7cさい。<br>2 利用者情報を変更・更新<br>ださい。なお、利用者情報<br>してください。<br>3 入力」直す場合は「クリ | する場合は、変更箇所を修正し、「入力内容確認」ボタンを押してく<br>を廃止する場合は、内容を修正せずに「入力内容確認」ボタンを押                                                            |
|                     | 「ロのついた項目は必ずな力                                                      |                                                                                                    |
|                     | ■利用者ID・バスワート                                                       |                                                                                                    |
| ;<br>               | 利用者ID<br>パフロード。                                                    | ex77777777                                                                                                    |
|                     | 半角英数6文字以上10文字以内                                                    | (%): ya0123ma45)                                                                                                    |
|                     | バスワード(確認用)。                                                        | ※確認のため、再度入力してください。                                                                                                    |
|                     | パスワード変更 クリア                                                        |                                                                                                    |
|                     | 同利田老特起                                                             |                                                                                                    |
|                     | ♥₩₩₩₩₩₩₩₩₩₩₩₩₩₩₩₩₩₩₩₩₩₩₩₩₩₩₩₩₩₩₩₩₩₩₩₩₩₩                            | 00010-0                                                                                                    |
|                     | 競争入札参加資格者名簿<br>登載番号<br><sup>半角英数字7文字</sup>                         | ※県の競争入札参加資格者は必ず入力してください。<br>なお、現在登録されている本社・支店・営業所以外に支店・営業所等を追加で登<br>録する場合は、当該登録する支店、営業所等の管轄する区域をチェックしてくださ<br>し。区域の重複は出来ません。) |
|                     |                                                                    | 当該区域に係る委任状を別途提出していただく必要があります。 □ 支店・営業所の追加登録                                                                                  |
|                     | <b>登録区域。</b><br><sub>複数</sub> 選択可                                  | 支店・営業所の追加登録の場合には、チェックしてください。                                                                                                 |
|                     | <b>商号又は名称。</b><br>30文字以内                                           | (林)山形屋<br>(例:(株)山形屋)<br>商号の「林式会社」「有限会社」等の表記は、(林)、(有)等のように入力してくだ<br>さい。峻峻砲の空等の機種依存文字はご利用できません。                                |
|                     | <b>商号又は名称(ふりがな)。</b><br><sup>50文字以内</sup>                          | やまがたや<br>(例)やまがたや)<br>株式会社の(かぶ)、有限会社の(ゆう)等は入力しないでください。                                                                       |
|                     | <b>郵便番号。</b><br><sup>半角数字</sup>                                    | 〒 990 (8570                                                                                                    |
| -                   |                                                                    | 山形市松波2-8-1                                                                                                    |
| J                   | <b>所在地または住所。</b><br>100文字以内                                        | (例:山形市松波2-8-1)<br>山形県以外の場合は、都道府県名から入力してください。<br>県内の場合は、県名を入力しないでください。<br>番地の表記は、「丁目」「番地」等を省略し、「2-8-1」等のように入力してくださ<br>し、      |
| -                   |                                                                    | ビル名・マンション名崩は入力しないでください。<br>小畑(代表取締役)                                                                                         |
|                     | 代表者役職 10文字以内<br>氏名。各10文字以内                                         |                                                                                                    |
| -                   | <b>氏名(ふりがな)。</b><br>各20文字以内                                        | (175-11-48-4X/m1/2 LL/E へんの)<br>姓 <sup>[や</sup> まがた 名たろう<br>(例:やまがたたろう)                                                      |
|                     | <b>電話番号◆</b><br><sup>半角数字</sup>                                    | 023 - 630 - 2724<br>(例: 023-630-2724)<br>市が局番等を含め、全て入力してください。                                                                |
|                     | FAX番号                                                              | 023 -630 -2957                                                                                                    |

| <b>電話番号◆</b><br>半角数字                    | 023-030-7724     (例: 023-630-7724     (例: 023-630-7724)     マントリーブ(デュー)              |
|-----------------------------------------|--------------------------------------------------------------------------------------|
| FAX番号<br><sup>半角数字</sup>                |                                                                                      |
| E-Mailアドレス。<br>半角英数                     | (Writ 0.23-630-2957) suitokeiri@pref.yamagata.jp (Mr.mit/manfarana.got)              |
| E-Mailアドレス(確認用)。                        | (ア): Suitokein@pref.yamagata.jp)<br>Suitokein@pref.yamagata.jp<br>※礎認のため、直度な力してください。 |
| 県内·県外区分。                                | ◎ 県外<br>所在地が山形県内の場合は「県内」を、県外の場合は「県外」を選択してくださ<br>い。                                   |
| <b>営業種目☆</b><br>優先順位の高い順こ<br>3つまで選択     | 1. 事務機器類     ▼       2. 情報機器類     ▼       3. 文具・事務調度品類     ▼                         |
| 入力内容確認 クリア                              |                                                                                      |
| システムに関するお問い合わせ€•<br>〒990-8570山形市松波二丁目81 | し形県会計局会計課。<br>TEL:023-630-2724 Copyridat(C)YAMAGATA PREFECTURE. All Rights Resource. |

図 10<利用者登録情報変更·更新>

- ・新たな(変更後)のパスワード及びパスワード(確認用)の入力を行います。
- ・パスワードとパスワード(確認用)の入力が異なる場合は、エラーメッセージが表示されます。
- ・画面の各項目を入力し、「パスワード変更」ボタンをクリックします。
- <パスワード変更完了>画面が表示されます。
- ・入力し直す場合は、「クリア」ボタンをクリックします。

入力方法

| No. | 項目名        | 概要                            |
|-----|------------|-------------------------------|
| 1   | 利用者ID      | ※利用者 I D は変更できません。            |
| 2   | パスワード      | パスワードを入力します。(半角英数6文字以上10文字以内) |
|     |            | ※入力された文字は表示されません。             |
| 3   | パスワード(確認用) | 上記パスワードに入力したものと同じものを入力します。    |
|     |            | ※入力された文字は表示されません。             |

|                    |                                         |                                                    | 1本1上印                                    | [9]音 【 |
|--------------------|-----------------------------------------|----------------------------------------------------|------------------------------------------|--------|
| 3. <パスワー           | ・ド変更完了>画                                | 面が表示されます。                                          |                                          |        |
| 🚰 山形県 物品電子調達シ      | ステム - Microsoft Internet Exp            | lorer                                              |                                          |        |
| : ファイル(E) 編集(E) 表示 | (V) お気に入り(A) ツール(T) ヘルブ                 | B                                                  |                                          |        |
| 🔇 R3 • 🕥 • 💌       | 😰 🏠 🔎 検索 🥎 お気に)                         | v 🥝 🍰 🌺 🔳 🖓 🚜                                      |                                          |        |
|                    | —— 山形県 物品電子                             | 調達システム■■■───                                       | <u>&gt;&gt;サービス終了   ▲トップへ戻る</u>          |        |
|                    | 利用者変更(バスワード)5                           | 記                                                  |                                          |        |
|                    | ◙ 利用者変更(パスワード                           | )を完了しました。                                          |                                          |        |
|                    | ■利用者ID・バスワード                            |                                                    |                                          |        |
|                    | 利用者ID<br>バスワード                          | ex77777777<br>*****************************        |                                          |        |
|                    | L                                       |                                                    |                                          |        |
|                    |                                         |                                                    |                                          |        |
|                    |                                         |                                                    |                                          |        |
|                    |                                         |                                                    |                                          |        |
|                    |                                         |                                                    |                                          |        |
|                    |                                         |                                                    |                                          |        |
|                    |                                         |                                                    |                                          |        |
|                    | システムに関するお問い合わせ●<br>〒990-8570山形市松波二丁目8-1 | <b>山形県会計局会計課●</b><br>TEL:023-630-2724 Copyridu(C)Y | AMAGATA PREFECTURE. All Rights Reserved. |        |
|                    |                                         |                                                    |                                          |        |

図 11<パスワード変更完了>

## 2.5.2 利用者情報の変更・更新・廃止を行うには

- 1. 任意の利用者専用画面を表示します。
- ・ヘッダー部分の「利用者登録変更」をクリックします。(22 頁参照)

<利用者登録情報 変更・更新・廃止>画面が表示されます。

| 🗿 山形県 物品電子調達システム - Microsoft Internet Explo             | rer 🖉 🖬 🔀                                                                                             |
|---------------------------------------------------------|----------------------------------------------------------------------------------------------------|
| · ファイル(E) 編集(E) 表示(V) お気に入り(A) ツール(D) ヘルブ(E)            |                                                                                                    |
|                                                         | ₩ Ø \$ \$ <b>■</b> * <b>_</b> \$                                                                      |
| ── 山形県 物品電子調                                            | ■達システム■■■                                                                                             |
|                                                         |                                                                                                    |
| 利用者登録情報 変更•更新                                           | i•廃止                                                                                                  |
| ≥ 利用者登録情報の変更・                                           | 更新・廃止を行います。                                                                                           |
| <ul> <li>バスワードを変更する場合<br/>ださい。</li> </ul>               | いは、新たなバスワードを入力し、「バスワード変更」ボタンを押してく                                                                     |
| <ul> <li>2 利用者情報を変更・更新<br/>が力、たち、利用書様報</li> </ul>       | する場合は、変更箇所を修正し、「入力内容確認」ボタンを押してく                                                                       |
|                                                         |                                                                                                    |
| ▶ 人力し直り場合は、「クリ                                          | アコホタノを押してくたさい。                                                                                        |
| <ul> <li>◆印のついた項目は必ず入力</li> <li>■利用者ID・バスワード</li> </ul> | してください。                                                                                               |
| 利用者ID                                                   | ex7111111                                                                                             |
| パスワード。                                                  |                                                                                                    |
|                                                         | (M: YaJ125ma4))                                                                                       |
| / (A ) 1 (UE 06/H) *                                    | ※確認のため、再度入力してください。                                                                                    |
| パスワード変更 クリア                                             |                                                                                                    |
|                                                         |                                                                                                    |
| • 利用者情報                                                 |                                                                                                    |
|                                                         | 00010-0                                                                                               |
| 競争 1 封 老 加 资 按 老 夕 簿                                    | ※県の競争入札参加資格者は必ず入力してください。                                                                              |
| 数于入礼参加具格省石序<br>登載番号                                     | なお、現在登録されている本社・支店・営業所以外に支店・営業所等を追加で登<br>録する場合は、当該登録する支店、営業所等の管轄する区域をチェックしてくださ                         |
| 半角英数字7文字                                                | い。(区域の)軍(利は出来ません。)<br>当該区域に係る委任状を別途提出していただく必要があります。                                                   |
|                                                         | □ 支店・営業所の追加登録                                                                                         |
|                                                         |                                                                                                    |
| ↑長災∑邁 打℃□]                                              | □ 村山総合支庁(東南村山) □ 村山総合支庁(两村山)                                                                          |
|                                                         | 日村山総合支庁(北村山)                                                                                          |
|                                                         | □ 置賜総合支庁(東南置賜)                                                                                        |
|                                                         | <ul> <li>□ 置賜総合支庁(西置賜)</li> <li>□ 庄内総合支庁</li> </ul>                                                   |
| <u> </u>                                                | (株)山形屋                                                                                                |
| 30文字以内                                                  | (例:(株)山形屋)<br>商号同じ株式会社」有限会社」等の表記は、(株)、(有)等のように入力してくだ                                                  |
|                                                         | さい。瞬間のの学の機種性な存文子はこ利用できません。<br>やまがたや                                                                   |
| 115人は石林(355)がより、                                        | (例:やまがたや)<br>株式会社のかぶ)、有限会社のゆう)等は入力しないでください。                                                           |
| 郵便番号◆                                                   | T 990 -8570                                                                                           |
| 平門奴子                                                    | (例990-8570)                                                                                           |
| 正方地また(1分所。                                              | (例:山形市松波2-8-1)<br>山形県 10-2-8-1)                                                                       |
| 100文字以内                                                 | 周ルテボスカシッカ目は、銀道加速イルシックション(マレビママ)。<br>構作の効果は、県名を入力しないでください。<br>番地の表記は、「丁目」「番地」等を省略し、「2-8-1」等のように入力してくださ |
|                                                         | い。<br>ビル名・マンション名割は入力しないでください。                                                                         |
| 代表者役職 10文字以内                                            |                                                                                                    |
| 氏名◆各10文字以内                                              | 灶 Ш形                                                                                                  |
| 氏名(ふりがな)。                                               | 姓やまがた    名たろう                                                                                         |
| 各20文字以内                                                 | (例:やまがた たろう)                                                                                          |
| <b>電計番号</b> ◆<br>半角数字                                   | 022-0] - (0-0) - (27.24)<br>(例:023-630-2724)<br>二丸 日本学家会か、                                            |
| FAX番号                                                   | 023 -630 -2957                                                                                        |

| <b>電話番号◆</b><br>半角数字                                                                                                    | □23 - 630 - 2724<br>(例: 023-630-2724)<br>市外局番等を含め、全て入力してください。   |   |
|----------------------------------------------------------------------------------------------------|-----------------------------------------------------------------|---|
| FAX番号<br><sup>半角数字</sup>                                                                                                    | 023 -630 -2957<br>(例: 023-630-2957)                             |   |
| E-Mailアドレス。<br>半角英数                                                                                                    | suitokeiri@pref.yamagata.jp<br>(例: suitokeiri@pref.yamagata.jp) |   |
| E-Mailアドレス(確認用)。                                                                                                    | suitokeiri@pref.yamagata.jp<br>※確認のため、再度入力してください。               |   |
| 県内·県外区分。                                                                                                    | ◎県内 ○県外<br>所在地が山形県内の場合は「県内」を、県外の場合は「県外」を選択してください。               |   |
| <b>営業種目 ☆</b><br>優先順位の高い順こ<br>3つまで選択                                                                                           | 1. 事務機器類     ▼       2. 情報機器類     ▼       3. 文具・事務調度品類     ▼    |   |
| 入力内容確認 クリア                                                                                                    |                                                                 |   |
| システムに関するお問い合わ <b>。山形県会計局会計課。</b><br>〒990-8570山形市松波二丁E-1 TEL:023-630-2724 Copyright(C)YAMAGATA PREFECTURE, All Rights Reserved. |                                                                 | ~ |

図 12<利用者登録情報 変更・更新・廃止>

・利用者情報の変更・更新箇所がある場合には修正(12頁参照)し、「入力内容確認」ボタンをクリ ックします。<利用者変更・更新・廃止入力内容確認>画面が表示されます。

・入力し直す場合は、「クリア」ボタンをクリックします。

2. <利用者変更・更新・廃止入力内容確認>画面が表示されます。

| 🚰 山形県 物品電子調達シ      | ステム - Microsoft Internet Explor             | er                                                                                        |          |
|--------------------|---------------------------------------------|-------------------------------------------------------------------------------------------|----------|
| - ファイル(E) 編集(E) 表示 | (⊻) お気に入り(A) ツール(T) ヘルプ(H)                  |                                                                                           | A.       |
| 🔇 R3 • 🕥 - 💌       | 🖻 🏠 🔎 検索 🥎 お気に入り                            | 😌 🗟 • 🍓 🔳 · 🖵 🍇                                                                           |          |
|                    | —— 山形県 物品電子課                                | 達システム■■■ >>サービス終了   ▲トップへ戻る                                                               | <u>^</u> |
|                    |                                             |                                                                                           |          |
|                    | 利用者変更·更新·廃止入力                               | 内容確認                                                                                      |          |
|                    |                                             |                                                                                           |          |
|                    | ト記の内容をこ確認いて<br>押してください                      | こさ、同遅いかりはアイルは、「利用者役更・更新・廃止する」ホタンを                                                         |          |
|                    | ❷ 修正する場合は「内容修正                              | E」ボタンを押し、前の画面に戻ってください。                                                                    |          |
|                    | 回利田老情報                                      |                                                                                           |          |
|                    | M 和用名III ₩<br>利用名ID                         | P377777777                                                                                |          |
|                    | 競争入札参加資格者名簿                                 |                                                                                           |          |
|                    | 登載番号                                        | 00010-0                                                                                   |          |
|                    | 登録区域                                        | 本庁                                                                                        | 3        |
|                    | 商号または名称                                     | (株)山形屋                                                                                    |          |
|                    | 商号または名称<br>(ふりがな)                           | やまがたや                                                                                     |          |
|                    | 郵便番号                                        | 〒990-8570                                                                                 |          |
|                    | 所在地または住所                                    | 山形市松波2-8-1                                                                                |          |
|                    | 代表者役職 氏名                                    | 代表取締役 山形 太郎                                                                               |          |
|                    | 氏名(ふりがな)                                    | やまがたたろう                                                                                   |          |
|                    | 電話番号                                        | 023-630-2724                                                                              |          |
|                    | FAX番号                                       | 023-630-2957                                                                              |          |
|                    | E-Mailアドレス                                  | suitokeiri@pref.yamagata.jp                                                               |          |
|                    | 県内·県外区分                                     | 県内                                                                                        |          |
|                    | 営業種目                                        | <ol> <li>事務機器類</li> <li>情報機器類</li> <li>又具・事務調度品類</li> </ol>                               |          |
|                    | 利用者変更・更新・廃止する                               | 内容修正                                                                                      |          |
|                    | システムに関するお問い合わせ。山<br>〒990-8570山形市松波二丁目8-1 TI | <b>ビ県会計局会計課・</b><br>EL.023-630-2724 Copyridet(C)YAMAGATA PREFECTURE. All Rights Reserved. | V        |

図 13<利用者変更・更新・廃止入力内容確認>

・<利用者登録情報 変更・更新・廃止>画面で入力された内容が表示されます。

・表示内容をご確認いただき、間違いがなければ、「利用者変更・更新・廃止する」ボタンをクリッ クします。<利用者登録 変更・更新申請、廃止届出>画面が表示されます。

・修正する場合は「内容修正」ボタンをクリックし、前の画面に戻ります。

| 🙆 山形県 物品電子調達シ      | ステム - Microsoft Internet Explor                                                                   | er                                                                                                 |          |
|--------------------|---------------------------------------------------------------------------------------------------|----------------------------------------------------------------------------------------------------|----------|
| ; ファイル(E) 編集(E) 表示 | ミ◇ン お気に入り(A) ツール(T) ヘルプ(H)                                                                        |                                                                                                    |          |
| 🔇 戻る 🔹 🕥 🕤 📩       | 💈 🏠 🔎 検索 🤺 お気に入り                                                                                  | 🚱 🎯 🛬 🔳 · 🖵 🍇                                                                                      |          |
|                    | —— 山形県 物品電子調                                                                                      | 達システム ■■■                                                                                          | <u>^</u> |
|                    | 登録しました。                                                                                           |                                                                                                    |          |
|                    | 利用者 変更•更新申請, 廃1                                                                                   | 上届出                                                                                                |          |
|                    | <ul> <li>物品電子調達利用者 変更</li> <li>物品電子調達利用者 変更</li> <li>小品電子調達利用者 変更</li> <li>小品電子調達利用者 変</li> </ul> | ■・更新申請書, 廃止届出書の印刷を行います。<br>■・更新申請書, 廃止届出書は、申請又は届出窓口(山形県会計局<br><u>、案査を受けます。</u><br>更・更新申請書, 廃止届出書印刷 |          |
|                    | • 利用者情報                                                                                           | **77777777                                                                                         |          |
|                    | 競争入札参加資格者名簿<br>登載番号                                                                               | 00010-0                                                                                            |          |
|                    | 登録区域                                                                                              | 本庁                                                                                                 |          |
|                    | 商号または名称                                                                                           | (株)山形屋                                                                                             |          |
|                    | 商号または名称<br>(ふりがな)                                                                                 | やまがたや                                                                                              |          |
|                    | 郵便番号                                                                                              | 〒990-8570                                                                                          |          |
|                    | 所在地または住所                                                                                          | 山形市松波2-8-1                                                                                         |          |
|                    | 代表者役職 氏名                                                                                          | 代表取締役 山形 太郎                                                                                        |          |
|                    | 氏名(ふりがな)                                                                                          | やまがたたろう                                                                                            |          |
|                    | 電話番号                                                                                              | 023-630-2724                                                                                       |          |
|                    | FAX番号                                                                                             | 023-630-2957                                                                                       |          |
|                    | E-Mailアドレス                                                                                        | suitokeiri@pref.yamagata.jp                                                                        |          |
|                    | 県内·県外区分                                                                                           | 県内                                                                                                 |          |
|                    | 営業種目                                                                                              | <ol> <li>事務機器類</li> <li>情報機器類</li> <li>又具・事務調度品類</li> </ol>                                        |          |
|                    | システムに関するお問い合わせ•山<br>〒990-8570山形市松波二丁目8-1 TI                                                       | EL:023-630-2724 Copyright(C)YAMAGATA PREFECTURE. All Rights Reserved.                              | ×        |

3. <利用者変更・更新申請、廃止届出>画面が表示されます。

図 14<利用者変更・更新申請、廃止届出>

・物品電子調達利用者変更・更新申請書(廃止届出書)の印刷を行います。

申請にあたっては、題名中不要な部分について二重線を引き削除の上、提出してください。 ※一斉更新の時期になりましたら、現在登録しているかたも、更新を希望する場合は再度、 「物品電子調達利用者登録・変更・更新申請書、廃止届出書」の提出が必要です。 県の物品等競争入札参加資格の更新申請を行い、更新を認められた場合は不用です。

・「物品電子調達利用者変更・更新申請書、廃止届出書印刷」をクリックすると、<物品電子調達利用者登録・変更・更新申請書、廃止届出書>PDFファイルが表示されます。 (参考) Adobe Reader 8の場合の保存・印刷(17頁参照)

### 4. <物品電子調達利用者変更・更新申請書、廃止届出書>

|                                                                          | 代表者役職氏名 代表取締役 山形 太郎 🛛 🗶 🗶                                                                                                    |
|--------------------------------------------------------------------------|----------------------------------------------------------------------------------------------------|
| 物品電子調達                                                                   | 利用者 登録・変更・更新申請書, 廃止届出書                                                                                                    |
| 山形県物品電子関連システムの利                                                          | 用に係る利用者の登録・変更・更新・廃止を中請します。                                                                                                    |
|                                                                          |                                                                                                    |
|                                                                          | 記                                                                                                    |
|                                                                          |                                                                                                    |
| 利用者ID・パスワード                                                              |                                                                                                    |
| 利用者ID                                                                    | ex777777777                                                                                                    |
| パスワード                                                                    | *****                                                                                                    |
|                                                                          |                                                                                                    |
| 利用者情報                                                                    |                                                                                                    |
| 競争入札参加資格者名簿登載番号                                                          | 00010-1<br>支店・営業所の追加登録: いいえ                                                                                                    |
| 登録区域                                                                     | 本庁、村山総合支庁(東南村山),村山総合支庁(西村山),村山総合支<br>(北村山)                                                                                                    |
| 商号又は名称                                                                   | (株) 山形墨                                                                                                    |
| 商号又は名称(ふりがな)                                                             | やまがたや                                                                                                    |
| 郵便番号                                                                     | 990-8570                                                                                                    |
| 所在地又は住所                                                                  | 山形市松波 2?8?1                                                                                                    |
| 代表者役職                                                                    | 代表取締役                                                                                                    |
| 氏名                                                                       | 山形太郎                                                                                                    |
| 氏名 (ふりかな)                                                                | やまがた たろう                                                                                                    |
| 電話番号                                                                     | 023-630-2724                                                                                                    |
| PAL® 9                                                                   |                                                                                                    |
| E-Mail7 NVA                                                              | suitokeiri@pref.yamagata.jp                                                                                                    |
| 東内・東外区分                                                                  |                                                                                                    |
| 苫来櫃日                                                                     | (貫並橋・時計環)(上会曲環)(看敬・旗類)                                                                                                    |
| 申請又は届出にあたっては、題名<br>物品電子調達利用者登録・変更・<br>記入押印のうえ、申請又は届出第<br>この場合、変更申請にあっては変 | 及び本文中の不要な部分について二重線を引き削除の上、提出してください。<br>更新申請書,廃止届出書を印刷し、「商号又は名称」及び「代表者役職氏名」を<br>ロ(山形県会計局会計課)まで特象又は郵送し、審査を受けてください。<br>更項目にかかる挙証資料及び返信用封筒を、<br>※かりてください。 |

※上記はサンプルです。

## 2.6 物品調達情報の表示を行うには

メニューの主な画面の流れは以下のとおりです。

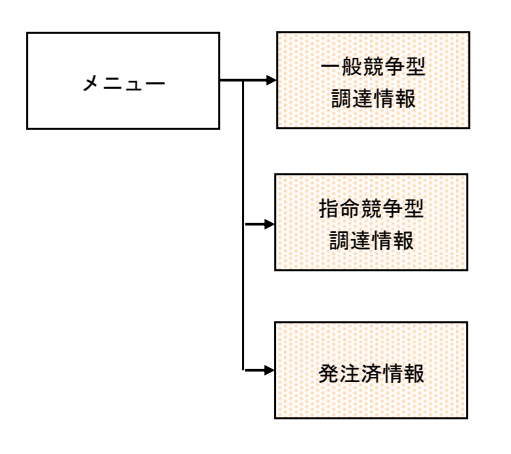

①. <メニュー>を表示します。

| 🥖山形県 物品電子調達システム – Windows Internet Explorer                                                                                                    |
|----------------------------------------------------------------------------------------------------|
| ← Mathematical State (Second Second Seco |
| ―― 山形県 物品電子調達システム■■■――――――――                                                                                                    |
|                                                                                                    |
|                                                                                                    |
| <u>一般競争型調達情報</u><br><u>指名競争型調達情報</u><br><u>発注済情報</u><br><u>単価契約見積情報</u>                                                                                                    |

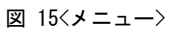

- ・一般競争型調達情報の手続きを行うには、「一般競争型調達情報」をクリックします。
- ・指命競争型調達情報の手続きを行うには、「指名競争型調達情報」をクリックします。
- ・調達案件を閲覧したい場合には、「発注済情報」をクリックします。
- ・単価契約物品情報の手続きを行うには、「単価契約見積情報」をクリックします。

## 2.7 一般競争型調達情報

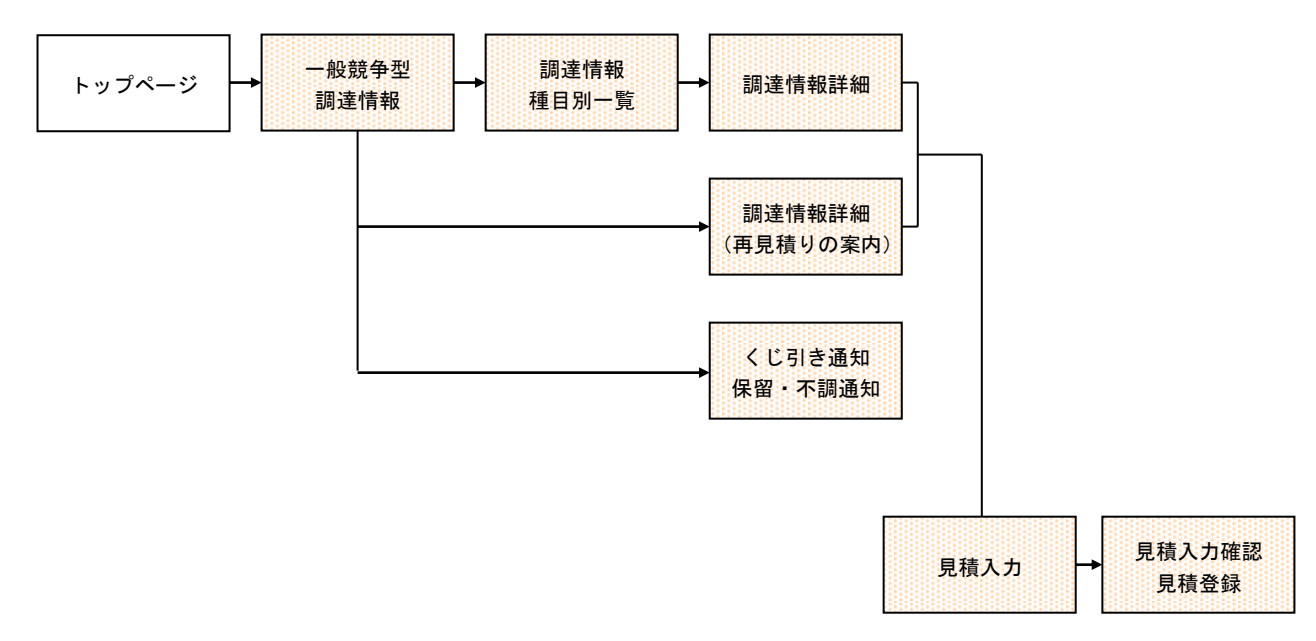

一般競争型調達情報の主な画面の流れは以下のとおりです。
.7.1<一般競争型調達情報>画面の操作

| <mark>劉山形県 物品電</mark><br>ファイル(E) 編集           | 「子調達システム - Microsoft Ir<br>ミ(E) 表示(V) お気に入り(A) ツー           | iternet Explorer<br>-ルローヘルプ(円)               | -             |         |                                                           |                                      |                                                           |                              |
|-----------------------------------------------|-------------------------------------------------------------|----------------------------------------------|---------------|---------|-----------------------------------------------------------|--------------------------------------|-----------------------------------------------------------|------------------------------|
| <b>③</b> 戻る • 〔                               | 🕽 - 🛃 🛃 🏠 🔎 検索                                              | ☆ お気に入り 🕢 🎯                                  |               | w •     | -23                                                       |                                      |                                                           |                              |
| —— 山形県                                        | と 物品電子調達シスラ                                                 | -ีน∎∎∎                                       |               |         |                                                           | _                                    |                                                           | ^                            |
|                                               |                                                             |                                              |               |         |                                                           |                                      | >>サービス終                                                   | <u>了 利用者登録変更 </u>            |
| □□                                            | 四達博都 地名蒂乌利润                                                 | 幸情報 苏宁这情報                                    |               |         |                                                           |                                      |                                                           |                              |
|                                               |                                                             |                                              |               |         |                                                           |                                      |                                                           |                              |
|                                               |                                                             |                                              |               |         |                                                           |                                      | 利用者ID yamagataya                                          | a(株)山形屋様                     |
| 一般競爭型訂                                        | 周達情報一覧                                                      |                                              |               |         |                                                           |                                      |                                                           |                              |
| 登録区域·調達和                                      | 種目選択: 対象地域全て表示 💙                                            | 表示 全調達種目を表                                   | <del>कि</del> | ]       |                                                           |                                      |                                                           | 3                            |
| 調達種目                                          | N/T                                                         | 授                                            | 注件            | 数       | 24                                                        |                                      |                                                           |                              |
| ┃ <u>直金属•時計</u><br>□丁芝品類                      | <u>我</u>                                                    |                                              |               |         | 1千                                                        |                                      |                                                           |                              |
| <u>−−−−−−−−−−−−−−−−−−−−−−−−−−−−−−−−−−−−</u>   |                                                             |                                              |               |         | 件                                                         |                                      |                                                           |                              |
|                                               |                                                             |                                              |               |         |                                                           |                                      |                                                           |                              |
| 再見積りの案                                        | 内                                                           |                                              |               |         |                                                           |                                      |                                                           |                              |
| 発注番号                                          | 発注課                                                         | 依頼課                                          | 6 H           | 案内日     | 再見                                                        | 積期限                                  | 再見積回数                                                     |                              |
|                                               |                                                             | 名                                            |               |         | 現在の                                                       | 最低価格<br>2月16日                        | 了解日                                                       |                              |
| 01-0004                                       | 村山総合支庁総務課                                                   | 讨山総合支庁総務課                                    | 20年           | F03月15日 | 168                                                       | 寺00分                                 | 208                                                       |                              |
| 壁掛け用時言                                        | +                                                           |                                              |               |         |                                                           | 40,000円                              | 了解                                                        |                              |
| ノビコーキのほか                                      |                                                             |                                              |               |         |                                                           |                                      |                                                           |                              |
| 20512の通知 発注番号                                 | ↓<br>発注課                                                    | 依頼課                                          |               | 通知日     | <u7< th=""><th>引き期限</th><th>同額となった業者数</th><th></th></u7<> | 引き期限                                 | 同額となった業者数                                                 |                              |
|                                               |                                                             | 名                                            |               |         | 同額と                                                       | なった金額                                | 了解日                                                       |                              |
| 01-9996                                       | 村山総合支庁建設総務課                                                 | 村山総合支庁建設総務                                   | 課 2           | 0年03月15 |                                                           | 03月20日<br>時の公                        | 3祚土                                                       |                              |
|                                               |                                                             |                                              |               |         | 10                                                        | 18.800円                              | 20年03月15日                                                 |                              |
|                                               |                                                             |                                              |               |         |                                                           |                                      |                                                           |                              |
| 決定の通知<br>発注番号                                 | 法定日                                                         |                                              | 夂             |         | 数量                                                        | 呼称                                   | 了解日                                                       |                              |
| 01-0008                                       | 20年03月14日                                                   | ミニハロゲン電球                                     |               |         | 10                                                        | ·<br>) 台                             | 20年03月15日                                                 |                              |
| 01-0009                                       | 20年03月15日                                                   | ソーラー時計塔                                      |               |         | 10                                                        | )台                                   | 了解                                                        |                              |
|                                               |                                                             |                                              |               |         |                                                           |                                      |                                                           |                              |
| 保留の通知<br>発注番号                                 | 举注理                                                         | 依東朝里                                         |               | 诵       | 印日                                                        |                                      | 保留の理由                                                     |                              |
| - JULE - 5                                    |                                                             | 品名                                           |               |         |                                                           |                                      | 了解日                                                       |                              |
| 01-0006                                       | 村山総合支庁建設総務課                                                 | 村山総合支庁工業振                                    | 興課            | 20年0    | 3月15日                                                     | $\times \times \times \times \times$ | $\times \times \times \times \times \times \times \times$ |                              |
| ソーラー時計                                        | ·塔                                                          |                                              |               |         |                                                           |                                      | 了解                                                        |                              |
| 不調の通知                                         |                                                             |                                              |               |         |                                                           |                                      |                                                           |                              |
| 該当する情報                                        | 跡存在しません。                                                    |                                              |               |         |                                                           |                                      |                                                           |                              |
|                                               |                                                             |                                              |               |         |                                                           |                                      |                                                           |                              |
| 対象地域を<br>「今調達毎」                               | 「選択し「表示」ボタンを押すと、選択<br>日本表示」を選択すると、全ての調賞                     | した内容で件数が表示されます<br>春糖日の供数が表示されます              | •             |         |                                                           |                                      |                                                           |                              |
| · 王嗣達種目<br>● 「調達種目」                           | 日を表示」を選択すると、主しの調測<br>」リンクを押すと、一般競争型調達和<br>リリンクを押すと、回達性報詳細画で | 産種日の件数が表示されます。<br>種目別→覧画面が表示されます。<br>試え去すれます | •             |         |                                                           |                                      |                                                           |                              |
| <ul> <li>●「元/H番号」</li> <li>●「了解」ボタ</li> </ul> | ンを押すことにより、事業者了解の                                            | 連絡が発注課に自動送信されま                               | す。            |         |                                                           |                                      |                                                           |                              |
| システムに関する                                      | あお問い合わせ●山形県会計局#                                             | e計課•                                         |               |         |                                                           |                                      |                                                           |                              |
| 〒990-8570山形                                   | 市松波二丁目8-1 TEL:023-630-2                                     | 724                                          |               |         |                                                           |                                      | Copyright(C)VAMAGATA PREFECT                              | IURE. All Rights Reserved. 🐱 |

図 16<一般競争型調達情報>

1. <一般競争型調達情報一覧>の操作

| 🚰 山形県 物品電子調達システム - Microsoft Internet Exp | orer              |                             |
|-------------------------------------------|-------------------|-----------------------------|
| ファイル(E) 編集(E) 表示(V) お気に入り(A) ツール(T) ヘルプ   | B                 |                             |
| 🕞 戻る 🔹 🕑 🔹 🛃 🏠 🔎 検索 🬟 お気にえ                | v 🥝 🍰 - 🎽 🔟 - 📃 🖓 |                             |
| ── 山形県 物品電子調達システム■■                       |                   |                             |
|                                           |                   |                             |
|                                           |                   | <u>≥&gt;サービス終了</u>  利用者登録変更 |
| 一般競争型調達情報<br>指名競争型調達情報                    | <u>発注済情報</u>      |                             |
|                                           |                   | 利用者ID yamagataya (株)山形屋 様   |
| 一般競争型調達情報一覧                               |                   |                             |
| 登録区域・調達種目濯択: 対象地域全て表示 ✔ 表示                | 全調達種目を表示          |                             |
|                                           | 光注叶奴              |                             |
| <u>貴金属·時計類</u>                            | 31牛               |                             |
|                                           | 2作                |                             |
| 看板・旗類                                     | 01牛               |                             |
|                                           |                   |                             |

・申請時に申請した「営業種目の優先順位の高い順より3つ」の[調達種目]と、「物品電子調達利用 者登録(変更・更新)の完了について」の通知に記載してある[登録区域]において公開されている件 数が表示されます。

・各調達種目のリンクをクリックすると、<一般競争型調達種目別一覧>画面が表示されます。(詳細は 38 頁へ)

・「全調達種目を表示」をクリックすると、[全調達種目]と、[登録区域]において公開されている件数が表示されます。

| 一般競爭型調達情報一覧                   |        |
|-------------------------------|--------|
| 登録区域・調達種目選択:対象地域全て表示 ✔ 表示 調達種 | 目を絞り込む |
| 調達種目                          | 発汪1件数  |
| <u>貴金属•時計類</u>                | 3件     |
| 工芸品類                          | 2件     |
| 看板・旗類                         | 0件     |
| <u>写真類</u>                    | 1件     |
| 印章類                           | 0件     |
| 楽器・書籍類                        | 1件     |
| スポーツ用品類                       | 1件     |
| 木工品·家具類                       | 0件     |
| 繊維・皮革製品類                      | 0件     |
| <u>文具·事務調度品類</u>              | 10件    |
| 事務機器類                         | 8件     |
| 「青幸辰機器を変更                     | 01牛    |
| 通信機器類                         | 0件     |
| 電機·音響機器類                      | 0件     |
| 薬品・塗料類                        | 0件     |
| 医療機器類                         | 0件     |
| 計測•理化学機器類                     | 0件     |
| 産業機器類                         | 0(牛    |

「調達種目を絞り込む」と「全調達種別を表示」のボタンは交互にそれぞれの内容が表示されます。

(注意)支店・営業所単位の登録を行い、登録区域が限定されている利用者は、当該登録区域の調達 情報しか表示されません。

## 2.7.2<一般競争型調達種目別一覧>画面の操作

1. <種目別一覧>画面を表示します。

| 山形県 物品電        | 「子調達システム - Microsoft Int                | ernet Explorer         |           |                     |                       |
|----------------|-----------------------------------------|------------------------|-----------|---------------------|-----------------------|
| ファイル(E) 編集     | <ul><li>(E) 表示(V) お気に入り(A) ツー</li></ul> | ル① ヘルブ(出)              |           |                     |                       |
| 🔇 戻る 🔹 🌔       | ) - 🖹 💈 🚮 🔎 検索                          | 👷 お気に入り 🚱 🔗 🌭          | w • 🔜 🍪   |                     |                       |
|                |                                         |                        |           |                     |                       |
| 一田形界           | ※ 物品電士調達ンステ                             |                        |           |                     |                       |
|                |                                         |                        |           |                     | <u>&gt;&gt;サービス</u> ! |
| 机共力和同          | **************************************  |                        |           |                     |                       |
| 按照中空記          | <u>建開報</u> ┃ <u>指石累世空調度</u>             | <u>消散</u> <u>光注消消散</u> |           |                     |                       |
|                |                                         |                        |           |                     | turn tra-             |
|                | 副英種日別――覧                                |                        |           |                     | 利用石ID yamagata        |
| ЧX777±0        |                                         |                        |           |                     |                       |
| 副達種目:文<br>※注釆早 | 具•事務調度品類<br>                            | 広 話 印                  | 小問口       | 日语甘服日               | 240 76 甘田6月           |
| 元/工画与          |                                         | 名 2007月0末              |           | 数量                  | 呼称                    |
| 00-0020        | 山納局経理課                                  | 環境企画課                  | 20年02月29日 | 20年03月05日           | 20年03月30日             |
| (ネル            |                                         |                        |           | 16時00万              | 枚 募集中                 |
| 00.0100        |                                         | #±++=±=====            |           | 20年03月10日           |                       |
| 00-0120        | 山村内和全地部                                 | 辰村訂囲誄                  | 20年02月20日 | 16時00分              | 20年03月20日             |
| 回転日日           |                                         | 1                      |           | 4                   | 個    募集中              |
| 01-0418        | 村山総合支庁産業企画課                             | 村山総合支庁産業企画課            | 20年02月20日 | 20年03月10日<br>16時00分 | 20年03月30日             |
|                |                                         |                        |           |                     |                       |

図 17<種目別一覧>

・各発注番号のリンクをクリックすると、<調達情報詳細>画面が表示されます。(詳細は36頁へ)

### 2.7.3<調達情報詳細>画面の操作

1. <調達情報詳細>画面を表示します。

| アパルジ 課長い またい きちにスの シールジ シールジ シールジ シールジ シールジ シールジ シールジ シールジ                                                                                                    | 🧃 山形県 物品電子調達システム - Microsoft Internet Explorer 🔹 🗗 🗙                                                                                                    |
|----------------------------------------------------------------------------------------------------|----------------------------------------------------------------------------------------------------|
| ● R. ●       ● P. ●       ● P. ●       ●       ●       ●       ●       ●       ●       ●       ●       ●       ●       ●       ●       ●       ●       ●       ●       ●       ●       ●       ●       ●       ●       ●       ●       ●       ●       ●       ●       ●       ●       ●       ●       ●       ●       ●       ●       ●       ●       ●       ●       ●       ●       ●       ●       ●       ●       ●       ●       ●       ●       ●       ●       ●       ●       ●       ●       ●       ●       ●       ●       ●       ●       ●       ●       ●       ●       ●       ●       ●       ●       ●       ●       ●       ●       ●       ●       ●                                                                                                          |                                                                                                    |
| 山形県 物品電子調達システム■■■         INTEL 2021 1 別用金盤改正         INTEL 2021 1 別用金盤改正         INTEL 2021 1 回転         INTEL 2021 1 回転 <tr< td=""><td>🚱 戻る 🔹 😥 🕐 🖄 🎾 検索 🌟 お気に入り 🧐 🔗 🍓 🕋 🛀 🌽</td></tr<>                                                                                                    | 🚱 戻る 🔹 😥 🕐 🖄 🎾 検索 🌟 お気に入り 🧐 🔗 🍓 🕋 🛀 🌽                                                                                                    |
| 一般電会型調査情報         指名菜会型調査情報         発注蒸情報           加用名口 yamagataya (株)山形屋 桂           調査情報           第7日         平成20年03月18日         発注番号         01-0343         調違種目         事務機器類           第7日         平成20年03月18日         発注番号         01-0343         調違種目         事務機器類           第2日         平成20年03月18日         発注番号         01-0343         調違種目         事務機器類           第2日書者 職・氏名         會 主査 氏名 山形 太郎         電話番号         023-630-0000           品名         (サンブルデータ)・イングカートリッジ         数量 1         呼称 個           規格         (サンブルデータ)・イングカートリッジ         数量 1         呼称 個           「パタブルデータ)・イングカートリッジ         数量 1         呼称 個           規格         (ワンブルデータ)・イングカートリッジ         数量 1         原本           「クリーン購入 遠合 分類 0.4機器(カートリッジ等)         見積条件 有         添付資料 有           「利用         市         一           「クリーン開入 遠合 分類 0.4機器(カートリッジ等)         見積条件 有         添付資料 有           「和         中設20年03月23日             夏頼無件               「別         中設20年03月20日         1.6時の分支子 (別            夏頼条件 す。                                                                                                    | ── 山形県 物品電子調達システム■■■──────────────────────────────────                                                                                                    |
| 一般協会型調査情報     指名協会型調査情報     登注通情報       調連情報詳細     第内日     平成20年03月18日     発注番号     01-0343     調連種目     事務機器調算       発注課     村山総合支庁産業企画課     依録課     村山総合支庁産業企画課     023-630-0000       品名     (サンプルデータ)イングカートリッジ     数量     1     呼称     個       規格     (サンプルデータ)イングカートリッジ     数量     1     町称     個       (サンプルデータ)     (ワンプルデータ)     (ワンプルデータ)     (日     (ワンプルデータ)       (サンプルデータ)     (ワングルデータ)     (ワングルデータ)     (日       「物理     (ロック)     (日     (ロック)     (ロック)       「(ワンプルデータ)     (日     (ロック)     (ロック)     (ロック)       「「(ワンプルデータ)     (日     (ロック)     (ロック)     (ロック)       「(ワンプルデータ)     (日     (ロック)     (ロック)     (ロック)       「(ワンプルデータ)     (日     (ロック)     (ロック)     (ロック)       「(ワンプルデータ)     (日     (ロック)     (ロック)     (ロック)       「(ワンプルデータ)     (日     (ロック)     (ロック)     (ロック)       「(ワンプルデータ)     (日     (ロック)     (ロック)     (ロック)       「(ワンプルデータ)     (日     (日     (ロック)     (ロック)       「(ワンプルデータ)     (日     (日     (ロック)     (ロック)       「(ワンプルデータ)     (日     (日     (日     (日                                                                                                    | →                                                                                                    |
| 現場背時詳細         第内日       平成20年03月18日       発注番号       01-0343       調畫種目       事務機器課         発注課       内山総合支庁産業企画課       依須課       内山総合支庁産業企画課       023-630-0000         品名       (サンプルデー気)イングカートリッジ       数量       1       町称       (個)         規格       (サンプルデー気)イングカートリッジ       数量       1       町称       (個)         パロ       70 - グリデー気)       20 - (1)       (ワンプルデー気)       (日)         が務       (サンプルデーる)       (日)       (日)       (日)       (日)         (マンプルデー気)       (ワンプルデー気)       (日)       (日)                                                                                                    | ┃ 一般競争型調達情報 ┃ 指名競争型調達情報     発注済情報                                                                                                    |
| 調査情報詳細            本穴归           平成20年03月18日           発注番号           10-0343           10週連種目         事務機器設類             ・         ・         ・                                                                                                    |                                                                                                    |
| 第内日       平成20年03月18日       発注番号       01-0343       調連種目       事務機器類         発注課       村山総合支庁産業企画課       依頼課       村山総合支庁産業企画課       023-630-0000         品名       (サンブルデータ) イングカートリッジ       数量       1       呼称       個         規格       (サンブルデータ) イングカートリッジ       数量       1       呼称       個         規格       (サンブルデータ) イングカートリッジ       数量       1       呼称       個         規格       (サンブルデータ) イングカートリッジ       数量       1       呼称       個         規格       (サンブルデータ) イングカートリッジ       数量       1       呼称       個         規格       (サンブルデータ) イングカートリッジ       数量       1       呼称       個         パロクレデータ・       シーデータ・       (サインデータ・       第       第       第         *<                                                                                                    | 利用者ID yamagataya (株)山形屋 様                                                                                                    |
| 第内日       平成20年03月18日       発注番号       01-0343       調連種目       事務機器類         発注課       村山総合支庁産業企画課       依頼課       村山総合支庁産業企画課         担当者       職・氏名       電主査       氏名       山形 太郎       電話番号       023-630-0000         品名       (サンブルデータ) インクカートリッジ       数量       1       呼称       個         規格         数量       1       呼称       個         /(サンブルデータ) インクカートリッジ       数量       1       呼称       個         規格           1       「中称       個         /(サンブルデータ) インクカートリッジ       数量       1       「中称       個         /(物長       (サンブルデータ)        (日       (日                                                                                                    |                                                                                                    |
| 発注課       村山総合支庁産業企画課         担当者       職・氏名       (m) 主査       氏名       山形       電話番号       023-630-0000         品名       (サンブルデータ)インクカートリッジ       数量       1       呼称       (個)         規格       (サンブルデータ)       (切)       数量       1       「中称       (個)         (サンブルデータ)       (リ)       数量       1       「中称       (個)         規格       (サンブルデータ)       (リ)       (個)       (個)         (サンブルデータ)       (リ)       (四)       (四)       (四)         (サンブルデータ)       (ロ)       (四)       (四)       (四)         (サンブルデータ)       (ロ)       (ロ)       (ロ)       (ロ)         (サンブルデータ)       (ロ)       (ロ)       (ロ)       (ロ)         (サンガルデータ)       (ロ)       (ロ)       (ロ)       (ロ)         (サンガルデータ)       (ロ)       (ロ)       (ロ)       (ロ)         (サンガルデータ)       (ロ)       (ロ)       (ロ)       (ロ)         (サンガルデータ)       (ロ)       (ロ)       (ロ)       (ロ)         (サンガルデータ)       (ロ)       (ロ)       (ロ)       (ロ)         (サンガルデータ)       (ロ)       (ロ)       (ロ)       (ロ)         (サンガルデータ)       (ロ) <td>案内日         平成20年03月18日         発注番号         01-0343         調達種目         事務機器類</td>                                                                                                    | 案内日         平成20年03月18日         発注番号         01-0343         調達種目         事務機器類                                                                                                    |
| 担当者 職・氏名       画 主査 氏名 山形 太郎       電話番号       023-630-0000         品名       (サンブルデータ)インクカートリッジ       数量 1       呼称 個         規格       (サンブルデータ)       数量 1       呼称 個         「サンブルデータ)       ※       (サンブルデータ)       ※         「キャック・アーシ」       第二       「中称 個         「サンブルデータ)       ・       ・       ・         「特異       ・       ・       ・         「物果       ・       ・       ・         「クリーン購入 適合 分類 のA機器(カートリッジ等)       見積条件 有       添付資料 有         納入場所 村山総合支庁産業企画 企画係       納 期 平成20年03月25日          「見積条件       ※見積条件です。       ※       ※                                                                                                    | 発注課         村山総合支庁産業企画課         依頼課         村山総合支庁産業企画課                                                                                                    |
| 品名       (サンブルデータ)インクカートリッジ       数量 1       呼称 個         規格       (サンブルデータ)       ※二日は規格です。         摘要       **<                                                                                                    | 担当者 職・氏名 職 主査 氏名 山形 太郎 電話番号 023-630-0000                                                                                                    |
| 品名     (サンブルデータ)インクカートリッジ     数量     1     呼称     個       規格     (サンブルデータ)     (サンブルデータ)     (ロートリッジティタ)     (ロートリッジキ)     (ロートリッジキ)     (ロートリッジ・)     (ロートリッジ・)     (ロートリッジ・)     (ロートリッジ・)     (ロートリッシン)     (ロートリッシン)     (ロートリッジ・)     (ロートリッシン)     (ロートリッシン)     (ロートリッシン)     (ロートリッシン)     (ロートリッシン)     (ロートリッシン)     (ロートリッシン)     (ロートリッシン)     (ロートリッシン)     (ロートリッシン)     (ロートリッシン)     (ロートリッシン)     (ロート)     (ロート)     (ロート)     (ロート)     (ロート)     (ロート)     (ロート)     (ロート)     (ロート) </td <td></td> |                                                                                                    |
| 放格         (サンブルデータ)<br>※これは規格です。         摘要         ※ 概要です。         グリーン購入 適合 分類 OA機器(カートリッジ等)         見積条件 有 添付資料 有         納丸場所 村山総合支庁産業企画 企画係         約入場所 村山総合支庁産業企画 企画係         額項調限 平成20年03月20日 16時00分まで         添付資料 添付資料 添付資料 添付資料 (国 PDFファイル)         見積条件         **見積条件です。                                                                                                    | 品名     (サンブルデータ)インクカートリッジ     数量     1     呼称     個                                                                                                    |
| ** これは規格です。<br>摘要<br>** 標要です。<br>グリーン購入 適合 分類 OA機器(カートリッジ等) 見積条件 有 添付資料 有<br>納入場所 村山総合支庁産業企画 企画係 納 期 平成20年03月25日<br>見積期限 平成20年03月20日 16時00分まで 添付資料 添付資料 (2 PDFファイル)<br>見積条件<br>**見積条件です。                                                                                                    | 規格   (サンブルデータ)                                                                                                    |
| 摘要         *       *       標 更 で す 。         グリーン購入       適合       分類       OA機器(カートリッジ等)       見積条件         補入場所       村山総合支庁産業企画       企画係       納 期       平成20年03月25日         見積期限       平成20年03月20日       16時00分まで       添付資料       添付資料       図         見積条件       *       見積条件 です。       *       1       1       1                                                                                                    | ※これは現格です。                                                                                                    |
| ※概要です。         グリーン購入       適合       分類       OA機器(カートリッジ等)       見積条件       有       添付資料       有         納入場所       村山総合支庁産業企画       企画係       納       期       平成20年03月25日         見積期限       平成20年03月20日       16時00分まで       添付資料       透付資料       (配       PDFファイル)         見積条件       ※見積条件です。       ※見積条件です。 <td< td=""><td>摘要</td></td<>                                                                                                    | 摘要                                                                                                    |
| グリーン購入       適合       分類       OA機器(カートリッジ等)       見積条件       有       添付資料       有         納入場所       村山総合支庁産業企画       企画係       納       期       平成20年03月25日         見積期限       平成20年03月20日       16時00分まで       添付資料       添付資料       図       PDFファイル)         見積条件       *       泉積条件です。       *       見積条件です。       *                                                                                                    | ※概要です。                                                                                                    |
| グリーン購入       適合       分類       OA機器(カートリッジ等)       見積条件       有       添付資料       有         納入場所       村山総合支庁産業企画       企画係       納       第       平成20年03月25日         見積期限       平成20年03月20日       16時00分まで       添付資料       添付資料       (図       PDFファイル)         見積条件       ※見積条件です。                                                                                                    |                                                                                                    |
| 納入場所       村山総合支庁産業企画       企画係       納期       平成20年03月25日         見積期限       平成20年03月20日       16時00分まで       添付資料       添付資料       図 PDFファイル)         見積条件       ※見積条件です。       ※見積条件です。       ※見積条件です。       ※見積条件です。                                                                                                    | グリーン購入 適合 分類 OA機器(カートリッジ等) 見積条件 有 添付資料 有                                                                                                    |
| 見積期限     平成20年03月20日 16時00分まで     添付資料     添付資料     (図 PDFファイル)                                                                                                    |                                                                                                    |
| 見積条件     ※見積条件です。                                                                                                    |                                                                                                    |
| <u>見積条件</u><br>※見積条件です。                                                                                                    |                                                                                                    |
|                                                                                                    |                                                                                                    |
| ······································                                                                                                    |                                                                                                    |
|                                                                                                    | ······································                                                                                                    |
| 見積入力をする 情報一覧に戻る                                                                                                    | 見積入力をする 情報一覧に戻る                                                                                                    |
|                                                                                                    |                                                                                                    |
| <ul> <li>2) 調達情報を確認の上、見積入力を行う場合は、「見積入力をする」ボタンを押します。</li> <li>2) 見積条件「有」の場合には、見積条件が表示されます。「添付資料」のリンクが表示された場合には、リンクを押して確認してください。</li> <li>2) 一般競争型調達情報一覧に戻る場合は、「情報一覧に戻る」ボタンを押します。</li> </ul>                                                                                                    | <ul> <li>3 調達情報を確認の上、見積入力を行う場合は、「見積入力をする」ボタンを押します。</li> <li>2 見積条件「有」の場合には、見積条件が表示されます。「添付資料」のリンクが表示された場合には、リンクを押して確認してください。</li> <li>2 一般競争型調達情報一覧に戻る場合は、「情報一覧に戻る」ボタンを押します。</li> </ul> |
|                                                                                                    | システムに関するお問い合わせ <b>しII形県会計局会計課・</b>                                                                                                    |
|                                                                                                    | システムに関するお問い合わせ <b>●山形県会計局会計課。</b><br>〒990-8570山形市松波二丁目8-1 TEL:023-630-2724 Copyright(C)YAMAGATA PREFECTURE All Rights Reserved.                                                         |

#### 図 18<調達情報詳細>

・調達情報を確認の上、見積入力を行う場合は、「見積入力をする」ボタンをクリックします。 <見積入力>画面が表示されます。

- ・一般競争型調達情報一覧に戻る場合は、「情報一覧に戻る」ボタンをクリックします。
- ・見積条件「有」の場合には、見積条件が表示されます。
- 「添付資料」のリンクが表示された場合には、リンクをクリックして確認します。

### 2.7.4<見積入力>画面の操作

1. <調達情報詳細>画面より、<見積入力>画面を表示します。

| 🗿 山形県 物品電子調                                      | 書システム - Microsoft Internet Explorer                                           |                             |
|--------------------------------------------------|-------------------------------------------------------------------------------|-----------------------------|
| ファイル(E) 編集(E)                                    | 表示(V) お気に入り(A) ツール(T) ヘルプ(H)                                                  |                             |
|                                                  | 👔 🔿 🔿 http:// 🕫 😓 🔤 - 🗖 🕺                                                     |                             |
|                                                  |                                                                               |                             |
| —— 山形県 物                                         | 品電子調達システム■■■                                                                  | <u>^</u>                    |
|                                                  |                                                                               |                             |
|                                                  | <u>&gt;&gt;サービス終了</u>                                                         | <u>利用者登録変更</u>              |
| 一般競争型調達情                                         | 報 指名競争型調達情報 発注溶情報                                                             |                             |
|                                                  |                                                                               |                             |
|                                                  | film tra-                                                                     |                             |
|                                                  | 利用者ID yamagataya                                                              | (株)山杉屋 様                    |
| 調達情報見積人刀                                         |                                                                               |                             |
| 発注番号                                             | 01-0343                                                                       |                             |
| 調達種目                                             | 事務機器類                                                                         |                             |
| 品名                                               | (サンプルデータ)インクカートリッジ                                                            |                             |
| 数量                                               | 1 呼称 個                                                                        |                             |
| 納入場所                                             | 村山総合支庁産業企画 企画係                                                                |                             |
| 納入期限                                             | 平成20年03月25日                                                                   |                             |
| 見積期限                                             | 平成20年03月20日 16時00分まで                                                          |                             |
| 発注課                                              | 村山総合支庁産業企画課 023-621-8436                                                      |                             |
| 依頼課                                              | 村山総合支庁産業企画課                                                                   |                             |
| 目荘会顔! カッフわ                                       | 新潟五次入市本計画 计主才                                                                 |                             |
| 現在の最低価格                                          |                                                                               |                             |
| 備考                                               |                                                                               |                             |
|                                                  |                                                                               |                             |
|                                                  | ※公開事項と違いがない場合は、入力する必要はありません。                                                  |                             |
| 見積金額                                             | 円(半角数字7文字以内)                                                                  |                             |
| 見積金額                                             | 確認のため、上記金額の再入力をお願いします。                                                        |                             |
| 再入力                                              |                                                                               |                             |
|                                                  |                                                                               |                             |
| 見積内容を確認す                                         |                                                                               |                             |
|                                                  |                                                                               |                             |
|                                                  |                                                                               |                             |
| ◎「見積金額」は、力                                       | ンマなし、税込みで入力してください。確認のために「見積金額再入力」にも入力してください。                                  |                             |
| <ul> <li>連絡事項等は、「(</li> <li>必要項目を入力し)</li> </ul> | mすJに入力してくたさい。<br>たら、「見積内容を確認する」ボタンを押してください。                                   |                             |
| ≥ 一般競争型調達情                                       | 精報一覧に戻る場合は、「情報一覧に戻る」ボタンを押します。<br>────────────────────────────────────         |                             |
| シフテムに関オスお問い                                      |                                                                               |                             |
| 〒990-8570山形市松波                                   | 「ロコンビマロルシテスロ」のJACIDKで<br>二丁目8-1 TEL:023-630-2724 Copyright(C)YAMAGATA PREFECT | URE. All Rights Reserved. 🗸 |

図 19<見積入力>

・調達情報を確認の上、見積金額等を下表に従って入力してください。必要項目を入力したら
 「見積内容を確認する」ボタンをクリックします。<見積入力確認・登録>画面が表示されます。
 ・一般競争型調達情報一覧に戻る場合は、「情報一覧に戻る」ボタンをクリックします。

| λ      | ታ  | 方  | 法 |
|--------|----|----|---|
| $\sim$ | // | // | Щ |

| No. | 項目名     | 概要                               |
|-----|---------|----------------------------------|
| 1   | 備考      | 同等品のメーカー型番を入力します。(100 文字以内)      |
|     |         | ※公開事項と違いがない場合は、入力する必要はありません。     |
| 2   | 見積金額    | 見積金額を入力します。(半角数字)                |
|     |         | ※カンマなし、 <mark>税抜き</mark> で入力します。 |
| 3   | 見積金額再入力 | 確認のため、見積金額と同じ金額を入力します。(半角数字)     |

### 2.7.5<見積入力内容確認・登録>画面の操作

1. <見積入力内容確認・登録>画面を表示します。

| 🚰 山形県 物品電子調)                          | 書システム - Microsoft Internet Explorer                                           |
|---------------------------------------|-------------------------------------------------------------------------------|
| ファイル(E) 編集(E) 計                       | 表示(2) お気(に入り(4) ツール(2) ヘルプ(H) 🥂 🥵 🥵 (1) (1) (1) (1) (1) (1) (1) (1) (1) (1)   |
| 🔇 戻る 🔹 🕥 🕤                            | 🖹 🙆 🏠 🔎 検索 🧙 お気に入り 🤪 🔗 🎭 🕋 🕒 🦓                                                |
|                                       | 品電子調達システル■■■                                                                  |
|                                       |                                                                               |
|                                       | <u>&gt;&gt;サービス終了</u>   利用者登録変更                                               |
| 一般競争型調達情                              | 報 指名競争型調達情報 発注済情報                                                             |
|                                       |                                                                               |
|                                       | 利田老ID yamagataya (株)山形屋 様                                                     |
| 調達情報見積入力                              | 内容確認·登録                                                                       |
|                                       |                                                                               |
| 光汪番号                                  |                                                                               |
| 調差性日                                  | 事務機器類                                                                         |
| <br>                                  | (リンフルナーメ)イングルートリッン                                                            |
| 幼り目前                                  |                                                                               |
| */1/2、物///<br>約入甘BR見                  |                                                                               |
| 目積期限                                  | 〒成20年03月23日<br>平成20年03月23日                                                    |
| ~ ~ ~ ~ ~ ~ ~ ~ ~ ~ ~ ~ ~ ~ ~ ~ ~ ~ ~ | 村山総合支庁産業企画課 023.621-8436                                                      |
| 依頼課                                   | 村山総合支庁産業企画課                                                                   |
|                                       |                                                                               |
| 人体が生まる口                               |                                                                               |
| 名得登載番号                                | 10016<br>//#\\.um/=                                                           |
| 云仙石                                   |                                                                               |
| 11個 5 日 時 今 胡                         | 空자: ABC-N905                                                                  |
| 元有只亚的                                 | 44,900                                                                        |
| 上記金額のとおり入力で                           | されました。この金額で登録してよろしいですか?                                                       |
| よく確認して見積登録不                           | タノを押してくたよい。                                                                   |
| 見積登録します                               | 見積画面に戻る 調達情報詳細に戻る 情報一覧に戻る                                                     |
|                                       |                                                                               |
| ● 見積内容を確認の     ■ は両面に更も場              | 上、登録する場合は、「見積登録します」ボタンを押してください。<br>                                           |
| 一元1頁回由に戻る場                            |                                                                               |
| システムに関するお問い                           | >>合わせ●山形県会計局会計課●                                                              |
| 〒990-8570山形市松波                        | 二丁目8-1 TEL:023-630-2724 Copyright(C)YAMAGATA PREFECTURE. All Rights Reserved. |

図 20<見積入力内容確認・登録>

・見積内容を確認の上、登録する場合は「見積登録します」ボタンをクリックします。

・見積金額を訂正するため、見積入力画面に戻るには「見積画面に戻る」ボタンをクリックします。

・一旦見積登録をすると金額の変更はできませんので、規格、数量等十分確認のうえ「見積登録しま す」ボタンをクリックしてください。

・見積登録すると、見積登録した旨のメッセージが表示されます。なお、登録した見積金額は、見積 期限まで、<見積内容確認>画面で確認することが出来ます。(詳細は 40 頁へ)

(注意)調達情報に対して、見積登録は1回しか行えません。

\*やむを得ず見積登録後に金額の入力誤りに気づいた場合は、速やかに発注課に連絡の上、指示を仰 いでください。

・見積入力画面に戻るには「見積画面に戻る」ボタンをクリックします。

| 備考     型式: ABC-N905       見積金額     44,900 円       上記金額のとおり登録されました。       画面を印刷します       調達情報     詳細に戻る       情報一覧に戻る       2     見積登録 後「画面を印刷します」ボタンが表示され。       3     一般競者 | ます。見積登録の控えとして画面を印刷する場合にボタンを押します。<br>訂こ戻る」ボタンを、調達情報詳細に戻る場合は「調達情報詳細に戻る」                                                              | コボタンを押してください。                                                                                                    |
|----------------------------------------------------------------------------------------------------|----------------------------------------------------------------------------------------------------|----------------------------------------------------------------------------------------------------|
|                                                                                                    | <ul> <li>         ・<br/>・<br/>・</li></ul>                                                                                          | ② ▼ SON LP-9300 > > ) ) </td |
|                                                                                                    | ページ範囲 <ul> <li>すべて(山)</li> <li>選択した部分(①) ①現在のページ(山)</li> <li>ページ指定(Q): 1</li> <li>ページ番号のみか、またはページ範囲のみを入力してください。(例: 5-12</li> </ul> | 部数(©):<br>1<br>部数(©):<br>1<br>部単位で印刷(©)<br>1<br>1<br>2<br>3<br>3<br>副(P)<br>キャンセル<br>適用(A)                                                                                                    |

・見積登録後「画面を印刷します」ボタンが表示されます。見積登録の控えとして画面を印刷する 場合には「画面を印刷します」ボタンをクリックします。

印刷の画面が表示されますので、プリンタの選択を行い「印刷(P)」をクリックして印刷を行います。

・一般競争型調達情報一覧に戻る場合は「情報一覧に戻る」ボタンを、調達情報詳細に戻る場合は
 「調達情報詳細に戻る」ボタンをクリックします。

2. <調達情報詳細>画面より、<見積内容確認>画面を表示します。

| ③山形県 物品電子調達システム - Microsoft Internet Explorer ファイル(E) 編集(E) 表示(M) お気に入り(A) ツール(E) ヘルプ(L)                                             |
|----------------------------------------------------------------------------------------------------|
| 🔇 Rā • 🔊 · 🖹 🛃 🏠 🔎 検索 🌟 お気に入り 🤣 🔗 - 🌺 🗹 • 🕞 🦓                                                                                        |
| ── 山形県 物品電子調達システム■■■──                                                                                                    |
| <u>&gt;&gt;サービス終了 利用者登録変更 </u><br>  一般競争型調達情報   指名競争型調達情報   発注済情報                                                                    |
| 利用者ID yamagataya (株)山形屋 樣<br>調達情報詳細                                                                                                  |
| 案内日         平成20年02月20日         発注番号         01-0418         調達種目         文具・事務調度品類                                                  |
| 発注課         村山総合支庁産業企画課         依頼課         村山総合支庁産業企画課                                                                              |
| 担当者 職・氏名     職 係長 氏名 佐藤 一郎     電話番号     023-630-1111                                                                                 |
| 品名     (サンブルデータ)インクジェット用紙     数量     10     呼称     冊       規格                                                                        |
| 摘要                                                                                                    |
| グリーン購入 適合 分類 紙類(印刷用紙) 見積条件 無 添付資料 無                                                                                                  |
| 納入場所 ○×△係 納 期 平成20年03月30日                                                                                                    |
|                                                                                                    |
| 見積登録済内容<br>備考<br>見積金額 4,480円<br>情報一覧に戻る                                                                                              |
| <ul> <li>2 見積条件「有」の場合には、見積条件が表示されます。「添付資料」のリンクが表示された場合には、リンクを押して確認してください。</li> <li>2 一般競争型調達情報一覧に戻る場合は、「情報一覧に戻る」ボタンを押します。</li> </ul> |
| システムに関するお問い合わせ <b>・山形県会計局会計課・</b><br>〒990-8570山形市松波二丁目8-1 TEL:023-630-2724 Copyrigat(C)YAMAGATA PREFECTURE. All Rigas Reserved.      |

図 21<見積内容確認>

・一般競争型調達情報一覧に戻る場合は「情報一覧に戻る」ボタンをクリックします。

2.7.6<一般競争型調達情報>

(再見積りの案内、くじ引き・決定・保留・不調の通知)画面の操作

1. <再見積りの案内>の操作

いずれの見積りも予定価格に達しない場合、再見積りの案内が行われます。(1回目の見積りを行った事業者にのみ案内されます。)

| 再見積りの案  | 内         |           |           |                     |       |
|---------|-----------|-----------|-----------|---------------------|-------|
| 発注番号    | 発注課       | 依頼課       | 案内日       | 再見積期限               | 再見積回数 |
|         |           | 名         |           | 現在の最低価格             | 了解日   |
| 01-0004 | 村山総合支庁総務課 | 村山総合支庁総務課 | 20年03月15日 | 20年03月15日<br>16時00分 | 20日   |
| 壁掛(ナ用時言 | +         |           |           | 40,000円             | 了解    |

・「了解」ボタンをクリックすると、確認表示されます。

| Microsoft Intern | et Explorer 🚦 | × |
|------------------|---------------|---|
| ? 7解して。          | よろしいですか?      |   |
| OK               | キャンセル         |   |

・事業者了解の連絡が発注課に自動送信されます。

- ・送信する場合は、「OK」をクリックします。
   <u>了解日</u>が表示されます。
- ・送信しない場合は、「キャンセル」をクリックします。

| 再見積りの案内        |           |           |           |                     |       |  |  |  |  |
|----------------|-----------|-----------|-----------|---------------------|-------|--|--|--|--|
| 発注番号           | 発注課       | 依頼課       | 案内日       | 再見積期限               | 再見積回数 |  |  |  |  |
|                | 品名        |           |           | 現在の最低価格             | 了解日   |  |  |  |  |
| <u>01-0004</u> | 村山総合支庁総務課 | 村山総合支庁総務課 | 20年03月15日 | 20年03月15日<br>16時00分 | 2回目   |  |  |  |  |
|                |           |           | 40,000円   | 20年03月20日           |       |  |  |  |  |
|                |           |           |           |                     |       |  |  |  |  |

・各発注番号のリンクをクリックすると、<調達情報詳細>(再見積の案内)画面が表示されます。(詳細は 44 頁へ)

#### 2. <くじ引きの通知>の操作

決定となるべき同額の見積をした事業者が2者以上あった場合、当該同額の見積りを行った事業者 にくじ引きの通知が行われます。

| 1 | (じ引きの通知             |                                        |                                        |        |                     |  |     |
|---|---------------------|----------------------------------------|----------------------------------------|--------|---------------------|--|-----|
|   | 発注番号                | 番号         発注課         依頼課         通知日 |                                        | くじ引き期限 | 同額となった業者数           |  |     |
|   |                     |                                        | 名                                      | •      | 同額となった金額            |  | 了解日 |
|   | 01-0009 村山総合支庁建設総務課 |                                        | 1009 村山総合支庁建設総務課 村山総合支庁建設総務課 20年03月15日 |        | 20年03月20日<br>16時00分 |  | 37± |
|   | 懐中電灯                | •                                      | •                                      |        | 18,800円             |  | 了解  |
|   |                     |                                        |                                        |        |                     |  |     |

・「了解」ボタンをクリックすると確認表示され、「OK」をクリックすると事業者了解の連絡が発注課に自動送信されます。了解日が表示されます。(※1. <再見積りの案内>の操作同様)

・各発注番号のリンクをクリックすると、<くじ引き通知>画面が表示されます。(詳細は 45 頁へ)

#### 3.<決定の通知>の操作

登録された見積金額により、納入者を決定した場合は、当該事業者に決定の通知が行われます。

| 決定の通知          |           |          |    |    |                    |
|----------------|-----------|----------|----|----|--------------------|
| 発注番号           | 決定日       | 品名       | 数量 | 呼称 | 了解日                |
| <u>01-0008</u> | 20年03月14日 | ミニハロゲン電球 | 10 | 台  | 20 <u>年03月15</u> 日 |
| 01-0009        | 20年03月15日 | ソーラー時計塔  | 10 | 台  | 了解                 |

・「了解」ボタンをクリックすると確認表示され、「OK」をクリックすると事業者了解の連絡が発注課に自動送信されます。了解日が表示されます。(※1. <再見積りの案内>の操作同様)

・各発注番号のリンクをクリックすると、<決定通知>画面が表示されます。

(詳細は 2.9.2<決定通知>画面 56 頁へ)

#### 4. <保留の通知>の操作

納入者の決定に時間を要する場合、必要に応じて保留の通知が行われます。

| 保留の通知   | 5004.50                                   | 11+7=0 | 17 4 9 10 |                 |  |  |
|---------|-------------------------------------------|--------|-----------|-----------------|--|--|
| 発注番号    | 光注課                                       | 1衣宋貝記米 | 通知日       | (米留の)理田         |  |  |
|         | 品名                                        |        |           | 了解日             |  |  |
| 01-0006 | 01-0006 村山総合支庁建設総務課 村山総合支庁工業振興課 20年03月15日 |        |           | ××××××××××××××× |  |  |
| ソーラー時言  | 塔                                         | 了解     |           |                 |  |  |

・「了解」ボタンをクリックすると確認表示され、「OK」をクリックすると事業者了解の連絡が発注課に自動送信されます。了解日が表示されます。(※1. <再見積りの案内>の操作同様)
 ・各発注番号のリンクをクリックすると、<保留通知>画面が表示されます。(詳細は 47 頁へ)

#### 5. <不調の通知>の操作

いずれの事業者の見積金額も予定価格に達しない場合は、不調の通知が行われます。

| <mark>不調の通知</mark><br>該当する情報 | が存在しません。    |             |           |                |
|------------------------------|-------------|-------------|-----------|----------------|
| 発注番号                         | 発注課         | 依頼課         | 通知日       | 不調の理由          |
|                              |             | 名           |           | 了解日            |
| 01-0006                      | 村山総合支庁建設総務課 | 村山総合支庁工業振興課 | 20年03月15日 | ×××××××××××××× |
| ソーラー時計                       | 塔           |             |           | 了解             |
|                              |             |             |           |                |

 「了解」ボタンをクリックすると確認表示され、「OK」をクリックすると事業者了解の連絡が発 注課に自動送信されます。了解日が表示されます。(※1. <再見積りの案内>の操作同様)

・各発注番号のリンクをクリックすると、<不調通知>画面が表示されます。(詳細は 48 頁へ)

### 2.7.7<調達情報詳細>(再見積りの案内)画面の操作

いずれの見積りも予定価格に達しない場合、再見積りの案内が行われます。(1回目の見積りを行った事業者にのみ案内されます。)

1. 一般競争型調達情報または指名競争型調達情報画面<再見積りの案内>より、 <調達情報詳細>画面を表示します。

| 월 山形県 物品電子調達システム - Microsoft Internet Explorer 📃 리 🗙                                                                                 |
|----------------------------------------------------------------------------------------------------|
|                                                                                                    |
|                                                                                                    |
| ── 山形県 初品電士調達システム■■■──────────────────────────────────                                                                               |
| <u>≫サービス終了</u>  利用者登録変更                                                                                                    |
|                                                                                                    |
|                                                                                                    |
| 和JH-GID yamagataya(林)山乃座林<br>調達情報詳細                                                                                                  |
| 案内日         平成20年03月18日         発注番号         01-0343         調達種目         事務機器類                                                      |
|                                                                                                    |
| 田当者 職・氏名 me 主査 ffe 山形 大郎 雪託番号 022 630 0000                                                                                           |
|                                                                                                    |
| 品名 (サンブルデータ)インクカートリッジ 数量 1 呼称 個                                                                                                    |
| 規格<br>  (サンプルデータ)                                                                                                    |
| ※これは規格です。                                                                                                    |
| 摘要                                                                                                    |
| ※概要です。                                                                                                    |
|                                                                                                    |
| グリーン購入 適合 分類 OA機器(カートリッジ等) 見積条件 有 添付資料 有                                                                                             |
| 納入場所 村山総合支庁産業企画 企画係     納 期      平成20年03月25日                                                                                         |
| 見積期限  平成20年03月20日 16時00分まで   添付資料  添付資料                                                                                              |
|                                                                                                    |
| ※見積条件です。                                                                                                    |
|                                                                                                    |
| 「見積入力をする」」「情報一覧に戻る」                                                                                                    |
|                                                                                                    |
|                                                                                                    |
| <ul> <li>◎ 見慎栄計・有」のあさいよ、見積余形が表示されます。「添け資料」のリングが表示された場合には、リンクを押して確認してくたさい。</li> <li>◎ 一般競争型調達情報一覧に戻る場合は、「情報一覧に戻る」ボタンを押します。</li> </ul> |
| システムに関するお問い合わせ●山形県会計局会計課●<br>〒000 8570 山形市が第二丁目 2.1 7月 031 430 0774                                                                  |
| r 590-697 uttilleringt/igt_/igt] 🗇 er allteringt/source/244 Copyright(CVAMAGATA PREFECTURE, All Right Reserved. 💌                    |

図 22<調達情報詳細>

・調達情報を確認の上、見積入力を行う場合は、「見積入力をする」ボタンをクリックします。 <見積入力>画面が表示されます。

- ・一般競争型調達情報一覧に戻る場合は、「情報一覧に戻る」ボタンをクリックします。
- ・見積条件「有」の場合には、見積条件が表示されます。
- ・「添付資料」のリンクが表示された場合には、リンクをクリックして確認します。

2.7.8<くじ引き通知>画面の操作

決定となるべき同額の見積をした事業者が2者以上あった場合、当該同額の見積りを行った事業者に くじ引きの通知が行われます。

1. 一般競争型調達情報画面<くじ引きの通知>より、<くじ引き通知>画面を表示します。

| 🍯 山形県 物品電子調達システム - Microsoft Internet Explorer                                                |                                                         |
|-----------------------------------------------------------------------------------------------|---------------------------------------------------------|
| 7ァイル(E) 編集(E) 表示(M) お気に入り(A) ツール(E) ヘルプ(H)                                                    | At                                                      |
|                                                                                               |                                                         |
| ── 山形県 物品電子調達システム■■■                                                                          |                                                         |
|                                                                                               | <u>≫サービス終了</u>   <u>利用者登録変更</u>                         |
| ┃ 一般競争型調達情報 ┃ 指名競争型調達情報                                                                       |                                                         |
|                                                                                               | 利用者ID yamagataya (株)山形屋 様                               |
| くじ引きの通知                                                                                       |                                                         |
| 見積金額が同額の事業者が3社ありましたので、納入者をくじ引きで決定させていただきま                                                     | हर्ग.                                                   |
| 下記より、リンクを押し、くじを <mark>必ず</mark> 選択してください。                                                     |                                                         |
|                                                                                               |                                                         |
|                                                                                               |                                                         |
| 選択済み                                                                                          |                                                         |
| ※すでに他の業者が違択済みの場合には、残りのくじを違択してください。                                                            |                                                         |
|                                                                                               |                                                         |
| 通知日         平成20年02月25日         発注番号         00-0115                                          | 調達種目事務機器類                                               |
| 発注課 出納局経理課 依頼語                                                                                | 果 税政課                                                   |
| 担当者 職·氏名 職 020006 氏名 山形 太郎                                                                    | 電話番号 630-2061                                           |
| 品名 (サンブルデータ)インクカートリッジ                                                                         | 数量 2 呼称 本                                               |
| 規格<br>                                                                                        |                                                         |
| 型番:Xxxxx-xx123                                                                                |                                                         |
|                                                                                               |                                                         |
| リサイクル品、汎用品可                                                                                   |                                                         |
|                                                                                               |                                                         |
| グリーン購入 適合 分類 OA機器(カートリッジ等) 見                                                                  | 積条件有「添付資料」有                                             |
| 約入場所 税政課○△□係 約 期 約                                                                            | 平成20年03月28日                                             |
| 添付資料 <u>添付資料(</u> PDFファイル)                                                                    |                                                         |
| 見積条件                                                                                          |                                                         |
| これはサンブルデータです。<br>※見積条件                                                                        |                                                         |
|                                                                                               |                                                         |
|                                                                                               |                                                         |
| 情報一覧に戻る                                                                                       |                                                         |
|                                                                                               |                                                         |
| 2 見確余中・有」の場合には、見積条件が表示されます。「添付資料」のリンクが表示された場合には、リング<br>2 一般競争型調達情報一覧に戻る場合は、「情報一覧に戻る」ボタンを押します。 | を19して000000000000000000000000000000000000               |
| システムに関するお問い合わせ <b>。山形県会計局会計課。</b><br>〒000 %5701.425本秋次ニエ日。1.751.012.620.3724                  |                                                         |
| 990-0270回形/印松/反二  日 8-1 1日に023-030-2724                                                       | Copyright(C)YAMAGATA PREFECTURE. All Rights Reserved. 🔽 |

図 23<くじ引き通知>

٦

- ・見積金額が同額の事業者があった場合には、納入者をくじ引きで決定させていただきます。
- ・指定された期限まで必ずくじを引いてください。------

| くじ引きの通知 |             |             |           |                     |           |
|---------|-------------|-------------|-----------|---------------------|-----------|
| 発注番号    | 発注課         | 依頼課         | 通知日       | くじ引き期限              | 同額となった業者数 |
|         |             | 名           |           | 同額となった金額            | 了解日       |
| 01-0009 | 村山総合支庁建設総務課 | 村山総合支庁建設総務課 | 20年03月15日 | 20年03月20日<br>16時00分 | 3祚土       |
| 懐中電灯    |             |             |           | 18,800円             | 了解        |
|         |             |             |           |                     |           |

・英字A~同額の事業者分表示されているリンクのいずれかを必ず選択します。リンクを選択することにより、くじ引き結果が表示されます。※すでに他の事業者が選択済みの場合には、「選択済み」と表示されます。

※くじの結果は、当該くじを引いた時点で判明します。

下段には、調達情報詳細が表示されます。

・一般競争型調達情報一覧に戻る場合は「情報一覧に戻る」ボタンをクリックします。

### 2.7.9<保留通知>画面の操作

納入者の決定に時間を要する場合、必要に応じて保留の通知が行われます。

1. 一般競争型調達情報画面<保留の通知>より、<保留通知>画面を表示します。

| ③山形県 物品電子調達システム - Microsoft Internet Explorer       □ ○ ×         ファイル(P) 編集(P) 表示(W) お気に入り(A) ツール(D) ヘルプ(H)       ●         ○ 戻る ・ ○ - ×       ② ◆ ☆ お気に入り(G) シール(D) ヘルプ(H) |
|----------------------------------------------------------------------------------------------------|
| ── 山形県 物品電子調達システム■■■──────────────────────────────────                                                                                                    |
|                                                                                                    |
|                                                                                                    |
|                                                                                                    |
| 利用者ID yamagataya (株)山形屋 様<br>保留の通知                                                                                                    |
| ·····································                                                                                                    |
|                                                                                                    |
| ·                                                                                                    |
| 担当者 職・氏名 職 主査 氏名 佐藤 電話番号 023-630-0000                                                                                                    |
|                                                                                                    |
|                                                                                                    |
| ※これはサンプルテータです。                                                                                                    |
| 摘要                                                                                                    |
|                                                                                                    |
| グリーン購入 非適合 分類 見積条件 無 添付資料 無                                                                                                    |
| 納入場所         産業企画課企画係         納期         平成20年03月20日                                                                                                    |
|                                                                                                    |
| 見積登録済内容                                                                                                    |
| 備考<br>見積金額 38,000 円                                                                                                    |
|                                                                                                    |
|                                                                                                    |
| 22 見積条件「有」の場合には、見積条件が表示されます。「添付資料」のリンクが表示された場合には、リンクを押して確認してください。                                                                                                    |
| ■ 一般競争型調達情報一覧に戻る場合は、「情報一覧に戻る」ボタンを押します。                                                                                                    |
| システムに関するお問い合わせ <b>●山形県会計局会計課●</b><br>〒990-8570山形市松波二丁目8-1 TEL:023-630-2724 Copyright(C)YAMAGATA PREFECTURE. All Rights Reserved.                                             |

図 24<保留通知>

・調達情報詳細が表示されます。

一般競争型調達情報一覧に戻る場合は「情報一覧に戻る」ボタンをクリックします。

### 2.7.10<不調通知>画面の操作

いずれの事業者の見積金額も予定価格に達しない場合は、不調の通知が行われます。

1. 一般競争型調達情報画面<不調の通知>より、<不調通知>画面を表示します。

| ② 山形県 物品電子調達システム - Microsoft Internet Explorer<br>□ つっていてい (電性で) ままつひ たちてきわない いっしてい みしづかい            |                                  |  |  |  |  |  |  |  |
|----------------------------------------------------------------------------------------------------|----------------------------------|--|--|--|--|--|--|--|
|                                                                                                    | 40                               |  |  |  |  |  |  |  |
|                                                                                                    | <u> </u>                         |  |  |  |  |  |  |  |
| <u>&gt;&gt;サービス終了</u>   利用者登録変更                                                                      |                                  |  |  |  |  |  |  |  |
|                                                                                                    | <u>終了 利用者宣詠変更 </u>               |  |  |  |  |  |  |  |
|                                                                                                    |                                  |  |  |  |  |  |  |  |
| 利用者ID yamagata                                                                                       | nya (株)山形屋 様                     |  |  |  |  |  |  |  |
| 不調の通知                                                                                                |                                  |  |  |  |  |  |  |  |
| 通知日     平成20年02月19日     発注番号     01-0348     調達種目     事務機器類                                          |                                  |  |  |  |  |  |  |  |
| 発注課 村山総合支庁産業企画課 依頼課 村山総合支庁商工労働観光課                                                                    |                                  |  |  |  |  |  |  |  |
| 担当者 職・氏名 職 主査 氏名 佐藤 電話番号 023-630-0000                                                                |                                  |  |  |  |  |  |  |  |
|                                                                                                    | _                                |  |  |  |  |  |  |  |
| 品名     (サンブルテータ)ブリンターインクカートリッジ     数量     1     呼称     1       規格                                    |                                  |  |  |  |  |  |  |  |
| ※これはサンブルデータです。                                                                                       |                                  |  |  |  |  |  |  |  |
| 摘要                                                                                                   | _                                |  |  |  |  |  |  |  |
|                                                                                                    |                                  |  |  |  |  |  |  |  |
| グリーン購入 非適合 分類 見積条件 無 添付資料 無                                                                          |                                  |  |  |  |  |  |  |  |
| 納入場所         産業企画課企画係         納 期         平成20年03月20日                                                |                                  |  |  |  |  |  |  |  |
|                                                                                                    |                                  |  |  |  |  |  |  |  |
| 見積登録済内容                                                                                              |                                  |  |  |  |  |  |  |  |
| 備考 目請余類 38,000 円                                                                                     |                                  |  |  |  |  |  |  |  |
|                                                                                                    |                                  |  |  |  |  |  |  |  |
|                                                                                                    |                                  |  |  |  |  |  |  |  |
| 2 見積条件「有」の場合には、見積条件が表示されます。「添付資料」のリンクが表示された場合には、リンクを押して確認してください。                                     |                                  |  |  |  |  |  |  |  |
| ▶ ● 一般競争型調達情報一覧に戻る場合は、「情報一覧に戻る」ボタンを押します。                                                             |                                  |  |  |  |  |  |  |  |
| システムに関するお問い合わせ <b>•山形県会計局会計課•</b><br>〒990-8570山形市松波二丁目8-1 TEL:023-630-2724 Copyright(C)YAMAGATA PREF | FEC TURE. All Rights Reserved. 🐱 |  |  |  |  |  |  |  |

図 25<不調通知>

・調達情報詳細が表示されます。

一般競争型調達情報一覧に戻る場合は「情報一覧に戻る」ボタンをクリックします。

# 2.8 指名競争型調達情報

指名競争型調達情報の主な画面の流れは以下のとおりです。

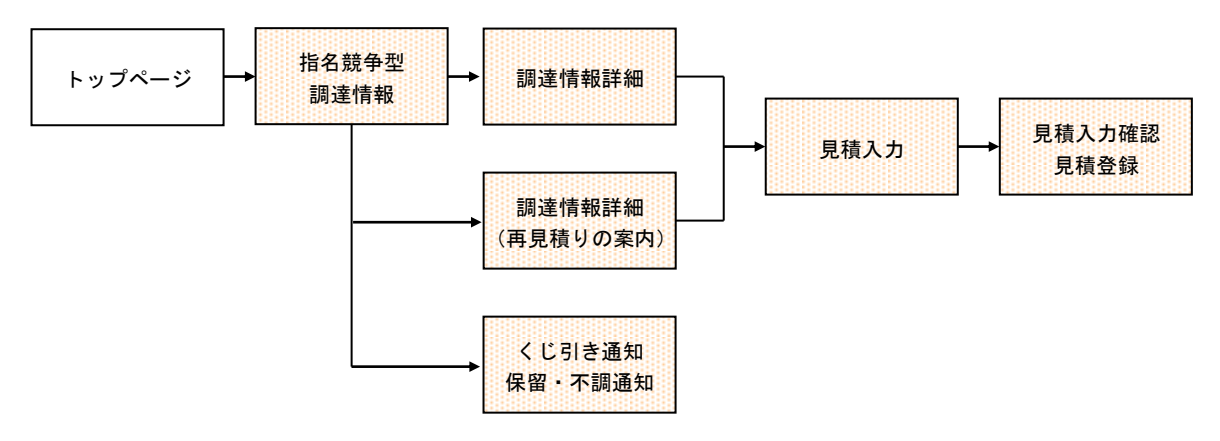

## 2.8.1<指名競争型調達情報>画面の操作

| 山形県 物品電<br>ファイル(E) 編集    | 子 <mark>男達システム - Microsoft</mark><br>(E) 表示(v) お気に入り(A) <sup>、</sup> | Internet Explorer<br>ツール(① ヘルプ(H) |                   |              |                        |               |             |                       |                           |   |
|--------------------------|----------------------------------------------------------------------|-----------------------------------|-------------------|--------------|------------------------|---------------|-------------|-----------------------|---------------------------|---|
| G R3 · 6                 | 🔪 🖹 💈 🏠 🔎 検                                                          | 索 🥎 お気に入り 🚱 🁔                     | 2· 🎍 💌            | · 📃 🎝        | 8                      |               |             |                       |                           |   |
| 山形県                      | 。物品電子調達シス                                                            | テム■■■                             |                   |              |                        |               |             |                       |                           | ^ |
|                          |                                                                      |                                   |                   |              |                        |               |             | <u>&gt;&gt;サービス</u> # |                           |   |
| 一般競争型調                   | <u>達情報</u> ┃ <u>指名競争型</u> 詞                                          | 周達情報                              | 報                 |              |                        |               |             |                       |                           |   |
|                          |                                                                      |                                   |                   |              |                        |               | 利田夫         | TD vamagata           | 。(株)山形房城                  | ŧ |
| 指名競争型調                   | 融建情報一覧                                                               |                                   |                   |              |                        |               | 1 10 1      | 110 yamagata          | ya (147) ШЛ/Е 12          | 1 |
| 見積りの案内                   | 又於十冊                                                                 |                                   | 安内口               | 日括           | THRE                   |               | 2617 甘日     | RB                    |                           | Ξ |
| 光注留写                     |                                                                      | 名 化林林                             | - <del>R</del> ND | 見傾数          | <sub>央加攻</sub><br>量    | 呼称            | #N八舟<br>了f  | RQ<br>曜日              | -                         |   |
| 00-0232                  | 出納局経理課                                                               | 出納局総務課                            | 20年03月10日         | 20年03<br>12時 | <u></u><br>月22日<br>00分 | 3 1 3         | 20年03月      | 30日                   |                           |   |
| レーザープリン                  | ンタ                                                                   |                                   |                   |              | 1                      | 台             | 20年03       | 3月15日                 |                           |   |
| 01-0234                  | 村山総合支庁産業企画<br>課                                                      | 村山総合支庁産業企<br>画課                   | 20年03月14日         | 20年03<br>12時 | 月22日<br>00分            |               | 20年03月      | 30日                   |                           |   |
| インクカートリ                  | リッジ                                                                  |                                   |                   |              | 1                      | 台             | 7           | 角<br>子                |                           | - |
| 再見積りの案                   | 内                                                                    |                                   |                   |              |                        |               |             |                       |                           |   |
| 発注番号                     | 発注課                                                                  | 依頼課                               | 案内E               | 3            | 再見                     | 積期限           | 再           | 見積回数                  |                           |   |
|                          |                                                                      | 2                                 |                   |              | 現在の                    | 最低価           | 格           | 了解日                   | -                         |   |
| 01-0200                  | 村山総合支庁総務課                                                            | 村山総合支庁総務課                         | 20年03月            | 15日          | 2040                   | 5月20日<br>寺00分 | ]           | 20目                   |                           |   |
| 壁掛(ナ用時計                  | t                                                                    |                                   |                   |              |                        | 39,80         | 円           | 了解                    |                           |   |
| くじろしきの通知                 | П                                                                    |                                   |                   |              |                        |               |             |                       |                           |   |
| 発注番号                     | <br>発注課                                                              | 依頼課                               | 通知日               | <            | 汚き期                    | 限             | 同額となー       | った業者数                 |                           |   |
|                          |                                                                      |                                   | 47                | 同額           | となった                   | 金額            | 了角          | <b>曜日</b>             | _                         |   |
| <u>01-0230</u>           | 1                                                                    | N山総百又厅建設総衣<br>課                   | 第 20年03月20        |              | 〒03月2<br>12時00分        | 20<br>}       | 3           | 社                     |                           |   |
| 懐中電灯                     |                                                                      |                                   |                   |              | 2,0                    | 000円          | 20年03       | 3月15日                 |                           |   |
| 決定の通知                    |                                                                      |                                   |                   |              |                        |               |             |                       |                           |   |
| 発注番号                     | 決定日                                                                  |                                   | 名                 | 数量           | 呼                      | 称             | 了角          | <b>2日</b>             |                           |   |
| 00-0229                  | 20年03月14日                                                            | ソーラー時計塔                           |                   |              | 1 6                    | Î             | 7           | 解                     |                           |   |
| 保留の通知<br>該当する情報<br>不調の通知 | が存在しません。                                                             |                                   |                   |              |                        |               |             |                       |                           |   |
| 発注番号                     | 発注課 依頼                                                               | 課通知日                              |                   |              | 不調                     | の理由           | ]           |                       |                           |   |
| 00.0100                  | 品名                                                                   | (神理) 20年02日15日                    | × × × × × × × /   | 노니스다         | ]<br>一の1回注             | ~解日<br>割け目24  | いとさせてい      | ただきます                 |                           |   |
| ソーラー時計:                  | ······································                               |                                   | -& 770            |              | 了解                     |               | uruciak 7 o | -                     |                           |   |
|                          |                                                                      |                                   |                   |              |                        |               |             |                       | _                         |   |
|                          | リンクを押すと <mark>、</mark> 調達情報詳細値<br>ンを押すことにより、事業者了解                    | 画面が表示されます。<br>の連絡が発注課に自動送信?       | されます。             |              |                        |               |             |                       |                           |   |
|                          |                                                                      |                                   |                   |              |                        |               |             |                       |                           | L |
| システムに関する<br>〒990-8570山形市 | か問い合わせ <b>●山形県会計局</b><br>市松波二丁目8-1 TEL:023-630                       | <b>局会計課●</b><br>)-2724            |                   |              |                        |               | Copyright(C | )YAMAGATA PREFE       | CTURE. All Rights Reserve | L |

図 26<指名競争型調達情報>

#### 1. <見積りの案内>の操作

指名競争型または特命随意契約型で、指名業者となった場合、見積りの案内が行われます。

| 指名競争型訂         | 副奎情報一覧          |                 |           |                     |    |           |  |
|----------------|-----------------|-----------------|-----------|---------------------|----|-----------|--|
| 見積りの案内         |                 |                 |           |                     |    |           |  |
| 発注番号           | 発注課             | 依頼課             | 案内日       | 見積期限                |    | 納入期限      |  |
|                |                 | 名               |           | 数量                  | 呼称 | 了解日       |  |
| <u>00-0232</u> | 出納局経理課          | 出納局総務課          | 20年03月10日 | 20年03月22日<br>12時00分 |    | 20年03月30日 |  |
| レーザーブリ         | ンター             |                 |           | 1                   | 台  | 20年03月15日 |  |
| 01-0234        | 村山総合支庁産業企画<br>課 | 村山総合支庁産業企<br>画課 | 20年03月14日 | 20年03月22日<br>12時00分 |    | 20年03月30日 |  |
| インクカートリ        | ー<br>レッジ        |                 |           | 1                   | 台  | 了解        |  |

・「了解」ボタンをクリックすると確認表示され、「OK」をクリックすると事業者了解の連絡が発 注課に自動送信されます。了解日が表示されます。

(※2.7.6<一般競争型調達情報>(再見積りの案内、くじ引き・決定・保留・不調の通知)画面の操 作1. <再見積りの案内>の操作同様 41 頁参照)

 各発注番号のリンクをクリックすると、<調達情報詳細>画面が表示されます。 (※2.7.3<調達情報詳細>画面の操作同様 36 頁参照)

・各発注番号のリンクは、先に「了解」ボタンをクリックすることにより操作が可能となります。

2.8.2<指名競争型調達情報>

(再見積りの案内、くじ引き・決定・保留・不調の通知) 画面の操作

1. <再見積りの案内>の操作

いずれの見積りも予定価格に達しない場合、再見積りの案内が行われます。(1回目の見積りを行 った事業者にのみ案内されます。)

| 発注番号    | 発注課       | 依頼課       | 案内日       | 再見積期限               | 再見利 | 責回数       |
|---------|-----------|-----------|-----------|---------------------|-----|-----------|
| 品名      |           |           |           | 現在の最低価格             | 了角  | <b>曜日</b> |
| 01-0200 | 村山総合支庁総務課 | 村山総合支庁総務課 | 20年03月15日 | 20年03月20日<br>16時00分 | 20  | 18        |
| 壁掛(ナ用時計 |           |           |           | 39,800円             | ד   | ·解        |

 「了解」ボタンをクリックすると確認表示され、「OK」をクリックすると事業者了解の連絡が発 注課に自動送信されます。了解日が表示されます。

 各発注番号のリンクをクリックすると、<調達情報詳細>(再見積りの案内)画面が表示されます。 (※2.7.7<調達情報詳細>(再見積りの案内)画面の操作同様 44 頁参照)

2. <くじ引きの通知>の操作

見積金額が同額の事業者があった場合、当該同額の見積りを行った事業者にくじ引きの通知が行わ れます。

| くじ引きの通知 | ]               |                 |           |                     |           |
|---------|-----------------|-----------------|-----------|---------------------|-----------|
| 発注番号    | 発注課             | 依頼課             | 通知日       | くじ引き期限              | 同額となった業者数 |
|         |                 | 名               |           | 同額となった金額            | 了解日       |
| 01-0230 | 村山総合支庁建設総務<br>課 | 村山総合支庁建設総務<br>課 | 20年03月20日 | 20年03月22日<br>12時00分 | 3祚土       |
| 懐中電灯    |                 |                 |           | 2,000円              | 了解        |
|         |                 |                 |           |                     |           |

 「了解」ボタンをクリックすると確認表示され、「OK」をクリックすると事業者了解の連絡が発 注課に自動送信されます。了解日が表示されます。

・各発注番号のリンクをクリックすると、くくじ引き通知>画面が表示されます。

(※2.7.8<くじ引き通知>画面の操作同様 45 頁参照)

- 55 -

#### 3.<決定の通知>の操作

登録された見積金額により、納入者を決定した場合は、当該事業者に決定の通知が行われます。

| 決定の通知            |            |    |    |     |  |
|------------------|------------|----|----|-----|--|
| 発注番号 決定日         | 品名         | 数量 | 呼称 | 了解日 |  |
| 00-0229 20年03月14 | 4日 ソーラー時計塔 | 1  | 台  | 了解  |  |

・「了解」ボタンをクリックすると確認表示され、「OK」をクリックすると事業者了解の連絡が発 注課に自動送信されます。了解日が表示されます。

・各発注番号のリンクをクリックすると、<決定通知>画面が表示されます。
 (※2.9.2<決定通知>画面の操作同様 56 頁参照)

#### 4. <保留の通知>の操作

納入者の決定に時間を要する場合、必要に応じて保留の通知が行われます。

| 1年留の通知<br>発注番号 | 発注課         | 依頼課         | 通知日       | 任                                           | 留の理E      | <b>±</b> |
|----------------|-------------|-------------|-----------|---------------------------------------------|-----------|----------|
|                |             | 名           |           |                                             | 了解日       |          |
| 01-0006        | 村山総合支庁建設総務課 | 村山総合支庁工業振興課 | 20年03月15日 | $\times \times \times \times \times \times$ | ( X X X I | ××××     |
| ソーラー時言         | ·<br>塔      |             |           |                                             | 了解        |          |

・「了解」ボタンをクリックすると確認表示され、「OK」をクリックすると事業者了解の連絡が発 注課に自動送信されます。了解日が表示されます。

各発注番号のリンクをクリックすると、<保留通知>画面が表示されます。

(※2.7.9<保留通知>画面の操作同様 47 頁参照)

5. <不調の通知>の操作

いずれの事業者の見積金額も予定価格に達しない場合は、不調の通知が行われます。

| 不調の通知   |        |        |           |                |        |               |  |
|---------|--------|--------|-----------|----------------|--------|---------------|--|
| 発注番号    | 発注課    | 依頼課    | 通知日       | 不              | 調の理E   |               |  |
|         |        | 名      |           |                | 了解日    |               |  |
| 00-0199 | 出納局経理課 | 出納局経理課 | 20年03月15日 | ×××××××により今回の調 | i達(ま見i | 送りとさせていただきます。 |  |
| ソーラー時計塔 | Š      |        |           |                | 了解     |               |  |

・「了解」ボタンをクリックすると確認表示され、「OK」をクリックすると事業者了解の連絡が発 注課に自動送信されます。了解日が表示されます。

·各発注番号のリンクをクリックすると、<不調通知>画面が表示されます。

(※2.7.10<不調通知>画面の操作同様 48 頁参照)

## 2.9 業者決定手続き

2.9.1 業者決定手続き(なりすまし防止の確認)

本システムでは、利用者登録を行った事業者であること及び見積登録を行った事業者であることを確認の上、 納入業者の決定を行うため、「なりすまし防止の確認」手続きを行います。この手続きにより、納入業者が決定 されます。

なりすまし防止の確認の主な画面の流れは以下のとおりです。

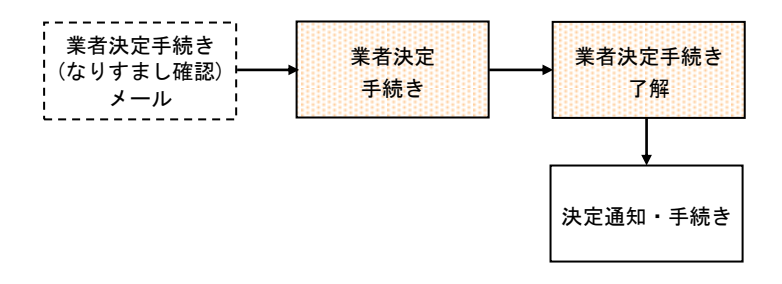

- 1. <業者決定手続き(なりすまし確認)メール>を受信します。
- ・メール本文にあるURL (https://eps.pref.yamagata.jp/xxxxx/xxxxx) をクリックします。
   <業者決定手続き>画面が表示されます。

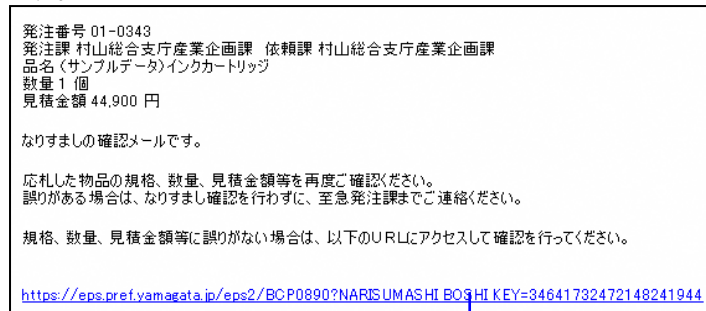

2. <業者決定手続き>画面を表示します。

| 🚰 山形県 物品電子調達シ<br>: ファイル(E) 編集(E) 表示 | ステム - Microsoft Internet Explorer<br>Aの お気に入り(4) ツール(4) A しまり)                                                                   |  |
|-------------------------------------|----------------------------------------------------------------------------------------------------|--|
| G 戻る • 🕥 • 💌                        |                                                                                                    |  |
|                                     | ── 山形県 物品電子調達システム■■■──                                                                                                    |  |
|                                     | 業者決定手続き                                                                                                    |  |
|                                     | ■ 利用者IDとバスワードを入力し、「確認」ボタンを押してください。                                                                                               |  |
|                                     |                                                                                                    |  |
|                                     |                                                                                                    |  |
|                                     |                                                                                                    |  |
|                                     |                                                                                                    |  |
|                                     |                                                                                                    |  |
|                                     |                                                                                                    |  |
|                                     |                                                                                                    |  |
|                                     | システムに関するお問い合わせ <b>・山形県会計局会計課・</b><br>〒990-8570山形市松波二丁目8-1 TEL:023-630-2724 Copyright(C)YAMAGATA PREFECTURE: All Rights Reserved. |  |

図 27<業者決定手続き>

・利用者ID、パスワードを入力し、「確認」ボタンをクリックします。

・受注業者と認められた場合、業者決定手続き了解のメッセージが表示されます。 その後「×(閉じる)」をクリックし、画面を閉じます。

受注業者と認められなかった場合、エラーメッセージが表示されます。

入力方法

| No. | 項目名   | 概要                            |
|-----|-------|-------------------------------|
| 1   | 利用者ID | 利用者IDを入力します。(半角英数6文字以上10文字以内) |
| 2   | パスワード | パスワードを入力します。(半角英数6文字以上10文字以内) |
|     |       | ※入力された文字は表示されません。             |

## 2.9.2 業者決定手続き(決定通知)

なりすまし防止の確認がなされ納入者を決定した場合は、当該事業者に決定の通知が行われます。

決定通知が届いたら、すみやかに必要書類の出力を行い、契約手続きを進めてください。

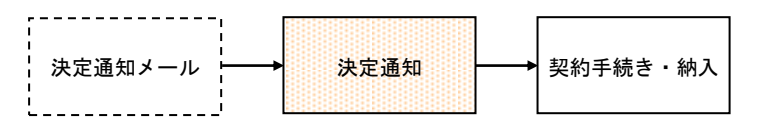

1. 一般競争型調達情報画面または指名競争型調達情報画面の<決定の通知>より、

| 🗿 山形県 物品電子調達システム - Microsoft Internet Explorer 🔹 📄 🔽                                                                               |
|----------------------------------------------------------------------------------------------------|
|                                                                                                    |
| 🔾 戻る 🔹 😥 🔺 📓 🎧 🔎 検索 🌟 お気に入り 🤪 🔯 🎽 🖕 🦓                                                                                              |
| ── 山形県 物品電子調達システム■■■──────────────────────────────────                                                                             |
| <u>&gt;&gt;サ−ビス終了 利用者登録変更 </u>                                                                                                    |
|                                                                                                    |
|                                                                                                    |
| 利用者ID yamagataya (株)山形屋 様                                                                                                    |
| 決定の通知                                                                                                    |
| ·物品発注(引渡・領収)書(図 PDFファイル)                                                                                                    |
| ・ <u>契約書(因</u> PDFファイル)<br>・物件納入通知書/図 PDFファイル)                                                                                     |
| · <u>書類の取扱について</u> (図 PDFファイル)                                                                                                    |
|                                                                                                    |
|                                                                                                    |
| 約入者 (株)山形屋 購入金額 I50,000 円                                                                                                    |
| 発注日         平成20年02月21日         発注番号         01-0343         調達種目         事務機器類                                                    |
| 発注課         村山総合支庁産業企画課         依頼課         村山総合支庁産業企画課                                                                            |
|                                                                                                    |
|                                                                                                    |
|                                                                                                    |
| 1 0 1 1 1 1 1 1 1 1 1 1 1 1 1 1 1 1 1                                                                                              |
| くサンブルデータ)<br>※これは規格です。                                                                                                    |
|                                                                                                    |
| 摘要                                                                                                    |
| ※ 概要 です。                                                                                                    |
|                                                                                                    |
| グリーン購入 適合 分類 OA機器(カートリッジ等) 見積条件 有 添付資料 有                                                                                           |
| 納入場所 村山総合支庁産業企画 企画係 納 期 平成20年03月25日                                                                                                |
|                                                                                                    |
|                                                                                                    |
|                                                                                                    |
| へ 元 1 度 末 IT し y o                                                                                                    |
|                                                                                                    |
| 見積登録済內容                                                                                                    |
| 備考型式: ABC-N905                                                                                                    |
| <b>兄頃並御</b> 150,000 円                                                                                                    |
| 情報一覧に戻る                                                                                                    |
|                                                                                                    |
| 2) 見積条件「有」の場合には、見積条件が表示されます。添付資料「有」の場合には、「添付資料」リンクを押して確認してください。 ○ 一般競争型調達情報一覧に戻る場合は、「情報一覧に戻る」ボタンを押します。                             |
|                                                                                                    |
| システムに関するお問い合わせ <b>・山形県会計局会計課・</b><br>〒990-8570山形市松波二丁目8-1 TEL:023-630-2724 Copyright(C)YAMAGATA PREFECTURE. All Rights Reserved. マ |

図 28<決定通知>

・納入に必要な各PDFファイルのリンクが表示されます。印刷・記入のうえ、所定の手続きを行っ てください。

(注意)決定の通知があった場合は、速やかに必要書類の印刷を行ってください。一定期間経過する と印刷出来なくなる場合があります。

(参考) Adobe Reader 8 の場合の保存・印刷(17 頁参照)

| 購入金額       | 必要書類                     | 調達物品の検査 |
|------------|--------------------------|---------|
| 200 万円を超える | 物品発注(引渡・領収)書・物件納入通知書・契約書 | 発注課     |
| 100 万円を超え  | 物品発注(引渡・領収)書・物件納入通知書・請書  | 発注課     |
| 200 万円以下   |                          |         |
| 100 万円以下   | 物品発注(引渡・領収)書             | 納入場所    |

下段には、調達情報詳細が表示されます。

・一般競争型調達情報一覧に戻る場合は「情報一覧に戻る」ボタンをクリックします。

<sup>※</sup>契約書または請書の印刷が必要な場合は、「書類の取扱について」をよくご確認のうえ書類の提 出をしてください。

### 2. <物品発注(引渡·領収)書>

|                                                                                                    |                                       | 物品発注                                 | E(引渡・領    | (収)書    |        | 発注者  | 山形県知り  | 16 副達 太 |
|----------------------------------------------------------------------------------------------------|---------------------------------------|--------------------------------------|-----------|---------|--------|------|--------|---------|
| 納入者 (株)                                                                                                    | 山形屋                                   |                                      |           |         |        |      |        |         |
| 発注日 平成 20                                                                                                    | 年 3 月 3 日                             | 亮注番号                                 | 00-0115   | 調達種     | 目      |      | 事務機器   | 類       |
| 発注課 出納局経                                                                                                    | 理課                                    |                                      | 依         | 頼課 8    | 政課     |      |        |         |
| 担当者 職·氏名                                                                                                    | 職 020006                              | 氏名 山形 太郎                             |           | Â       | 話番号    |      | 630-20 | 061     |
| 品名 (サンプルデ                                                                                                    | ータ) インク                               | カートリッジ                               | <b>\$</b> | 畫       |        |      | 2 呼称   | 本       |
| 見格                                                                                                    |                                       |                                      |           |         |        |      |        |         |
| メーカー : ××××<br>旦番 : Xxxxx-xx123                                                                                                    |                                       |                                      |           |         |        |      |        |         |
| <b>客</b> 雨                                                                                                    |                                       |                                      |           |         |        |      |        |         |
| R (R)                                                                                                    |                                       |                                      |           |         |        |      |        |         |
| ■★<br>リサイクル品、汎用                                                                                                    | 品可                                    |                                      |           |         |        |      |        |         |
| 周安<br>リサイクル品、汎用<br>目鏡条件                                                                                                    | 品可                                    |                                      |           |         |        |      |        |         |
| 国家<br>リサイクル品、汎用<br>見積条件                                                                                                    | 멾 ¤ĵ                                  |                                      |           |         |        |      |        |         |
| ■★<br>リサイクル品、汎用<br>見積条件                                                                                                    | 品可                                    |                                      |           |         |        |      |        |         |
| 国本<br>リサイクル品、汎用<br>見積条件<br>絶入業者備考                                                                                                    | 品可                                    |                                      |           |         |        |      |        |         |
| 国来<br>リサイクル品、汎用<br>見積条件<br>納入業者備考<br>Xxxx-xxx123                                                                                                    | 品可                                    |                                      |           |         |        |      |        |         |
| 国本<br>リサイクル品、汎用<br>見積条件<br>納入業者備考<br>Xxxx-xxx123                                                                                                    | 品 可                                   |                                      |           |         |        |      |        |         |
| 画来<br>リサイクル品、汎用<br>見積条件<br>納入業者備考<br>Xxxx-xxx123<br>納入場所 税政課                                                                                                    | 品可<br>₩OΔ□傑                           |                                      | 納期        | ¥       | 歳 20 年 | 5 3月 | 28 日   |         |
| 国来<br>リサイクル品、汎用<br>見積条件<br>納入業者備考<br>Xxxx-xxx123<br>納入場所 税取課<br>購入金額                                                                                                    | 品可<br>₩04□係                           | 43, 200 円                            | 納期        | Ŧ       | 歳 20 年 | 5 3月 | 28 日   |         |
| <ul> <li>国来</li> <li>リサイクル品、汎用</li> <li>見積条件</li> <li>納入業者備考</li> <li>Xxxx~xxx123</li> <li>納入場所</li> <li>税政課</li> <li>購入金額</li> <li>検査印</li> <li>年</li> </ul>               | 品可<br>₩OΔ□傑<br>月 日                    | 43,200 円<br>働収印                      | 納期        | ्<br>म् | 歳 20 年 | 5 3月 | 28 日   |         |
| <ul> <li>国本</li> <li>リサイクル品、汎用</li> <li>見積条件</li> <li>納入業者備考</li> <li>Xxxx-xxx123</li> <li>納入場所 税政課</li> <li>購入金額</li> <li>(株査印 年</li> <li>注) この発注書は、<br/>紛失しないよ</li> </ul> | 品可<br>HOA口保<br>月 日<br>請求書に添<br>うに注意して | 43,200 円<br>個収印<br>サするものです。<br>ください。 | 約期        | ्<br>म् | 成 20 年 | 5 3月 | 28 日   |         |

※上記はサンプルです。

### 3. < 契約書 >

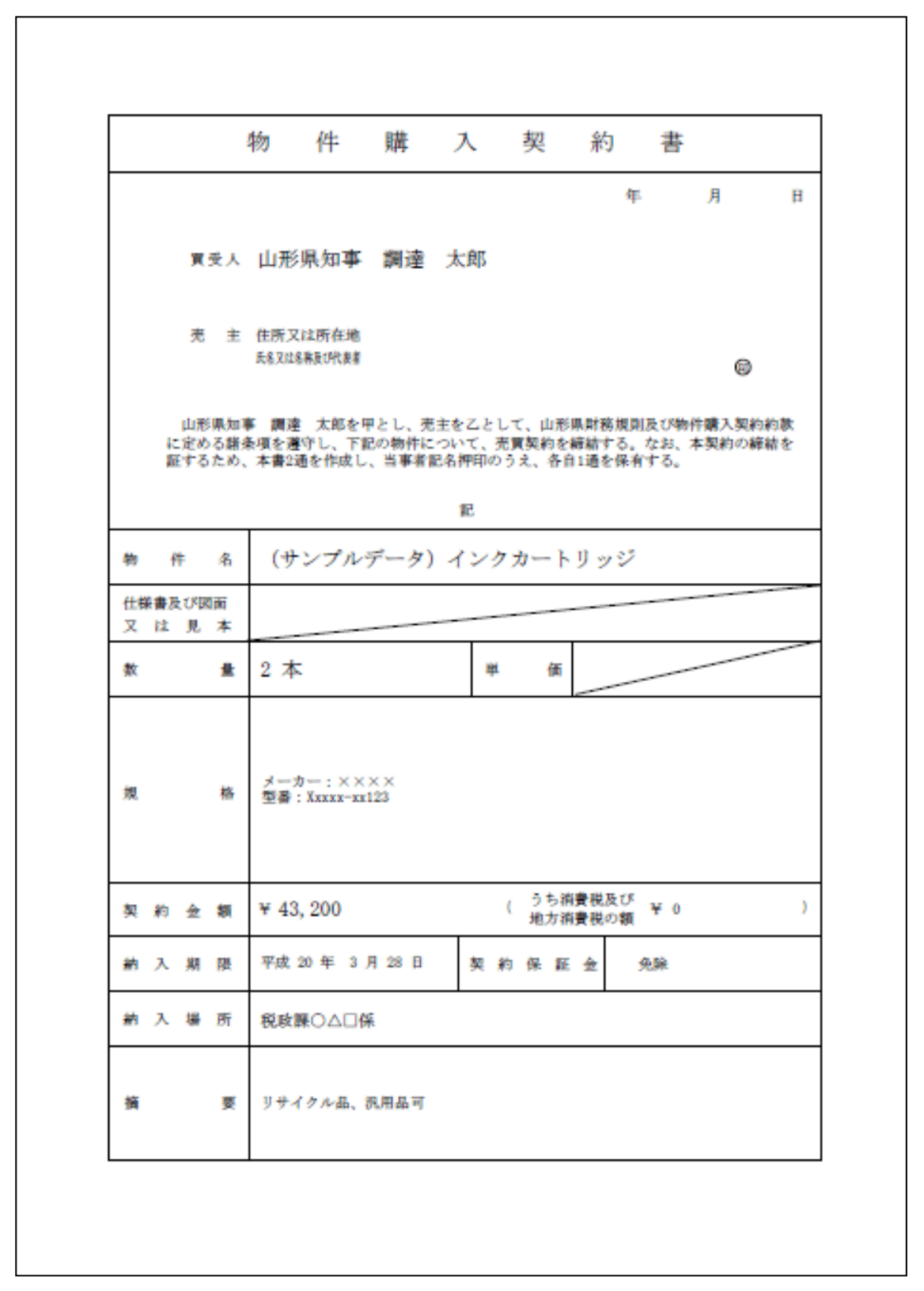

※上記はサンプルです。

- 63 -

### 4. < 請 書 >

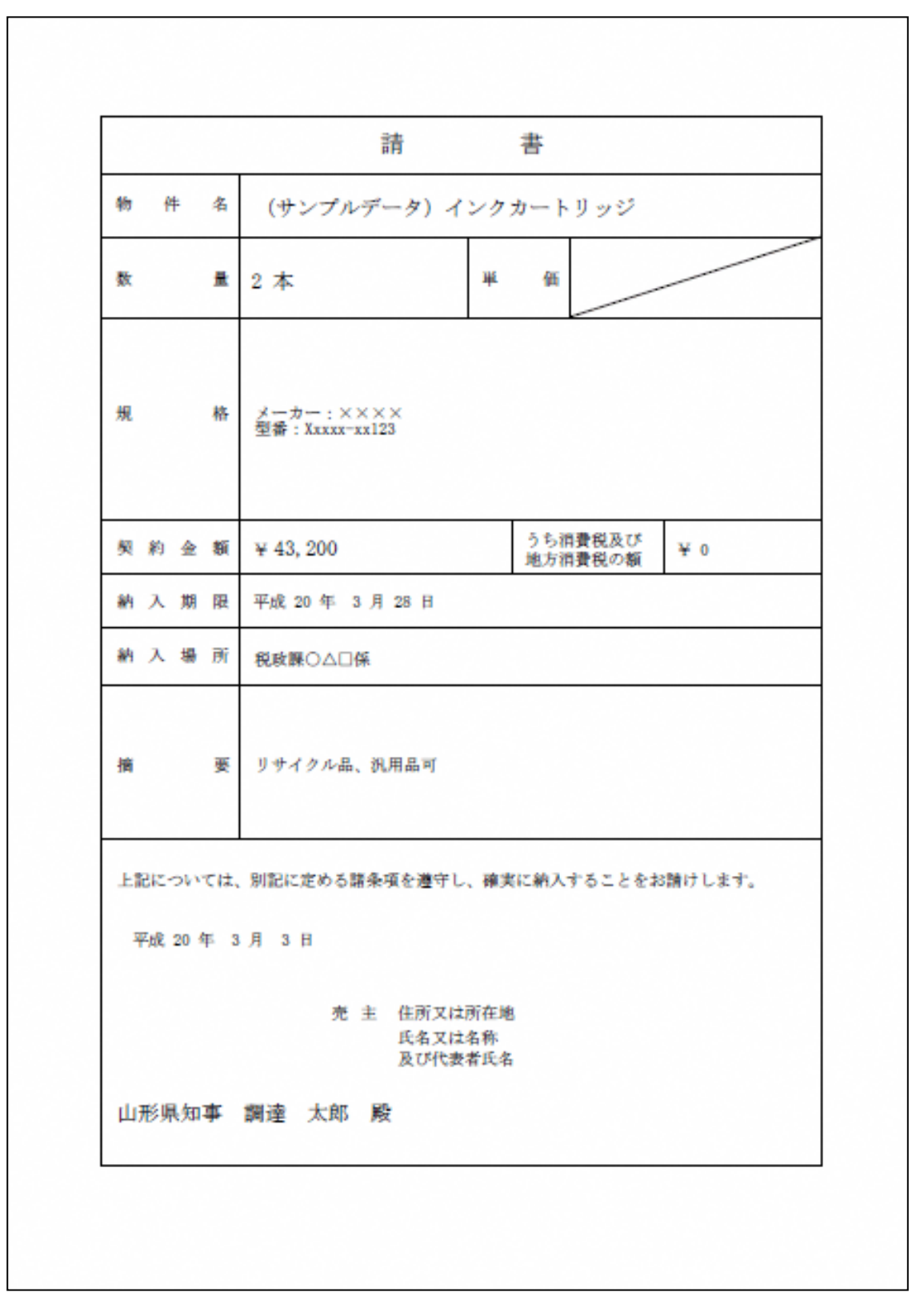

※上記はサンプルです。

### 5. <物件納入通知書>

|                    | 物件納入迪知書                                   |   |
|--------------------|-------------------------------------------|---|
| 山形県知事              | 年 月<br>「調達 太郎 殿                           | H |
| 売 主                | 住所又は所在地                                   |   |
|                    | 代表者氏名                                     |   |
| 下記の物件を             | 完納(分割納品) したので通知します。<br>記                  |   |
| 物件名                | ~<br>(サンプルデータ) インクカートリッジ                  |   |
| 仕様書及び図面<br>又 は 見 本 |                                           |   |
| 数 量                | 2本 単価                                     | _ |
|                    |                                           |   |
| 規 格                | メーカー:××××<br>型番:Xxxxx-xx123               |   |
| 關約合額               | × 43,200 (うち消費税及び × 6                     | ) |
| 約入期限               | 平 43,200 (地方消費税の額 平 0<br>平成 20 年 3 月 28 日 |   |
| 納入場所               | 税政課○△□係                                   |   |
| 納入期日               |                                           |   |
| 検査年月日              | ※ 年 月 日                                   |   |
| 検査職員(者)            | ※職 氏名 🙂                                   |   |
| 摘 要                | リサイクル品、汎用品可                               |   |

※上記はサンプルです。

|     | 契約手続きに係る書類の取扱について                                                             |
|-----|-------------------------------------------------------------------------------|
|     |                                                                               |
| おり  | 彩に当たり、下記の内容をこ確認のうえ、書類を提出くださるよう<br>頂いいたします。                                    |
| 1 # | 2約書または請書                                                                      |
| (1  | )契約金額が100万円を超えるもの「契約書」 2部                                                     |
| C   | ) 所在地・名称・代表者名を記入し、実印または競争入札参加資格申請で登録し                                         |
|     | ている使用印を押印のうえ、 <u>2部とも速やかに提出</u> してください。当方で知事B                                 |
| _   | を押印のつえ、1部お返しいたします。<br>> PUダムーズは従来ったけが必要を得るけ、教法調べ担义者が実務取りますので                  |
| C   | )別紙として任懐書の添付か必要な場合は、先注課の担当者が連給致しますので<br>更て調達システム中の活体ファイル(PDE)から仕様実をがウンロード! 初冬 |
|     | 電子調達システム中の添加ファイル(PDF)から江標書をダウフロートし、笑神<br>書に添付してください。たお、たわずに割印を畑印してください        |
| 0   | 自体がいしてくたといっない、心が少に回山と汗山してくたとい。                                                |
| 0   | 2) 契約金額が50万円を超え100万円以下のもの「諸書」 1部                                              |
| C   | )所在地・名称・代表者名を記入し、実印または競争入札参加資格申請で登録し                                          |
|     | ている使用印を押印のうえ、提出してください。                                                        |
| C   | ) 別紙として仕様書の添付が必要な場合は、発注課の担当者が連絡致しますので                                         |
| 1   | 電子調達システム中の添付ファイル(PDF)から仕様書をダウンロードし、請書                                         |
|     | に添付してください。なお、 <u>忘れずに割印を押印</u> してください。                                        |
| C   | )年月日については空欄のままで結構です。                                                          |
| 2   | 「物件納入通知書」 2部                                                                  |
| C   | )契約物件を納入する際に提出する書類です。                                                         |
| C   | ) 納入日が決まりましたら、あらかじめ各発注課担当までご連絡ください。                                           |
| C   | ) 2部提出し、検査終了後、結果を記載したのもの1部をお返しいたします。                                          |
| з   | 「物品発注(引渡・領収)書」 1部                                                             |
| C   | ) 2の物件納入通知書と併せて提出する書類です。(「請求書」も一緒に提出して                                        |
|     | ください。)                                                                        |
| 4   | 「納品書」について                                                                     |
| C   | ) 平成21年11月1日以後に発注した物件から次の項目を記入した「納品書」                                         |
|     | を作成し、物件の納入場所に提出し、納入検査を受けてください。                                                |
|     | ( <u>(1)納入年月日、(2)品名、(3)規格・品質(品番)、(4)数量、(5)価格</u> )                            |
| ☆   | 書類の提出先:1~3は各発注課に提出してください。                                                     |
|     |                                                                               |

※内容は変更される場合があります。

## 2.10 発注済情報

発注済情報の主な画面の流れは、以下のとおりです。

物品調達の発注済情報を一覧表示します。 「発注済情報」で行います。

### 1. <発注済情報>画面を表示します。

| →サービス林工 到用<br>利用者ID yamagataya (株)山<br>新用者ID yamagataya (株)山<br>変加 業者名 摘要<br>00 東北ビ印刷(株) 最低制限価格等部<br>00 (株)とうほくプリント 最低制限価格等部<br>00 (株)とうほくプリント 最低制限価格等部<br>00 (株)とうほくプリント 最低制限価格等部<br>00 さかた商事<br>00 さかた商事<br>00 東北ビ印刷(株)<br>00 東北ビ印刷(株)                                                                                                    |
|----------------------------------------------------------------------------------------------------|
| →サービス経工 到用3 利用者1D yamagataya (株)山 該面 業者名 摘要 00 東北印刷(株) 最低制限価格等部 00 (株)とうほくブリント 最低制限価格等部 00 (株)とうほくブリント 最低制限価格等部 00 さかた商事 00 さかた商事 00 実北印刷(株) 00 実北印刷(株) 00 大印形商店(有) 00 以形商店(有) 00 以形商店(有) 00 以形商店(有) 00 以下の市(本)                                                                                                    |
| →サービス終了「1)用4 利用者ID yamagataya (株)山 道面目の刷所 ※200 東北ビ印刷(株) 最低制限価格等器 000 東北ビ印刷(株) 最低制限価格等器 000 (株)とうはくブリント 最低制限価格等器 000 (株)とうはくブリント 最低制限価格等器 000 (株)とうはくブリント 第二ビ印刷(株) 000 さかた商事 000 支かた商事 000 東北ビ印刷(株) 000 東北ビ印刷(株) 000 東北ビ印刷(株) 000 東北ビ印刷(株) 000 東北ビ印刷(株) 000 東北ビ印刷(株) 000 東北ビ印刷(株) 000 東北ビ印刷(株) 000 東北ビ印刷(株) 000 東北ビ印刷(株)                                                                                                    |
| I→2サービス結工   利用#<br>利用者ID yamagataya (株)山<br>注意<br>変加<br>業者名<br>1000<br>東北ビロ剛(株)<br>日の部所<br>1000<br>さのた商事<br>1000<br>東北ビロ剛(株)<br>1000<br>1000<br>たので事<br>1000<br>1000 |
| 利用者ID yamagataya (株)山           法の           2           2           2           2           2           2           2           2           2           2           2           2           2           2           2           2           2           2           2           2           2           2           2           2           2           2           2           2           2           2           2           2           2           2           2           2           2           2           3           3           3           3           3           4           4           4           4           4           4           4           4 <tr< th=""></tr<>                                                                                                    |
| 利用者ID yannagataya (株)山           注約           注約           業者名           病要           000           東北印刷(株)           000           湾田印刷所           900           四田印刷所           900           古田印刷所           900           古田印刷所           90           小茶商店(有)           00           山形商店(有)           00           山形商店(有)           00           山形商店(有)           00           山形商店(有)                                                                                                    |
| 利用者ID yannagataya (株)山                                                                                                    |
| 秋川君者ID yamagataya (株)山           法の         法の           23額         業者名         摘要           000         東北印刷(株)         最低制限価格等器           000         (株)とうほくブリント         最低制限価格等器           000         20日印刷所         9           900         山形商店(有)         0           000         さかた商事         0           000         東北印刷(株)         0           001         山形商店(有)         1                                                                                                    |
|                                                                                                    |
| 法の         法の           233 業者名         摘要           000 東北印刷(株)         最低制限価格等話           000 活力に商事         000           000 方力に商事         000           000 東北印刷(株)         00           000 東北印刷(株)         00                                                                                                    |
| 法の         法の           2         第業者名         摘要           000         東北印刷(林)         最低制限価格等路           000         (株)とうはくプリント         最低制限価格等路           000         酒田印刷所         日形商店(有)           000         された商事         000           000         支わた商事         000           000         山形商店(有)         日形商店(有)                                                                                                    |
| <u>法の</u><br>注顔 業者名 摘要<br>000 東北印刷(株) 最低制限価格等話<br>000 (株)とうはマブリント 最低制限価格等話<br>000 酒田印刷所所<br>200 山形商店(有)<br>000 さかた商事<br>000 東北印刷(株)<br>001 山形商店(有)                                                                                                    |
|                                                                                                    |
| 000 東北日期(株) 最低制度価格等部<br>000 (株)とうはマリント 最低制度価格等部<br>000 (株)とうはマリント 最低制度価格等部<br>000 酒田印刷所<br>980 山形商店(有)<br>000 さかた商事<br>000 東北印刷(株)<br>000 山形商店(有)                                                                                                    |
| 000     (株) どつはくプリント     最低制限価格等話       001     酒田印刷明所     9       900     山形商店(有)     0       000     支かた商事     9       000     東北印刷(株)     10       000     山形商店(有)     10                                                                                                    |
| 000 2回日日期所<br>980 山形商店(有)<br>000 さかた商事<br>000 東北印刷(株)<br>000 山形商店(有)                                                                                                    |
| 980 山形商店(有)<br>000 さかた商事<br>000 東北印刷(株)<br>000 山形商店(有)                                                                                                    |
| 000 さかた商事<br>000 東北印刷(株)<br>000 山形商店(有)                                                                                                    |
| 000 東北印刷(株)<br>000 山形商店(有)                                                                                                    |
| 000 山形間店(有)                                                                                                    |
|                                                                                                    |
| 000 東北印刷(株)                                                                                                    |
| 000 東北印刷(株)                                                                                                    |
| 450 東北印刷(株)                                                                                                    |
| 980 山形商店(有)                                                                                                    |
| 000 東北ED刷(株) 最低制限価格等設                                                                                                    |
| 980 東北印刷(株) 最低制限価格等設                                                                                                    |
| 000 (株)山形印刷                                                                                                    |
| 500 (株)山形印刷                                                                                                    |
| 000 (株)山形印刷                                                                                                    |
| 000 (株)山形印刷                                                                                                    |
| 490 (株)山形印刷                                                                                                    |
| 980 山形商店(有)                                                                                                    |
| 980 山形萵店(有)                                                                                                    |
| 00<br>49<br>98                                                                                                    |

図 29<発注済情報>

物品調達の発注済情報を一覧表示する画面です。

(発注済情報は発注日から過去2か月分を表示します。)

・メニューを選択すると、発注済情報が一覧表示されます。

・前の発注済情報を閲覧したい場合は「<前の20件」をクリックします。

次の発注済情報を閲覧した場合は「次の 20 件>」をクリックします。

・全件数を表示していますので、表示したいページ番号をクリックすると、該当ページが表示されま す。

・調達種目を選択し「検索する」ボタンをクリックすると、絞り込まれた発注済情報が一覧表示され ます。

#### 入力方法

| No. | 項目名  | 概要          |                   |
|-----|------|-------------|-------------------|
| 1   | 調達種目 | 調達種目を選択します。 | (▼ドロップダウンリストより選択) |

## 2.11 終了するには

終了するための主な画面の流れは、以下のとおりです。

### 1. 任意の利用者専用画面を表示します。

| ③ 山形県 物品電子調達システム - Microsoft Internet Explorer                              |                                                       |
|-----------------------------------------------------------------------------|-------------------------------------------------------|
|                                                                             |                                                       |
| G 戻る • 🔘 · 💌 🖉 🎧 🔎 検索 🎌 お気に入り 🚱 🖾 • 嫨 🗹 • 🧾 🦓                               |                                                       |
| ── 山形県 物品電子調達システム■■■                                                        |                                                       |
|                                                                             |                                                       |
|                                                                             |                                                       |
| ┃ <u>一股<b>放争型調達情報                                     </b></u>              |                                                       |
|                                                                             | 利田老10~222222 (株)山形屋 样                                 |
|                                                                             |                                                       |
| 🗊 ご利用ありがとうございます                                                             |                                                       |
| 入力した利用者ID・バスワードで認証されました。                                                    |                                                       |
| ≥ サービス内容を上記メニューより選択してください。                                                  |                                                       |
|                                                                             |                                                       |
|                                                                             |                                                       |
|                                                                             |                                                       |
|                                                                             |                                                       |
|                                                                             |                                                       |
|                                                                             |                                                       |
|                                                                             |                                                       |
|                                                                             |                                                       |
|                                                                             |                                                       |
| システムに関するお問い合わせ● <b>山形県会計局会計課●</b><br> 〒990-8570山形市松波二丁目8-1 TEL:023-630-2724 | Copyright(C)YAMAGATA PREFECTURE, All Rights Reserved. |
|                                                                             |                                                       |
|                                                                             |                                                       |

図 30<任意の利用者専用画面>

・ヘッダー部分の「サービス終了」をクリックします。

・確認表示されます。

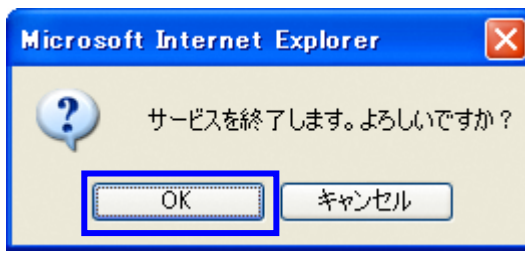

・終了する場合は、「OK」をクリックします。
 <トップページ>画面が表示されます。
 ・終了しない場合は、「キャンセル」をクリックします。

# 3 単価契約物品の操作方法

3.1 単価契約物品の見積処理を開始する

電子調達システムにログインした後、「単価契約見積情報」メニューを選択します。

①. <トップページ>画面を表示します。

| ●山形県 物品電子調達システム - Windows Internet Explorer                                | ×ם_<br>• ↔ ↔                                          |
|----------------------------------------------------------------------------|-------------------------------------------------------|
|                                                                            |                                                       |
|                                                                            |                                                       |
|                                                                            | <u>≫サービス終了</u>   <u>利用者宣詠変更</u>                       |
|                                                                            |                                                       |
|                                                                            | 利用者ID 000204 △△△△△ (株) 様                              |
|                                                                            |                                                       |
| ■ご利用ありがとうございます。<br>入力した利用者iD・バスワードで認証されました。                                |                                                       |
| ■ サービス内容を上記メニューより選択してください。                                                 |                                                       |
|                                                                            |                                                       |
|                                                                            |                                                       |
|                                                                            |                                                       |
|                                                                            |                                                       |
|                                                                            |                                                       |
|                                                                            |                                                       |
|                                                                            |                                                       |
| システムに関するお問い合わせ● <b>山形県会計局会計課●</b><br>〒990-8570山形市松波二丁目8-1 TEL:023-630-2724 | Copyright(C)YAMAGATA PREFECTURE. All Rights Reserved. |

図 31<トップページ>

②. 単価契約見積情報一覧画面を表示します。(次頁)

3.2<単価契約見積情報一覧>画面の操作

| Ce山形県 物品電子調達システム - Windows Internet Explorer                                                                                                    |                                               |          |              |                                                        |  |  |  |  |  |
|----------------------------------------------------------------------------------------------------|-----------------------------------------------|----------|--------------|--------------------------------------------------------|--|--|--|--|--|
| Comparison of the Comparison of the C |                                               |          |              |                                                        |  |  |  |  |  |
| 山形県 物品電子調達システム■■■                                                                                                    |                                               |          |              |                                                        |  |  |  |  |  |
|                                                                                                    |                                               |          |              |                                                        |  |  |  |  |  |
|                                                                                                    |                                               |          |              | >>丁二七人終了   利用者宣詠変更                                     |  |  |  |  |  |
| 一般競争型調達情                                                                                                    | 報 指名競争型調道                                     | 計報       | <u>発注済情報</u> |                                                        |  |  |  |  |  |
|                                                                                                    |                                               |          |              |                                                        |  |  |  |  |  |
|                                                                                                    |                                               |          |              | 利用者ID 000204 △△△△△ (株) 様                               |  |  |  |  |  |
| 単価契約見積情報                                                                                                    | <b>尼一覧</b>                                    |          |              |                                                        |  |  |  |  |  |
|                                                                                                    |                                               |          |              |                                                        |  |  |  |  |  |
| 又厅进抓 00:4                                                                                                    |                                               |          |              |                                                        |  |  |  |  |  |
| 支庁                                                                                                    | 区分                                            |          |              | 物品件数                                                   |  |  |  |  |  |
| 本庁                                                                                                    | <u>文具類(1)</u>                                 |          |              | 4代牛                                                    |  |  |  |  |  |
| 本庁                                                                                                    | 文具類(2)                                        |          |              | 01牛                                                    |  |  |  |  |  |
| 本庁                                                                                                    | バソコン等消耗品類                                     |          |              | 014                                                    |  |  |  |  |  |
| 本厅                                                                                                    | コヒー機用ホチキス針                                    |          |              | 01年                                                    |  |  |  |  |  |
|                                                                                                    | ロシートリッン                                       | 争迷百      |              | 1件                                                     |  |  |  |  |  |
| 本庁                                                                                                    | 1997年19月1日1日1月1日1日1月1日1日1日1日1日1日1日1日1日1日1日1日1 | 隊大只      |              | 1(4)                                                   |  |  |  |  |  |
| 本庁                                                                                                    | <u>蛍光灯管球</u>                                  |          |              | 114                                                    |  |  |  |  |  |
| 本庁                                                                                                    | トイレットペーパー                                     |          |              | 21牛                                                    |  |  |  |  |  |
| 本庁                                                                                                    | 電子複写機用PPC用                                    | 泜        |              | 1件                                                     |  |  |  |  |  |
| 本庁                                                                                                    | 乾電池類                                          |          |              | 1件                                                     |  |  |  |  |  |
| 本庁                                                                                                    | <u>雑貨類</u> 1件                                 |          |              |                                                        |  |  |  |  |  |
|                                                                                                    |                                               |          |              |                                                        |  |  |  |  |  |
| 発注の通知                                                                                                    |                                               |          |              |                                                        |  |  |  |  |  |
| 光汪番号                                                                                                    | 光汪日                                           | 催認       | 光汪課          | 約期                                                     |  |  |  |  |  |
| 27-00-00002                                                                                                    | 28年03月13日                                     | /月       |              | 28年03月20日<br>28年03月25日                                 |  |  |  |  |  |
| 27 00 00001                                                                                                    | 20103/1110                                    |          |              | 20 0 0 1 2 3                                           |  |  |  |  |  |
| 再見積りの案内                                                                                                    |                                               |          |              |                                                        |  |  |  |  |  |
| 該当する情報が存                                                                                                    | 在しません。                                        |          |              |                                                        |  |  |  |  |  |
|                                                                                                    |                                               |          |              |                                                        |  |  |  |  |  |
| くじ引きの通知                                                                                                    |                                               |          |              |                                                        |  |  |  |  |  |
| 該当する情報が存                                                                                                    | 在しません。                                        |          |              |                                                        |  |  |  |  |  |
|                                                                                                    |                                               |          |              |                                                        |  |  |  |  |  |
| 決定の通知                                                                                                    |                                               |          | **** □ ~     | 7800                                                   |  |  |  |  |  |
| 次正省亏                                                                                                    | 28年03日15日                                     | <b> </b> | 12 00 名      | 28年03月15日                                              |  |  |  |  |  |
| 20-00-00005                                                                                                    | 20-05/1150                                    | A.##     |              | 20+03/12                                               |  |  |  |  |  |
|                                                                                                    |                                               |          |              |                                                        |  |  |  |  |  |
| 該当する情報が存                                                                                                    | 祚しません。                                        |          |              |                                                        |  |  |  |  |  |
|                                                                                                    |                                               |          |              |                                                        |  |  |  |  |  |
| 不調の通知                                                                                                    |                                               |          |              |                                                        |  |  |  |  |  |
| 該当する情報が存                                                                                                    | 幸しません。                                        |          |              |                                                        |  |  |  |  |  |
|                                                                                                    |                                               |          |              |                                                        |  |  |  |  |  |
|                                                                                                    |                                               |          |              |                                                        |  |  |  |  |  |
| ■「調達種目」リング                                                                                                    | 7を押すと、調達種目別一覧                                 | 画面が表     | 示されます。       |                                                        |  |  |  |  |  |
| 20「物品番号」リンクを押すと、調達情報詳細画面が表示されます。 20「了解」ボタンを押すことにより、事業者了解の連絡が発注課に自動送信されます。                                                                                                    |                                               |          |              |                                                        |  |  |  |  |  |
|                                                                                                    |                                               |          |              |                                                        |  |  |  |  |  |
| システムに関するお問い合わせ •山形県会計局会計課•<br>〒000.5570山形市405年 〒日8.1 17月 03:430.2724                                                                                                    |                                               |          |              |                                                        |  |  |  |  |  |
| 1 390-0370 EDVS(1412/)                                                                                                    | × 0-1_1E45.020-030-2                          | 121      |              | Copyright(C) TAMAGATA PREFECTORE. All Rights Reserved. |  |  |  |  |  |

図 32<単価契約見積情報一覧>

画面上部に単価契約物品の区分別の見積情報の件数が表示されます。 支庁選択で選択することで、表示内容を本庁・各総合支庁に絞り込むことができます。 情報がある場合、区分の文字をクリックすると区分別の一覧が表示されます。
# 3.2.1<単価契約物品区分別一覧>画面の操作

| <ul> <li>▲山形県 物品電子調達シス</li> <li>◆ ● http://localh</li> </ul> | テム - Windows Inte<br>ost8080/eps2/ p► | ernet Expl      | lorer<br>J 山形県 物品電子調達シ | vステ ×            |                 |                | L□N<br>(†) ☆ (†)          |
|--------------------------------------------------------------|---------------------------------------|-----------------|------------------------|------------------|-----------------|----------------|---------------------------|
| —— 山形県 物品電                                                   | 電子調達システ                               | ಕ್ರ⊾∎           | •                      |                  |                 |                |                           |
|                                                              | 1 指名競争型調                              | 副產情報            | 1 発注溶情報                | 単価契約見積情報         | <u>&gt;&gt;</u> | <u>サービス終了</u>  | 利用者登録変更                   |
|                                                              |                                       |                 |                        |                  |                 |                |                           |
|                                                              |                                       |                 |                        |                  | 利用者ID           | 000204 🛆 🛆     | △△△ (株) 様                 |
| 単価契約物品区分別-                                                   | 一覧                                    |                 |                        |                  |                 |                |                           |
| 区分: 文具類(1)                                                   |                                       |                 |                        |                  |                 |                |                           |
| 物品番号                                                         | 品名                                    | 呼称              | 公開日                    | 見積期限             | 状況              | 見積済            |                           |
| <u>28-00-0051</u> 油性サ-                                       | インペン                                  | 箱               | 28年03月14日              | 28年03月31日 12時00分 | 募集中             |                |                           |
| <u>28-00-0052</u> 消しゴム                                       | A.                                    | 箱               | 28年03月14日              | 28年03月31日 12時00分 | 募集中             |                |                           |
| <u>28-00-0053</u> はさみ                                        |                                       | 個               | 28年03月14日              | 28年03月31日 12時00分 | 募集中             |                |                           |
|                                                              |                                       |                 |                        |                  |                 |                |                           |
|                                                              |                                       |                 |                        |                  |                 |                |                           |
|                                                              |                                       |                 |                        |                  |                 |                |                           |
| ■「物品番号」リンクを押                                                 | すと、単価契約物品                             | 情報信詳細で          | 画面が表示されます。             |                  |                 |                |                           |
|                                                              |                                       |                 |                        |                  |                 |                |                           |
| システムに関するお問い合<br>〒990-8570山形市松波二丁                             | わせ•山形県会計版<br>「目8-1 TEL:023-63)        | 司会計課。<br>0-2724 |                        |                  | Copyright(C)YAM | IAGATA PREFECT | URE. All Rights Reserved. |

図 33<単価契約物品区分別一覧>

各物品番号のリンクをクリックすると<単価契約物品詳細情報>が表示されます。(次頁)

3.2.2<単価契約物品情報詳細>画面の操作

| <mark>@山形県物品電子調達シス</mark><br>④③ ▼ <i>@</i> http://localho<br>—— 山形県 物品電 | ī <u>ム - Windows Internet Exp</u> l<br>ist8080/eps2/ ♀▼ 9<br>記子調達システム■■ | orer<br>〕山形県 物品電子調達シス:<br>■  | Ē ×        |                |                             | _□×<br>☆ ☆ ☆               |
|-------------------------------------------------------------------------|-------------------------------------------------------------------------|------------------------------|------------|----------------|-----------------------------|----------------------------|
| 一般競争型調達情報                                                               | 1 指名競争型調達情報                                                             | 発注済情報                        |            | <del>漬情報</del> | <u>&gt;&gt;サービス終了</u>       | 利用者登録変更                    |
|                                                                         |                                                                         |                              |            |                | 利用者ID 000204 △2             | △△△△(株) 様                  |
| 単価契約物品情報詳約                                                              | Ð                                                                       |                              |            |                |                             |                            |
| 公開日                                                                     | 28年03月14日                                                               | 物品番号                         | 28-00-0052 | 区分             | ▶ 文具類(1)                    | ]                          |
|                                                                         |                                                                         | •                            | ·          |                | ·                           | 1                          |
| 規格                                                                      | HUJA                                                                    |                              |            |                |                             | -                          |
| 商品名及び型番                                                                 |                                                                         |                              |            |                |                             | -                          |
| メーカー                                                                    |                                                                         |                              |            |                |                             |                            |
| 摘要                                                                      |                                                                         |                              |            |                |                             | -                          |
| 選択色                                                                     | <u></u>                                                                 |                              |            |                |                             | -                          |
|                                                                         | 100                                                                     |                              | 呼称         | 箱              |                             | -                          |
| 添付資料 無<br>見積期限 28年03月3                                                  | 31日 12時00分まで                                                            |                              |            |                |                             | -                          |
| 見積入力をする区                                                                | 分別一覧に戻る                                                                 | 道に戻る                         |            |                |                             |                            |
| <ul> <li>型 見積調運情報を確認0.</li> <li>■ 単価契約物品情報一覧</li> </ul>                 | リ上、見積人刀を打つ場合は、「<br>創に戻る場合は、「情報一覧に」                                      | 兄楨ヘ刀をする」ホタンを<br>戻る」ボタンを押します。 | 沖します。      |                |                             |                            |
| システムに関するお問い合わ                                                           | つせ。山形県会計局会計課。                                                           |                              |            |                |                             |                            |
| 〒990-8570山形市松波二丁                                                        | 8-1 TEL:023-630-2724                                                    |                              |            |                | Copyright(C)YAMAGATA PREFEC | TURE. All Rights Reserved. |

- 図 34<単価契約物品情報詳細>
- ・見積情報を確認の上、見積入力を行う場合は「見積入力をする」ボタンをクリックします。 <見積入力>画面が表示されます。
- ・単価契約見積情報一覧画面に戻る場合は、「情報一覧に戻る」ボタンをクリックします。
- ・添付資料のリンクが表示された場合は、リンクをクリックして確認します。

3.2.3<単価契約物品情報見積入力>画面の操作

| 《 山形県 物品電子調達 ④ ● ○ ▼ 《 http://k                      | ジステム - Windows Internet Explorer<br>calhost 8080/eps2/ 오マ 😏 🎯 山形県 物品電子調達システ 🗙 |                |              |                              | _□×<br>☆ ☆                  |
|------------------------------------------------------|-------------------------------------------------------------------------------|----------------|--------------|------------------------------|-----------------------------|
| —— 山形県 物品                                            | <br>記電子調達システム■■■                                                              |                |              |                              |                             |
|                                                      |                                                                               |                |              | >>サービス終了                     | 利用者登録変更                     |
| 1. 小蒜分开间 法核                                          | 2 1 化夕禁备刑制法标起 2 23个这样起 1 2                                                    | 谷石正主の公         | 旧徒椗枢         |                              |                             |
|                                                      |                                                                               | <u>F1W256'</u> | IZCHALIE HX  |                              |                             |
|                                                      |                                                                               |                |              | 利田老口 000204 八/               | へへへ(株) 様                    |
| 単価契約物品情報                                             | 見積入力                                                                          |                |              | 1 3/1-BIC 000204 ELC         |                             |
|                                                      | 28.20.0052                                                                    |                |              |                              | 1                           |
| 1/2000留写                                             | 28-00-0052                                                                    |                |              |                              |                             |
|                                                      | 消しゴム                                                                          |                |              |                              |                             |
|                                                      |                                                                               |                |              |                              |                             |
| 商品名及び型番                                              |                                                                               |                |              |                              |                             |
| メーカー                                                 |                                                                               |                |              |                              |                             |
| 摘要                                                   |                                                                               |                |              |                              |                             |
| 予定数量                                                 | 100 呼豹                                                                        | 5              | 箱            |                              |                             |
| 見積期限                                                 | 28年03月31日 12時00分まで                                                            |                |              |                              |                             |
| 見積余額は、カンマない                                          | <b>,税抜き、小数占以下2桁まで</b> で入力をお願いします。                                             |                |              |                              |                             |
| 商品名及び型番                                              |                                                                               |                |              |                              |                             |
| メーカー                                                 |                                                                               |                |              |                              |                             |
| 見積金額(税抜)                                             |                                                                               | 10」円)          |              |                              |                             |
| 見積金額(税抜)                                             | 確認のため、上記金額の再入力をお願いします。(税抜きで、半角数字10                                            | 字以内)(          | (例:「11.10」円) |                              |                             |
| 冉人力                                                  | H                                                                             |                |              |                              |                             |
|                                                      |                                                                               |                |              |                              |                             |
| 見積内容を確認する                                            | 区分別一覧に戻る 情報一覧に戻る                                                              |                |              |                              |                             |
|                                                      |                                                                               |                |              |                              |                             |
| ◎「見積金額」は、力                                           | シマなし、税抜きで入力してください。確認のために「見積金額再入力」にも、                                          | 入力してく          | ください。        |                              |                             |
| <ul> <li>2 印刷物以外は、「</li> <li>3 必要項目を 3 わし</li> </ul> | 新品名及び型番」「メーカー」を必ず入力してください。<br>たら、「見穂内家を変換する」ギケッさ畑、てください。                      |                |              |                              |                             |
| ◎ 一覧に戻る場合は                                           | いていていた。<br>「情報一覧に戻る」ボタンを押します。                                                 |                |              |                              |                             |
|                                                      |                                                                               |                |              |                              |                             |
| システムに関するお問い                                          | ○合わせ●山形県会計局会計課●<br>二丁目8-1 JEL 003-630-2224                                    |                |              | C                            | THE AUDICLE DO              |
| н ээрсөртөцтүүд                                      |                                                                               |                |              | Copyright(C)YAMAGATA PREFECI | I ORB. All Rights Reserved. |

図 35<単価契約物品情報見積入力>

・見積情報を確認の上、見積金額を入力してください。必要項目を入力したら、
 「見積内容を確認する」ボタンをクリックします。
 く見積入力内容確認・登録>画面が
 表示されます。なお、見積登録後「画面を印刷します」ボタンが表示されます。
 見積登録の控えとして画面を印刷する場合には「画面を印刷します」ボタンをクリックします。
 ・一覧画面に戻る場合は、「情報一覧に戻る」ボタンをクリックします。

| <u></u> |             |                                           |
|---------|-------------|-------------------------------------------|
| No.     | 項目名         | 概要                                        |
| 1       | 商品名及び型番     | 物品の商品名と型番を入力します。必ずしも両方入力する必               |
|         |             | 要はありませんが、商品が識別できるようにしてください。               |
| 2       | メーカー        | 物品のメーカー名を入力してください。                        |
| 3       | 見積金額(税抜)    | 物品の見積単価を入力します。(半角数字)                      |
|         |             | ※カンマなし、 <mark>税抜き金額</mark> で小数点以下2桁まで     |
| 4       | 見積金額(税抜)再入力 | 確認のため、 <mark>見積金額(税抜</mark> )と同じ金額を入力します。 |
|         |             | (半角数字)                                    |

入力方法

3.2.4<見積入力内容確認・登録>画面の操作

|                                                                                          | システム - Windows Internet Explorer                             |                              |                            |
|------------------------------------------------------------------------------------------|--------------------------------------------------------------|------------------------------|----------------------------|
|                                                                                          |                                                              |                              | 10 X 83                    |
| —— 田形朱 初日                                                                                | □电〕 ᡢ庄ノハノム■■■                                                |                              |                            |
|                                                                                          |                                                              | <u>&gt;&gt;サービス終了</u>        | 利用者登録変更                    |
| 一般競争型調達情報                                                                                | ₩ 指名競争型調達情報           第注済情報         単価契約見積情報                 |                              |                            |
|                                                                                          |                                                              |                              |                            |
|                                                                                          |                                                              | 利用者ID 000204 △△              | \△△△(株) 様                  |
| 単価契約物品情報                                                                                 | 見積入力内容確認・登録                                                  |                              |                            |
| 物只来早                                                                                     | 28.00.0052                                                   |                              |                            |
| 区分                                                                                       | 文旦類(1)                                                       |                              |                            |
| 品名                                                                                       | (35550 CT)<br> 消しゴム                                          |                              |                            |
|                                                                                          |                                                              |                              |                            |
| 商品名及び型番                                                                                  |                                                              |                              |                            |
| メーカー                                                                                     |                                                              |                              |                            |
| 摘要                                                                                       |                                                              |                              |                            |
| 予定数量                                                                                     | 100         呼称         箱                                     |                              |                            |
| 見積期限                                                                                     | 28年03月31日 12時00分まで                                           |                              |                            |
|                                                                                          |                                                              |                              |                            |
| 名簿登載番号                                                                                   | 13064-0                                                      |                              |                            |
| 会社名                                                                                      | △△△△(株)                                                      |                              |                            |
| 商品名及び型番                                                                                  | ERS-020                                                      |                              |                            |
| メーカー                                                                                     |                                                              |                              |                            |
| 見積金額                                                                                     | 830.55 円                                                     |                              |                            |
| 上記金額のとおり入力<br>よく確認して見積登録。                                                                | されました。この金額で登録してよろしいですか?<br>ベタンを押してください。                      |                              |                            |
| 見積登録します                                                                                  | 見積画面に戻る 単契情報詳細に戻る 区分別一覧に戻る 情報一覧に戻る                           |                              |                            |
| <ul> <li>              見積内容を確認の      </li> <li>             見積画面に戻る場         </li> </ul> | り上、登録する場合は、「見積登録します」ボタンを押してください。<br>合は、「見積画面に戻る」ボタンを押してください。 |                              |                            |
| システムに関するお問い                                                                              |                                                              |                              |                            |
| 〒990-8570山形市松波                                                                           | 二丁目8-1 TEL:023-630-2724                                      | Copyright(C)YAMAGATA PREFECT | TURE. All Rights Reserved. |

図 36<単価契約物品情報見積入力内容確認・登録>

- ・見積内容を確認の上、登録する場合は「見積登録します」ボタンをクリックします。
- ・見積金額を訂正するため、見積入力画面に戻る場合は、「見積画面に戻る」ボタンを クリックします。
- ・一旦見積登録すると金額の変更はできませんので、十分確認のうえ「見積登録します」
   ボタンをクリックしてください。
- ・見積登録すると、登録した旨のメッセージが表示されます。
- \* やむを得ず見積登録後に金額の入力誤りに気づいた場合は、会計局会計課に連絡の上、 指示を仰いでください。
- ・見積画面に戻るには、「見積画面に戻る」ボタンをクリックしてください。

# 3.3 業者決定手続き

3.3.1 業者決定手続き(なりすまし防止の確認)

本システムでは、利用者登録を行った事業者であること及び見積登録を行った事業者であることを確認の 上、納入業者の決定を行うため、「なりすまし防止の確認」手続きを行います。この手続きにより、納入業 者が決定されます。

- 1. <業者決定手続き(なりすまし確認)メール>を受信します。
- ・メール本文にあるURL (https://eps.pref.yamagata.jp/xxxxx/xxxxx) をクリックします。
   <業者決定手続き>画面が表示されます。

### 2. <業者決定手続き>画面を表示します。

| J形県 物品電子調達システム - Windows Internet Explorer                                                                                                    |       |
|----------------------------------------------------------------------------------------------------|-------|
| ● Attp://localhost8080/eps2/E P ≤      ●      ●      ●      ●      ●      ●      ●      ●      ●      ●      ●      ●      ●      ●     ●     ●     ●     ●     ●     ●     ●     ●     ●     ●     ●     ●     ●     ●     ●     ●     ●     ●     ●     ●     ●     ●     ●     ●     ●     ●     ●     ●     ●     ●     ●     ●     ●     ●     ●     ●     ●     ●     ●     ●     ●     ●     ●     ●     ●     ●     ●     ●     ●     ●     ●     ●     ●     ●     ●     ●     ●     ●     ●     ●     ●     ●     ●     ●     ●     ●     ●     ●     ●     ●     ●     ●     ●     ●     ●     ●     ●     ●     ●     ●     ●     ●     ●     ●     ●     ●     ●     ●     ●     ●     ●     ●     ●     ●     ●     ●     ●     ●     ●     ●     ●     ●     ●     ●     ●     ●     ●     ●     ●     ●     ●     ●     ●     ●     ●     ●     ●     ●     ●     ●     ●     ●     ●     ●     ●     ●     ●     ●     ●     ●     ●     ●     ●     ●     ●     ●     ●     ●     ●     ●     ●     ●     ●     ●     ●     ●     ●     ●     ●     ●     ●     ●     ●     ●     ●     ●     ●     ●     ●     ●     ●     ●     ●     ●     ●     ●     ●     ●     ●     ●     ●     ●     ●     ●     ●     ●     ●     ●     ●     ●     ●     ●     ●     ●     ●     ●     ●     ●     ●     ●     ●     ●     ●     ●     ●     ●     ●     ●     ●     ●     ●     ●     ●     ●     ●     ●     ●     ●     ●     ●     ●     ●     ●     ●     ●     ●     ●     ●     ●     ●     ●     ●     ●     ●     ●     ●     ●     ●     ●     ●     ●     ●     ●     ●     ●     ●     ●     ●     ●     ●     ●     ●     ●     ●     ●     ●     ●     ●     ●     ●     ●     ●     ●     ●     ●     ●     ●     ●     ●     ●     ●     ●     ●     ●     ●     ●     ●     ●     ●     ●     ●     ●     ●     ●     ●     ●     ●     ●     ●     ●     ●     ●     ●     ●     ●     ●     ●     ●     ●     ●     ●     ●     ●     ●     ●     ●     ●     ●     ●     ●     ●     ●     ●     ●     ●     ●     ●     ●     ●     ●     ●     ●     ●     ●     ●     ●     ● | ☆ ☆ ☆ |
|                                                                                                    |       |
|                                                                                                    |       |
| 業者決定手続き                                                                                                    |       |
| ■ 利用者IDとバスワードを入力し、「確認」ボタンを押してください。                                                                                                    |       |
| 利用 老ID                                                                                                    |       |
| パスワード                                                                                                    |       |
|                                                                                                    |       |
| UE 5G                                                                                                    |       |
|                                                                                                    |       |
|                                                                                                    |       |
|                                                                                                    |       |
|                                                                                                    |       |
|                                                                                                    |       |
|                                                                                                    |       |
|                                                                                                    |       |
|                                                                                                    |       |
|                                                                                                    |       |
| システムに関するお問い合わせ・山形県会計局会計課・<br>〒990-8570山形市松波二丁目8-1 TEL:023-630-2724 Copyright(C)YAMAGATA PREFECTURE All Rights Reserved                                                                                                    |       |
| 〒990-8570山形市松波二丁目8-1 TEL:023-630-2724 Copyright(C)YAMAGATA PREFECTURE. All Rights Reserved.                                                                                                    |       |

#### 図 37<なりすまし確認画面>

- 76 -

・利用者ID、パスワードを入力し、「確認」ボタンをクリックします。
 ・受注業者と認められた場合、業者決定手続き了解のメッセージが表示されます。
 その後「×(閉じる)」をクリックし、画面を閉じます。

受注業者と認められなかった場合、エラーメッセージが表示されます。

入力方法

| No. | 項目名   | 概要                               |
|-----|-------|----------------------------------|
| 1   | 利用者ID | 利用者IDを入力します。(英数字 6 文字以上 10 文字以内) |
| 2   | パスワード | パスワードを入力します。(英数字 6 文字以上 10 文字以内) |
|     |       | ※入力された文字は表示されません。                |

## 3.3.2 業者決定手続き(決定通知)

なりすまし防止の確認がなされ納入業者を決定した場合は、当該事業者に決定の通知が行われます。 決定通知が届いたら、速やかに必要書類の出力を行い、契約手続きを進めてください。

| 🦲山形県 物品電子調達シス             | テム - Windows Internet Explor | er            | 10. W.        |                 | -o×                                      |
|---------------------------|------------------------------|---------------|---------------|-----------------|------------------------------------------|
| COC V Cocalh              | ost:8080/eps2/ 🔎 🛃 🍎 🍯 I     | 山形県 物品電子調達システ | F ×           |                 | 6 🛧 🛱                                    |
| —— 山形県 物品電                | 『子調達システム■■■                  |               |               |                 |                                          |
|                           |                              |               |               |                 | 、サービックフ 利用 本祭得亦再 」                       |
|                           |                              |               |               | 12              | 27 [[ 人龄]   州田福夏娜安丈                      |
| 一般競争型調達情報                 | 指名競争型調達情報                    | <u>発注済情報</u>  | <u>単価契約</u> 男 | 且積情報            |                                          |
|                           |                              |               |               |                 |                                          |
|                           |                              |               |               | 利用者II           | ○ 000204 △△△△△ (株) 様                     |
| 決定の通知                     |                              |               |               |                 |                                          |
| ・契約書(図 PDFファイ)            | ()                           |               |               |                 |                                          |
| · <u>添付資料</u> (図 PDFファ    | イル)<br>                      |               |               |                 |                                          |
| 「音短の取扱について                | (酒 PDFノアイル)                  |               |               |                 |                                          |
|                           |                              |               |               |                 |                                          |
|                           |                              |               |               |                 |                                          |
| 納入者                       |                              | 決定日           | 28年03月15日     | 決定番号            | 28-00-00005                              |
| 決定物品一覧                    |                              |               |               |                 |                                          |
| 物品番号                      | 区分                           | `             |               | 品名              |                                          |
| 28-00-0051                | 文具類(1)                       |               | 油性サインベン       |                 |                                          |
| 情報一覧に戻る                   |                              |               |               |                 |                                          |
| TRIK SELENCE              |                              |               |               |                 |                                          |
|                           |                              |               |               |                 |                                          |
|                           |                              |               |               |                 |                                          |
| ◎ 単価契約情報一覧に)              | 戻る場合は、「情報一覧に戻る」オ             | ベタンを押します。     |               |                 |                                          |
| -                         |                              |               |               |                 | 1                                        |
| システムに関するお問い合              | わせ•山形県会計局会計課•                |               |               | Consider(C)V    | ALACATA BEEECTITE All Parker Paramad     |
| 1 220-0270 EU/2/12/22 - 1 | LO 1 115.025-030-2724        |               |               | Copyright(C) YA | UNAUATA PREFECTURE. All Rights Reserved. |

図 38<決定の通知画面>

- ・契約に必要なPDFファイルのリンクが表示されます。印刷・記入の上、所定の手続きを行ってく ださい。
- (注意)決定の通知があった場合には、速やかに必要書類の印刷を行ってください。一定期間経過す ると印刷できなくなる場合があります。

| 牧                                | 》 件                                                                                                    | 購                | 入          | 単            | 価     | 契   | 約            | 書            |             |          |
|----------------------------------|----------------------------------------------------------------------------------------------------|------------------|------------|--------------|-------|-----|--------------|--------------|-------------|----------|
|                                  |                                                                                                    |                  |            |              |       |     | 平成           | 年            | 月           | ļ        |
| 発注者                              | 山形県                                                                                                    | 知事               | 吉村         | 美栄           | 子     |     |              |              |             |          |
| 受注者                              | <ul> <li>住所又は<br/>・</li> <li>         ・</li> <li>         ・</li> <li></li></ul> | 所在地<br>代表新名      |            |              |       |     |              |              | •           |          |
| 山形県知事<br>購入契約約款に                 | 吉村 美栄<br>定める諸条」                                                                                                    | 子 を発<br>頁を遵守     | 注着とし       | 、売主を<br>の物件に | 受注者とし | して、 | 山形県財<br>約を締結 | 務規則及<br>する。な | び別紙<br>お、本専 | 9件<br>2約 |
| の締結を証する                          | ため、本書                                                                                                    | 2 通を作            | 成し、当       | 事者記名         | 押印の上、 | 各自  | 1通を保         | 有する。         |             |          |
|                                  |                                                                                                    |                  |            | 32           |       |     |              |              |             |          |
|                                  |                                                                                                    |                  |            |              |       |     |              |              |             |          |
| 物件名                              | 文具類(                                                                                                    | 1)               |            |              |       |     |              |              |             |          |
| 仕様書及び図面<br>又 は 見 本               |                                                                                                    |                  |            |              |       |     |              |              |             |          |
| 規 格                              | 裏面のと                                                                                                    | おり               |            |              |       |     |              |              |             |          |
| 契約 単価                            | 単位                                                                                                    | 裏面の              | つとおり       |              | 単価    | 6   | 面のとお         | 9            |             |          |
|                                  | 平成28年                                                                                                    | 04月01日<br>03月31日 | から<br>  まで |              |       |     |              |              |             |          |
| 契約期間                             | 平成29年                                                                                                    |                  |            |              |       |     |              |              |             |          |
| 契 約 期 間<br>契約保証金                 | 平成29年<br>免除                                                                                                    |                  |            |              |       |     |              |              |             |          |
| 契約期間<br>契約保証金<br>納入場所            | 平成29年<br>免除<br>裏面のと                                                                                                    | おり               |            |              |       |     |              |              |             |          |
| 契約期間<br>契約保証金<br>納入場所<br>代金支払の方法 | 平成29年<br>免除<br>裏面のと<br>発注書ご                                                                                                    | おり<br>との精算       | 山口         |              |       |     |              |              |             |          |

## 1. 物件購入単価契約書

|                          | 印                   | 刷                       | 物                   | 製                    | 造                   | 請                         | 負                    | 単                    | 価                 | 契                    | 約                 | 書                 |                     |                        |
|--------------------------|---------------------|-------------------------|---------------------|----------------------|---------------------|---------------------------|----------------------|----------------------|-------------------|----------------------|-------------------|-------------------|---------------------|------------------------|
|                          |                     |                         |                     |                      |                     |                           |                      |                      |                   | 平成                   |                   | 年                 | 月                   | F                      |
|                          | 発注者                 | 山<br>山                  | 形県                  | 知事                   | 吉林                  | 才                         | 美栄子                  |                      |                   |                      |                   |                   |                     |                        |
|                          | 受注者                 | 住用氏名又                   | 斤又は月<br>は8級の        | 斤在地<br>t著和名          |                     |                           |                      |                      |                   |                      |                   |                   | •                   |                        |
| 山形<br>刷物製<br>る。な:<br>する。 | 県知事<br>造請負契<br>お、本契 | 吉村<br>約約<br>約<br>の<br>彩 | 美栄子<br>次に定め<br>新結を話 | F を多<br>りる諸身<br>Eするか | 巻注者<br>発項を通<br>とめ、2 | とし、<br>豊守し<br><b>本書</b> 2 | 請負者を<br>、下記の<br>通を作成 | :受注利<br>)印刷物<br>むし、計 | 皆とし<br>物の製<br>当事者 | て、山舟<br>造につい<br>記名押師 | 形県財<br>いて、<br>印の上 | 務規則<br>請負契<br>、各自 | 及び別約<br>約を締<br>1 通を | 低印<br>結<br>す<br>呆<br>有 |
|                          |                     |                         |                     |                      |                     |                           | 記                    |                      |                   |                      |                   |                   |                     |                        |
| 印刷                       | 物名                  | 7:                      | スト印刷                | 副物                   |                     |                           |                      |                      |                   |                      |                   |                   | _                   |                        |
| 仕様書及<br>仕様書及             | び図面<br>び見本          |                         |                     |                      |                     |                           |                      |                      |                   |                      |                   |                   |                     |                        |
| 規                        | 格                   | 裏面                      | 前のと                 | おり                   |                     |                           |                      |                      |                   |                      |                   |                   |                     |                        |
| 契 約                      | 単価                  | 単                       | 位                   | 裏面                   | のとお                 | ŋ                         |                      | 単                    | 価                 | 裏面の                  | とおり               | 9                 |                     |                        |
| 契 約                      | 期間                  | 平历                      | 成28年(<br>成29年(      | 04月01<br>03月31       | 日 から<br>日 まで        | 5                         |                      |                      |                   |                      |                   |                   |                     |                        |
| 契約保                      | 証金                  | 免除                      | 余                   |                      |                     |                           |                      |                      |                   |                      |                   |                   |                     |                        |
| 納入                       | 場所                  | 裏面                      | 面のと                 | おり                   |                     |                           |                      |                      |                   |                      |                   |                   |                     |                        |
| 代金支払                     | の方法                 | 発行                      | 主書ご。                | との精算                 | 算払い                 |                           |                      |                      |                   |                      |                   |                   |                     |                        |
|                          | w                   | 呼                       | 称あた                 | りの単                  | 価契約                 |                           | 1.25                 |                      | 3 100             | 5.6                  |                   |                   |                     |                        |

2. 印刷物製造請負単価契約書

※上記はサンプルです

- 80 -

|      |                |     | ~~~~              | (1) E.R. |    |                              |      |
|------|----------------|-----|-------------------|----------|----|------------------------------|------|
| 番号   | 品名             | 規 格 | メーカー<br>商品名及び型番   | 選択色等     | 呼称 | 契約金額<br>(うち消費税及び<br>地方消費税の額) | 納入場所 |
| 8101 | NSYS物品01<br>99 | 規格  | テストメーカー テ<br>スト型番 | 選択色      | 個  | 156.924円<br>(11.624円)        |      |
| 8102 | NSYS物品01<br>01 | 規格  | 文具メーカー 文具<br>型番   | 選択色      | 台  | 133.272円<br>( 9.872円)        |      |

3. 仕様書

※上記はサンプルです。

- 81 - Copyright(C)YAMAGATA PREFECTURE. All Rights Reserved.

#### 4. 物件購入契約約款(一部)

#### 物件購入契約約款

(総則) 第1条 この約款(契約書を含む。以下同じ。)において、「発注者」とは、山形県知 事又はその委任を受けた者を、「受注者」とは、完主をいう。 第2条 受注者は、物件購入契約書(様式第1号)又は物件購入単価契約書(様式第2 号)に添付した仕様書及び図面又は見本(以下「仕様書等」という。)に基づき、契 約物件を発注者に納入しなければならない。 2 発注者又は受注者の都合により、契約物件を分割して納入する必要がある場合は、 発注者と受注者とが協議して定める。 3 契約金額には、こん包に要する経費及び運賃を含むものとする。 4 第1項の規定による見本がある場合は、発注者が保管するものとする。 5 受注者は、仕様書等に疑義がある場合は、発注者の定めるところによらなければな ちない。 6 単価契約に係る売買数量は、契約期間中における発注者の需要量とし、発注者は必 要のつど別途発注するものとする。 この約款及び仕様書等における期間の定めについては、民法(明治29年法律第89号) 及び商法(明治32年法律第48号)の定めるところによるものとする。 (契約保証金) 第3条 受注者は、契約保証金を免除された場合を除き、契約の締結のときまでに、契 約保証金を発注者に納付しなければならない。 2 発注者は、受注者が契約の履行を完了したときは、契約保証金を受注者に返還する ものとする。この場合には、利息は、付さない。 (権利の護護等) 第4条 受注者は、契約によつて生ずる権利を第三者に譲渡し、又は承継させてはなら ない。ただし、発注者の承諾を得た場合は、この限りでない。 (契約の変更) 第5条 発注者は、約定した規格、数量、納入期限、納入場所その他の契約内容を変更 する必要があるときは、発注者と受注者とが協議して物件購入契約変更書(様式第3 号)又は物件購入単価契約変更書(様式第4号)により契約を変更することができる。 2 前項の場合において、受注者が損害を受けたときは、発注者は、その損害額を負担 するものとする。この場合の損害額は、発注者と受注者とが協議して定める。 (予期することができない異常発生の場合の変更) 第6条 発注者又は受注者は、この契約の締結後納入期限までに又は契約期間内に契約 締結のときに予期することができない異常な理由の発生等により、契約金額が著しく 不適当となつたときは、契約内容の変更を求めることができる。この場合は、発注者 と受注者とが協議して定める。 (危険負担) 第7条 契約物件について、次条第2項に規定する検査に合格するまでに生じた損害は、 受注者がその費用を負担する。ただし、その損害のうち発注者の責めに帰すべき事由 により生じたものについては、発注者が負担する。 (検査及び所有権の移転) 第8条 受注者は、契約物件を完納したとき、又は第2条第2項の規定による分割納入 をしたときは、物件納入通知書(様式第5号)によりその旨を発注者に通知しなけれ ばならない。ただし、単価契約に係る物件については、納品書等をもつて物件納入通 知書に代えることができる。 2 発注者は、受注者から前項の通知を受けたときは、その日から起算して10日以内に 契約物件の検査を行なうものとする。この検査をする場合は、受注者又はその代理人 が立ち会わなければならない。

#### 印刷物製造請負契約約款

| (総則)                                                                                             |                  |
|--------------------------------------------------------------------------------------------------|------------------|
| 第1条 山形県知事又はその委任を受けた者(以下「発注者」という。)及び請                                                             | 負者(以下            |
| 「受注者」という。)は、印刷物製造請負契約書(別記様式第1号)又は印                                                               | 副物製造請負           |
| 単価契約書(別記様式第2号)記載の印刷物(以下「印刷物」という。)の                                                               | 製造 (以下「製         |
| 造」という。)に関し、この約款(契約書を含む。以下同じ。)に基づき、                                                               | 仕様書及び見           |
| 本(以下「什様書等」という。)に従い、日本国の法会を遵守1、この契約                                                               | (この約載及           |
| 「F(什样書等を内容とする創造の諸負契約をいう」以下同じ。)を展行したけ                                                             | hittactor        |
| の 高注半注 印刷版本初始書記載の始入期間 (以下「始入期間」という。)                                                             |                  |
| 2 文は有は、中劇物を天和者記載の教入規模(以下・教入規模)という。)<br>もパロジェキに知るするものも1 ロジェキト るの初始を解立け単体初始に/                      | C Z Sh X ET RIAM |
| 及び光は有に和八するものとし、光は有は、ての矢利亚観文は平面矢利に1<br>の座へ(以て「初始へ続望」しいる。) むませるそのします                               | 市场加小时和时间         |
| の代金(以下「矢利金額等」という。)を文仏りものとする。<br>9. 初始を続けた。ことのに東上では豊正で決価を会たたのに上て                                  |                  |
| 3 契約金額には、こん也に安する経費及び連貫を言むものとする。                                                                  | Shere to A Bu    |
| 4 発狂者又は受狂者の都台により、印刷物を分割して網入する必要がある?                                                              | 勝合は、羌狂者          |
| と受任者とか協議して定める。                                                                                   |                  |
| 5 単価契約に係る製造数量は、契約期間中における発注者の需要量とし、                                                               | 絶汪者は必要の          |
| つど別递発注するものとする。                                                                                   |                  |
| 6 発注者は、製造に関する指示を受注者に対して行うことができる。この                                                               | 易合において、          |
| 受注者は、当該指示に従わなければならない。                                                                            |                  |
| 7 受注者は、契約書若しくは仕様書等に特別の定めがある場合、前項の指述                                                              | 示があった場合          |
| 又は発注者と受注者とが協議した場合を除き、製造を行うために必要な一                                                                | 刃の手段を、そ          |
| の責任において定めるものとする。                                                                                 |                  |
| 8 受注者は、この契約の履行に関して知り得た秘密を漏らしてはならない。                                                              | ŝ.               |
| 9 この約款及び仕様書等における期間の定めについては、民法(明治29年)                                                             | 去律第89号)及         |
| び商法(明治32年法律第48号)の定めるところによるものとする。                                                                 |                  |
| (請求等の方法)                                                                                         |                  |
| 第2条 この約款に定める請求、通知、承諾及び解除は、書面により行わなけれ                                                             | ればならない。          |
| 2 前項の規定にかかわらず、緊急やむを得ない事情がある場合は、発注者)                                                              | <b>及び受注者は、</b>   |
| 前項に規定する請求等を口頭で行うことできる。この場合において、発注                                                                | 者及び受注者           |
| は、口頭で行つた請求等の内容を書面に記載し、すみやかにこれを相手方に                                                               | こ交付するもの          |
| とする。                                                                                             |                  |
| 3 発注者及び受注者は、この約款の規定により協議を行うときは、当該協調                                                              | 巖の内容を書面          |
| に記録するものとする。                                                                                      |                  |
| (契約保証金)                                                                                          |                  |
| 第3条 受注者は、契約保証金の納付を免除された場合を除き、契約の締結の。                                                             | ときまでに、           |
| 契約保証金を発注者に納付しなければならない。                                                                           |                  |
| 2 発注者は、受注者が契約の履行を完了したときは、契約保証金を受注者(                                                              | こ返還するもの          |
| とする。この場合には、利息は、付さない。                                                                             |                  |
| (権利義務の譲渡等)                                                                                       |                  |
| 第4条 受注者は、この契約により生ずる権利又は義務を第三者に譲渡し、又)                                                             | は承継させて           |
| はならない。ただし、あらかじめ、発注者の承諾を得た場合は、この限りで                                                               | ない。              |
| (一括委任又は一括下諸負の禁止)                                                                                 | E300/E01         |
| 第5条 受注者は、製造の全部を一括して第三者に委任し、又は請け負わせて)                                                             | まならない。           |
| (著作権の譲渡等)                                                                                        |                  |
| 第6条 受注者は 印刷物が著作権法(昭和45年法律第48号)第2条第1項第                                                            | 1号に相比す           |
| ろ茎作物(以下「茎作物」という)に該当する場合け 当該茎作物に反え                                                                | 会注者の基作           |
| ※相目1780 (84) 「相目1780」 CY 200 / に取用する第日は、目影者11780 (1893)<br>協(同注意9)条払告意99条はでに相由する協利さいる ) た実数基件協力動 | 入時に発注者           |
| TE いいは第44末がつ第40末み、いんだりの信利という。) と目該者[F例の第1]<br>に毎億で誇済するものとする                                      | いたたは相            |
| 12 一次限入販店1900%と190。 0 数注差け 印刷機械基準備に数率すると1 ねいとにかかたとび 並動Crit                                       | 訓練の内容な悪          |
| エは有は、中期的が有い物に該当りるとしないとにかがわり、当該中期<br>注書の基礎ねと自由に公園主またしおがきま                                         | 的初期在文            |
| 田田 不安勝 (すノ目田 ) 一次社 え ろ 一 こか とら の。                                                                |                  |
|                                                                                                  |                  |

## 5. 印刷物製造請負約款(一部)

6.書類の取扱について

(単価契約用)

## 契約締結時及び受注・納品時に係る書類の取扱について

契約締結時及び受注・納品時に当たり、下記の内容をご確認のうえ、 書類をご提出くださるようお願いいたします。

- 1 契約締結時
- (1)「契約書及び仕様書」 2部 ※両面印刷で作成してください。
  - 契約書には、所在地・名称・代表者名を記入し、実印(使用印を登録している場合は使用印)を押印のうえ、2部とも速やかに提出してください。当方で知事印を押印のうえ、1部お返しいたします。
  - 別紙として添付資料がある場合は、電子調達システム中の添付ファイル(PDF) から添付資料をダウンロードし、契約書等に添付してください。
  - 忘れずに割印を押印してください。
  - 契約年月日については空欄のままで結構です。

※やむを得ない事情等により、物品や印刷物の仕様について変更があった場合は、 所定の手続きを行いますので、速やかに会計課調達担当へご連絡ください。

- 2 受注・納品時
- (1)「単価契約物品発注(引渡・領収)書」 1部
  - 発注メールが送信されるたびに添付されます。
  - 納品時に納入場所に提出してください。(「請求書」も一緒に提出してください。)
- (2)「納品書」 1部
  - 次の項目を記入した「納品書」を作成し、物件の納入場所に提出し、納品検査を受けてください。
    - (1)宛先、(2)納入年月日、(3)品名、(4)規格・品質(品番)、(5)数量、(6)価格
- ☆ 書類の提出先:1は見積合わせの執行機関に提出してください。 2については物件の納入場所に提出してください。

# 3.4 物品発注手続き

## 3.4.1 物品発注手続き

単価契約の手続き完了後、県庁内各課において物品の発注処理が行われると、当該事業者に発注の通知が 行われます。

発注通知が届いたら、速やかに必要書類の出力を行い納入期限を確認の上、物品の納入を行ってください。

| 🦉山形県 物品電子調達シス         | テム - Windows Internet Expl             |                       |         |          |               |                                          |  |
|-----------------------|----------------------------------------|-----------------------|---------|----------|---------------|------------------------------------------|--|
| 🕞 🕞 🗢 🎑 http://localh | ost 8080/eps2/ 🔎 🛃 🌾                   |                       |         | ☆ ☆ 🔅    |               |                                          |  |
| 山形但 物品語               | 子調達システム==                              |                       |         |          |               |                                          |  |
|                       |                                        |                       |         |          |               |                                          |  |
|                       |                                        |                       |         |          | ≥             | <u>&gt;サービス終了   利用者登録変更  </u>            |  |
| 机神久期后配表情况             | 北京普及刑师武法标和                             | 2%\\\\\ <b>X</b> 4#40 |         | 設在もから日本も | #30           |                                          |  |
| 二双號王王詞注旧報             | 11111111111111111111111111111111111111 | ▲ 土力用用報               |         | 半圓沃和近祖   | HTK           |                                          |  |
|                       |                                        |                       |         |          |               |                                          |  |
|                       |                                        |                       |         |          | 利用者II         | ○ 000204 △△△△△ (株) 様                     |  |
| 物品発注の通知               |                                        |                       |         |          |               |                                          |  |
| ·発注書(四 PDFファイ)        | La la                                  |                       |         |          |               |                                          |  |
|                       |                                        |                       |         |          |               |                                          |  |
|                       |                                        |                       |         |          |               |                                          |  |
|                       |                                        |                       |         |          |               |                                          |  |
| 納入者                   |                                        | 発注日                   | 28年03月1 | 15日      | 発注番号          | 27-00-00002                              |  |
|                       |                                        |                       |         |          |               |                                          |  |
| 光汪物品一覧                |                                        |                       |         | Í.       | ** =          |                                          |  |
| 1/200 0204            | DVD P (4.7CP)                          |                       | 2句      |          |               |                                          |  |
| 27-00-0204            | DVD-R (4.768)<br>ノック式油性ボールペン(ラバーグリップ付) |                       |         |          |               |                                          |  |
| 21-00-0002            |                                        |                       |         | 2/18     |               |                                          |  |
| 情報一覧に戻る               |                                        |                       |         |          |               |                                          |  |
|                       |                                        |                       |         |          |               |                                          |  |
|                       |                                        |                       |         |          |               |                                          |  |
|                       |                                        |                       |         |          |               |                                          |  |
|                       |                                        |                       |         |          |               |                                          |  |
| ◎ 単価契約情報一覧に           | 戻る場合は、「情報一覧に戻る                         | ボタンを押します。             |         |          |               |                                          |  |
| •                     |                                        |                       |         |          |               |                                          |  |
| システムに関するお問い合          | わせ・山形県会計局会計課・                          | 93 - L                |         |          |               |                                          |  |
| 1 990-6570田川水市北公/尼二。  | H 8-1 TEL.025-030-2724                 |                       |         |          | Copyright(C)Y | AMAGATA PREFECTURE. All Rights Reserved. |  |

図 39〈発注の通知画面〉

・納入に必要なPDFファイルのリンクが表示されます。印刷の上、納入の手続きを行ってください。

※なお、一つの業者に対する発注(引渡・領収)書が複数枚にわたって出力される場合、最後の発注(引 渡・領収)書の「合計」で各発注書の合計金額が合算され、その「購入金額(円)」に円単位未満を切 捨てした金額が表示されます。

|                |               |        |      |          | 発           | 注者 山形県知事 | 吉村 美栄     |  |
|----------------|---------------|--------|------|----------|-------------|----------|-----------|--|
| 発注日            | 平成28年03月15日   |        |      |          |             |          |           |  |
| 発注課            | 会計局会計課        | 担当者名   | 3 鈴木 |          |             | 電話番号     | 0000      |  |
| 納入者            |               |        |      |          |             |          |           |  |
| 出店初刻           |               |        | 品    | 名        |             |          |           |  |
| - 王山 天和<br>番 う | 2 選択          | 色等     | 数    | <b>量</b> | 呼称          | 契約単価(円)  | 金額(       |  |
| 27-00          | ノック式油性ボールペ    | ン(ラバーグ | リップ付 | )        |             |          |           |  |
| 1 0002         | 黒と相           |        | 1    | 2        | 箱           | 745.2    | 1.4       |  |
| 27-00          | DVD-R (4.7GB) |        |      |          |             |          | 1,        |  |
| 2 0204         |               |        |      | 9        | 5           | 464 4    | 1 9       |  |
|                |               |        |      | 3        | 8           | 404.4    | 1, 0      |  |
| 3              |               |        | 1    |          |             |          |           |  |
|                |               |        |      |          |             |          |           |  |
| 4              |               |        |      |          |             |          |           |  |
|                |               |        |      |          |             |          |           |  |
| 5              |               |        |      |          |             |          |           |  |
|                |               |        |      |          |             |          |           |  |
| 6              |               |        |      |          |             |          |           |  |
|                |               |        |      |          |             |          |           |  |
|                |               | 合      | ät   |          |             |          | 2,8       |  |
|                |               |        |      |          |             |          |           |  |
|                |               |        |      |          | B#          | 入会類 (四)  | 0         |  |
|                |               |        |      |          | <b>兴共</b> 。 |          | Ζ,        |  |
|                |               |        |      |          |             |          |           |  |
| 納入均            | 所 会計局会計課      |        |      |          | Ŵ           | h期 平成    | 28年03月20日 |  |
| 検査印            |               |        | 領収印  |          |             |          |           |  |
|                |               |        |      |          |             |          |           |  |
| 4              | 年月日           |        |      |          |             |          |           |  |

1. 単価契約物品発注(引渡・領収)書

| Memo |  |  |  |  |  |
|------|--|--|--|--|--|
|      |  |  |  |  |  |
|      |  |  |  |  |  |
|      |  |  |  |  |  |
|      |  |  |  |  |  |
|      |  |  |  |  |  |
|      |  |  |  |  |  |
|      |  |  |  |  |  |
|      |  |  |  |  |  |
|      |  |  |  |  |  |
|      |  |  |  |  |  |
|      |  |  |  |  |  |
|      |  |  |  |  |  |
|      |  |  |  |  |  |
|      |  |  |  |  |  |
|      |  |  |  |  |  |
|      |  |  |  |  |  |
|      |  |  |  |  |  |
|      |  |  |  |  |  |
|      |  |  |  |  |  |
|      |  |  |  |  |  |
|      |  |  |  |  |  |
|      |  |  |  |  |  |